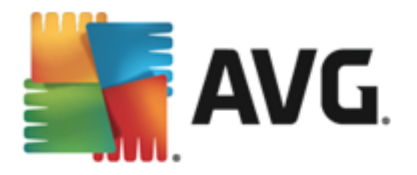

#### AVG Internet Security 2013

#### Версия документа 2013.12 (03/12/2013)

© AVG Technologies CZ, s.r.o. Все права защищены. Все другие товарные знаки являются собственностью соответствующих владельцев.

Этот продукт использует RSA Data Security, Inc. MD5 Message-Digest Algorithm, Copyright (C) 1991-2, RSA Data Security, Inc., созданный в 1991.

В этом продукте используется код из библиотеки C-SaCzech, (c) Яромир Долечек (Jaromir Dolecek) (dolecek@ics.muni.cz), 1996-2001.

В этом продукте используется библиотека сжатия zlib, © Жан-Луп Гайлли (Jean-loup Gailly) и Марк Адлер (Mark Adler), 1995-2002.

В этом продукте использована библиотека компрессии libbzip2, © Джулиан Севард (Julian R. Seward), 1996-2002.

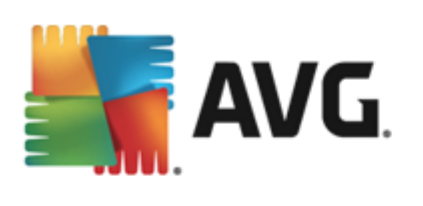

| 1. | 5                      |
|----|------------------------|
| 2. | AVG6                   |
| 2  | 1                      |
| 2  | 2 6                    |
| 3. | AVG 7                  |
| 3  | 1 !                    |
| 3  | 2 !                    |
| 3  | 3                      |
| 3  | 4                      |
| 3  | 5                      |
| 3  | 6 AVG Security Toolbar |
| 3  | 7                      |
| 3  | 8                      |
| 4. |                        |
| 4  | 1                      |
| 4  | 2                      |
| 4  | 3                      |
| 4  | 4 Eicar                |
| 4  | 5 AVG                  |
| 5. | AVG 18                 |
| 5  | 1                      |
| 5  | 2 24                   |
| 5  | 3                      |
| 5  | 4                      |
| 5  | 5 /                    |
| 5  | 6                      |
| 5  | 7 AVG                  |
| 5  | 8 AVG                  |
| 5  | 9 AVG Accelerator      |
| 6. | AVG 32                 |
| 6  | 1                      |
| 6  | 2                      |
| 6  | 3                      |

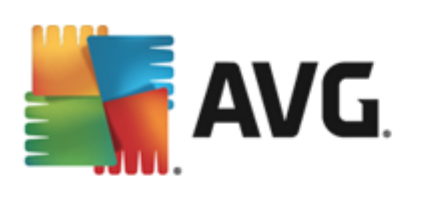

| 6.4          |                                              |
|--------------|----------------------------------------------|
| 6.5 Firewal  | ۱۱۰۰۰۰۰۰۰۰۰۰۰۰۰۰۰۰۰۰۰۰۰۰۰۰۰۰۰۰۰۰۰۰۰۰۰۰       |
| 6.6          |                                              |
| 7. AVG Sec   | curity Toolbar <b>44</b>                     |
| 8. AVG Do    | Not Track <b>46</b>                          |
| 8.1          | AVG Do Not Track 46                          |
| 8.2          |                                              |
| 8.3          |                                              |
| 8.4          | AVG Do Not Track 49                          |
| 9.           | AVG <b>51</b>                                |
| 9.1          |                                              |
| 9.2          |                                              |
| 9.3          | AVG 56                                       |
| 9.4          |                                              |
| 9.5          |                                              |
| 9.6          |                                              |
| 9.7 Identity | / Protection 82                              |
| 9.8          |                                              |
| 9.9          |                                              |
| 9.10         |                                              |
| 9.11         |                                              |
| 9.12         |                                              |
| 9.13         | AVG                                          |
| 9.14         |                                              |
| 9.15         |                                              |
| 9.16         |                                              |
| 10.          | Firewall ••••••••••••••••••••••••••••••••••• |
| 10.1         |                                              |
| 10.2         |                                              |
| 10.3         |                                              |
| 10.4         |                                              |
| 10.5         |                                              |
| 10.6         |                                              |
| 10.7         |                                              |
| 11.          | AVG 121                                      |

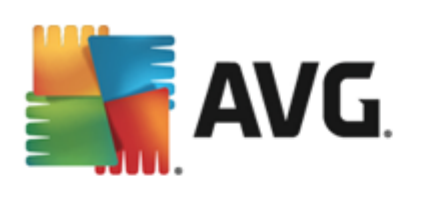

|                   | 11.1 |
|-------------------|------|
| Windows 131       | 11.2 |
|                   | 11.3 |
|                   | 11.4 |
|                   | 11.5 |
|                   | 11.6 |
|                   | 12.  |
|                   | 13.  |
|                   | 13.1 |
|                   | 13.2 |
|                   | 13.3 |
| Online Shield 151 | 13.4 |
|                   | 13.5 |
| Firewall 154      | 13.6 |
| AVG 156           | 14.  |
|                   | 14.1 |
|                   | 14.2 |
|                   | 15.  |

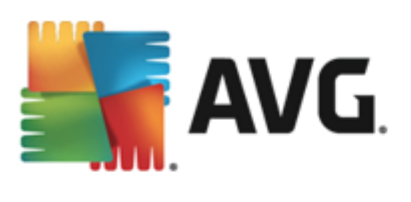

#### AVG Internet

#### Security 2013.

#### AVG Internet Security 2013

#### AVG Community Protection Network,

, . ,

,

. AVG Protective Cloud Technology

,

, \_

.

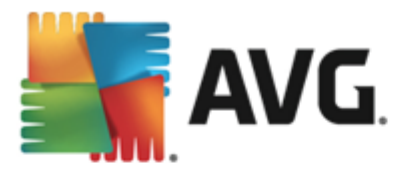

AVG

#### 2.1.

#### AVG Internet Security 2013

- Windows XP Home Edition SP2
   Windows XP Professional SP2
- Windows XP Professional x64 Edition SP1
- Windows Vista (x86 x64, )
- Windows 7 (x86 x64, )
- Windows 8 (x32 x64)

IDP.

#### 2.2.

#### AVG Internet Security 2013.

AVG Internet Security 2013,

)

Windows XP.

- Intel Pentium 1,5
  512 (Windows XP)/1024 (Windows Vista, Windows 7)
- 1,3 ( )

#### AVG Internet Security 2013

Intel Pentium 1,8
512 (Windows XP)/1024 (Windows Vista, Windows 7)
1,6 ( )

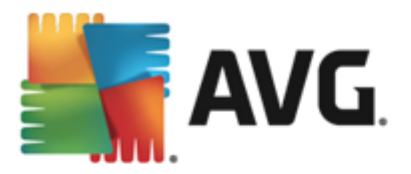

#### 3. AVG

#### AVG Internet Security 2013

#### AVG Internet Security 2013 -

AVG (http://www.avg.com/).

#### AVG.

.

,

#### 3.1. Ţ.

| 🏭 Мастер установки AVG 2013 |                                           |
|-----------------------------|-------------------------------------------|
| ST AVG.                     | Добро пожаловать в<br>программу установки |
|                             |                                           |
| Выберите язык:              |                                           |
| Русский - Russian           |                                           |
|                             |                                           |
|                             |                                           |
|                             |                                           |
| <u>О</u> тмена              | <u></u> anee >                            |

AVG.

/

! AVG Internet Security 2013

, AVG Internet Security 2013

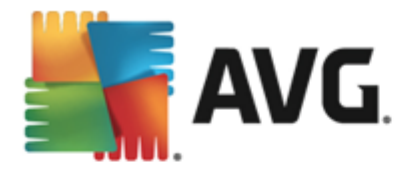

 3.2.
 !

 АVG.

 Добро пожаловать в программу установки

 Установки AVG 2013

 Установки AVG 2013

 Установки атого продукта означает согласие со следующими условиями лицензионного соглашения AVG 2013 и уведоиления об обработке персональных данных AVG:

 Важно: внимательно ознакомътесь с настоящим соглашения AVG 2013 и уведоиления об обработке персональных данных AVG:

 Важно: внимательно ознакомътесь с настоящим соглашения. Это юридический договор, регулирующий использование вами программного обеспечения и отдельных услуг, предоставляемых компанией аvg теснносодіеs определенной информации личного характера, нажав кнопку «<u>принять</u>» или установив прилагаемое программное обеспечение, или установив прилагаемое программное обеспечение, нля компьютере которого установлено данное программное обеспечение, подтверждаете, что вам уже исполнилось

Политика конфиденциальности
Печатная версия Отклонить
<<u>Н</u>азад
Принимаю

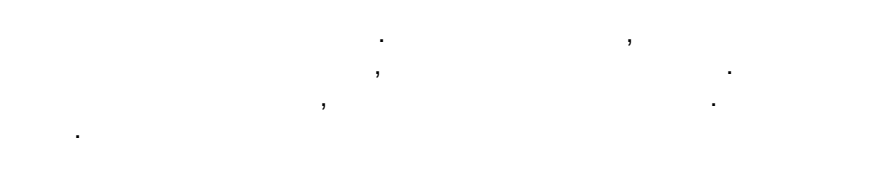

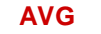

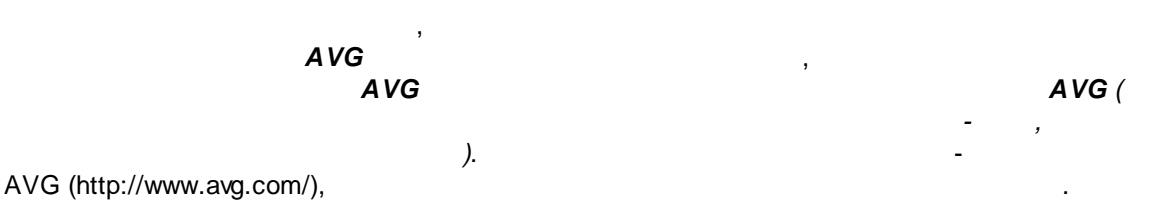

AVG

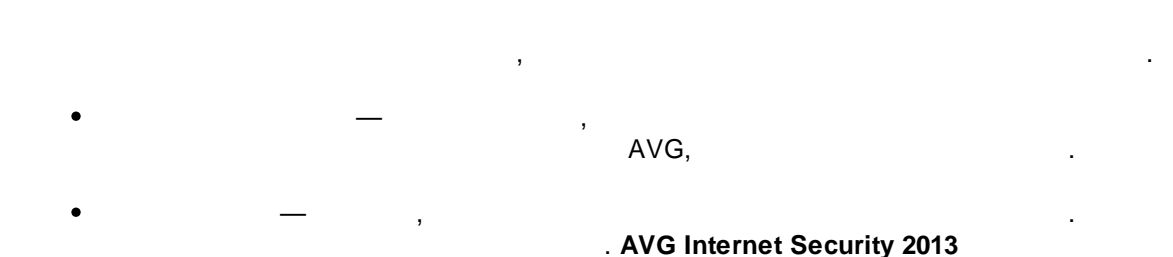

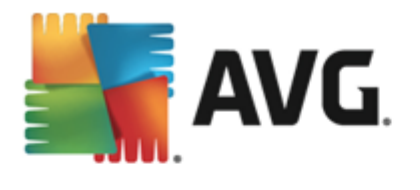

• \_ , , ,

#### 3.3.

| 🖥 Мастер установки AVG 2013                                                                                                    |                                                                                                    |  |  |  |  |
|----------------------------------------------------------------------------------------------------|----------------------------------------------------------------------------------------------------|--|--|--|--|
| AVG.                                                                                                    | Активировать лицензию                                                                                                    |  |  |  |  |
| Нонер лицензии:                                                                                                    | Например: IQNP6-9BCA8-PUQU2-A5HCK-GP338L-93OCB                                                                                                    |  |  |  |  |
| Если ПО AVG приобретено<br>избежать ошибок при вво,<br>на этом экране.<br>Если ПО приобретено в ма<br>продукта, которая находи | по Интернету, номер лицензии будет отправлен вам по электронной почте. Чтобы<br>1е, рекомендуется скопировать и вставить номер из сообщения электронной почты в поле<br>газине розничной торговли, номер лицензии указан на регистрационной карточке<br>ится в упаковке. Убедитесь, что номер скопирован правильно. |  |  |  |  |
|                                                                                                    |                                                                                                    |  |  |  |  |
| Отмена                                                                                                    | < Назад Далее >                                                                                                    |  |  |  |  |

#### AVG Internet Security 2013 .

AVG Internet Security 2013 (

-

,

#### Security 2013

• ,

.

. :

•

**AVG Internet** 

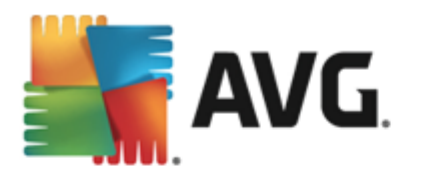

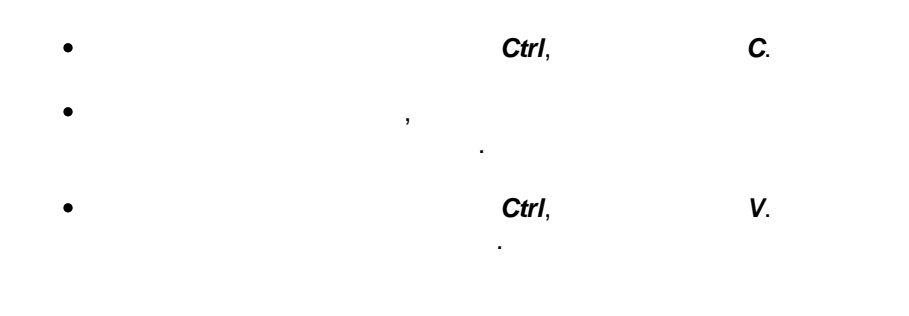

• \_\_\_

### Security 2013

3.4.

• \_\_ . • \_\_

.

.

| Mactep установки AVG 2013                                                                       |                                 |
|-------------------------------------------------------------------------------------------------|---------------------------------|
| <b>AVG</b> . Internet Security                                                                  | Выбор типа установки            |
| Экспресс-установка (рекомендуется)<br>Установка всех необходимых функций включая Гаджет для раб | бочего стола.                   |
| Выборочная установка<br>Выберите функции, которые необходимо установить. Рекоменд               | уется опытным пользователям.    |
|                                                                                                 |                                 |
| Отмена                                                                                          | < <u>Н</u> азад <u>Д</u> алее > |

Security 2013

,

.

.

:

; AVG Internet

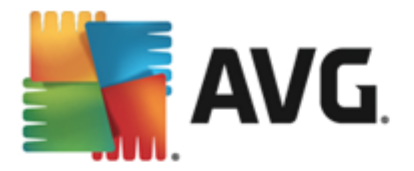

#### AVG Security Toolbar AVG Secure Search

.

,

.

Security 2013

AVG Internet Security 2013.

.

.

AVG Internet Security 2013

( , ). AVG Internet Security 2013.

#### AVG Internet Security 2013

,

, .

#### ; AVG Internet

«Program Files»,

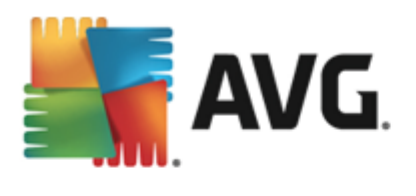

#### 3.5.

| Мастер установки AVG 2013                                                                                                    | X                              |
|----------------------------------------------------------------------------------------------------|--------------------------------|
| AVG. Internet Security                                                                                                    | Настраиваемые параметры        |
| Выбор компонентов                                                                                                    |                                |
| <ul> <li>         ЭДополнительные компоненты AVG         <ul> <li>             У Защита эл. почты         </li> <li>             У Лич. данные         </li> </ul> </li> </ul> | Дополнительные компоненты AVG. |
| <ul> <li>W Be6</li> <li>✓ Firewall</li> <li>✓ Быстрая настройка</li> </ul>                                                                                                    |                                |
|                                                                                                    |                                |
|                                                                                                    |                                |
| Отмена                                                                                                    | < <u>Н</u> азад Далее >        |
| 13, .                                                                                                    |                                |
| 9                                                                                                    | AVG!                           |
|                                                                                                    |                                |
| ,                                                                                                    |                                |
|                                                                                                    |                                |
|                                                                                                    | ,                              |
| • _                                                                                                    |                                |

#### Security 2013 . .

#### 3.6.

•

•

#### AVG Security Toolbar

#### AVG Security Toolbar

AVG Security Toolbar.

#### /G Internet Security

# ,

. ; AVG Internet

,

- (

.

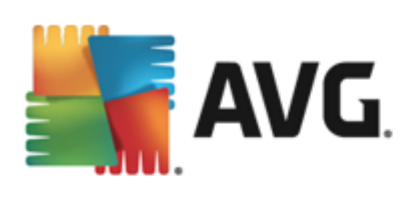

|         |     |                 | Microsoft Internet Explorer | 6.0                    | Mozilla |
|---------|-----|-----------------|-----------------------------|------------------------|---------|
| Firefox | 3.0 | ),              |                             |                        |         |
|         |     |                 | -                           | : Internet Explorer (6 | 5.0     |
|         | ) / | Mozilla Firefox | (3.0                        | ).                     |         |
|         | •   |                 | -                           | , Ava                  | nt,     |
|         |     |                 |                             |                        |         |

| 🖥 Мастер установки AVG 2013 🛛 🔍 🔍                                                                                                    |                                              |  |
|----------------------------------------------------------------------------------------------------|----------------------------------------------|--|
| AVG. Internet Security                                                                                                    | Установка компонента AVG<br>Security Toolbar |  |
| 👿 Использовать AVG Toolbar, чтобы повысить защиту от веб-угр                                                                                                    | 03                                           |  |
| AVG - Оинск @                                                                                                    | Do Not Track                                 |  |
| ВАЖНО: ВНИМАТЕЛЬНО ОЗНАКОМЬТЕСЬ<br>НАСТОЯЩИМ СОГЛАШЕНИЕМ. ЭТО ЮРИДИЧЕ<br>ДОГОВОР, РЕГУЛИРУЮЩИЙ ИСПОЛЬЗОВАНИЕ<br>ПРОГРАММНОГО ОБЕСПЕЧЕНИЯ И ОТДЕЛИ<br>Я принимаю условия Лицензионного соглашения с конечным по<br>АУG и Политики конфиденциальности       | СКИЙ<br>ВАМИ<br>НЫХ                          |  |
| <ul> <li>Я соглащаюсь на установку АVG Secure Search в качестве поисо<br/>унолчанию. Дополнительные сведения</li> <li>Я соглашаюсь на установку AVG Secure Search в качестве моей<br/>страницы и новой страницы вкладки. Дополнительные сведен</li> </ul> | ковой службы<br>і домашней<br>ия             |  |
| Отмена                                                                                                    | < <u>Н</u> азад Далее >                      |  |

| ٠ | AVG Secure Search             |                       |
|---|-------------------------------|-----------------------|
|   | ,<br>Link Scanner Surf Shield | AVG Secure Search,    |
|   | ·                             |                       |
| ٠ | AVG Security Toolbar          |                       |
|   | ,                             | AVG Security Toolbar, |

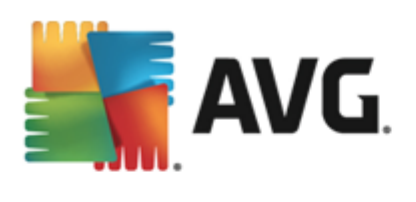

#### 3.7.

| 攝 Мастер установки А'                                                                            | VG 2013                                                                                                    | X                |
|--------------------------------------------------------------------------------------------------|----------------------------------------------------------------------------------------------------|------------------|
| AVG. Internet S                                                                                  | Security                                                                                                    | Ход установки    |
|                                                                                                  |                                                                                                    |                  |
| Установка функций и                                                                              | обновлений                                                                                                    |                  |
| Veraugera no                                                                                     |                                                                                                    |                  |
| установка иму<br>можете свобо,<br>внимание, что<br>принудительн<br>установки не<br>укредомим вас | на выполнять любые аругие действия. Обратите<br>во время установки вкладки браузера будут<br>о закрыты, поэтому работать в Интернете во врем<br>рекомендуется. Нажиите кнопку <b>Свернуть</b> , и мы<br>о завершении. | <u>С</u> вернуть |
| Отмена                                                                                           |                                                                                                    |                  |
| <b>V</b>                                                                                         |                                                                                                    |                  |

• \_ . ,

,

• \_\_\_\_\_\_\_\_\_\_, 2013

#### **AVG Internet Security**

-

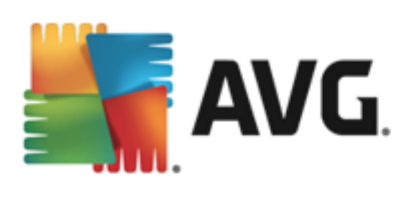

#### 3.8.

#### AVG Internet Security 2013

| Tacтер установки AVG 2013                                                                 |                                                    |  |  |  |
|-------------------------------------------------------------------------------------------|----------------------------------------------------|--|--|--|
| AVG. Internet Security                                                                    | Поздравляем!                                       |  |  |  |
| Установка ПО успешно завершена.                                                           |                                                    |  |  |  |
| Я хочу повысить свою безопасность, участвуя в Поогран<br>Политикой конфиденциальности AVG | <u>ме улучшения продуктов</u> AVG в соответствии с |  |  |  |
|                                                                                           |                                                    |  |  |  |
|                                                                                           |                                                    |  |  |  |
|                                                                                           | Готово (Е)                                         |  |  |  |

|      | _                          |   | AVG/    | <b>A VG</b> ( |
|------|----------------------------|---|---------|---------------|
|      | ),                         |   |         |               |
| AVG. | AVG (http://www.avg.com/), | ( | -<br>). |               |

.

,

15

;

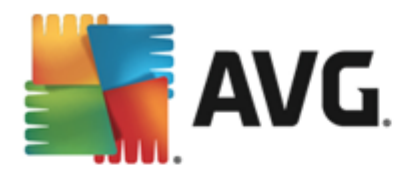

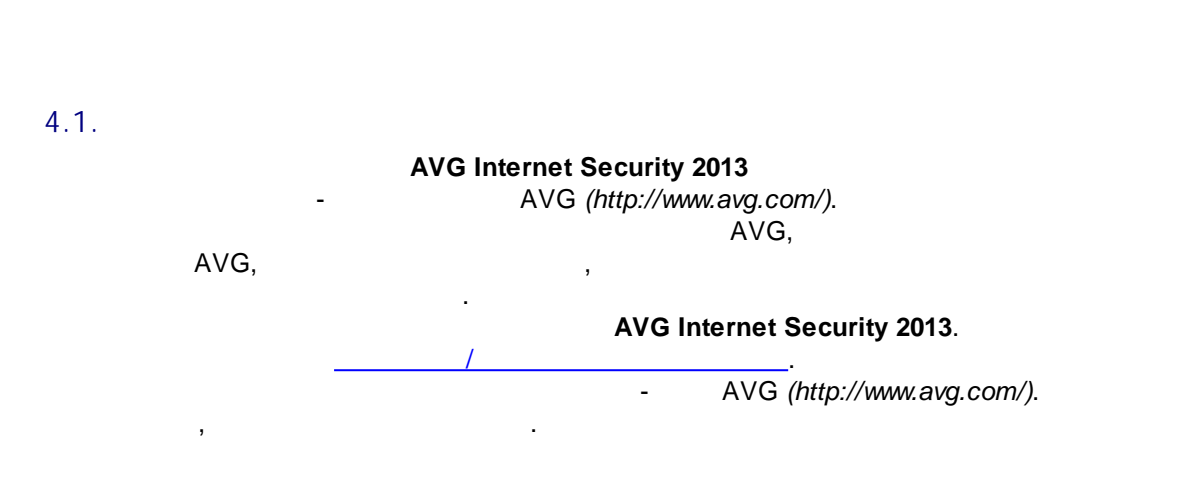

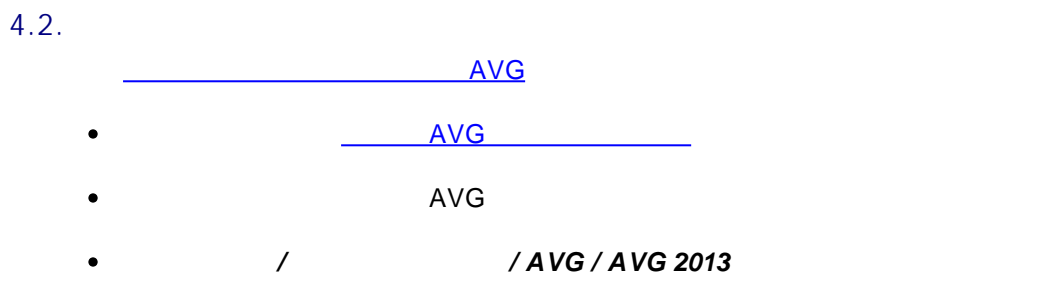

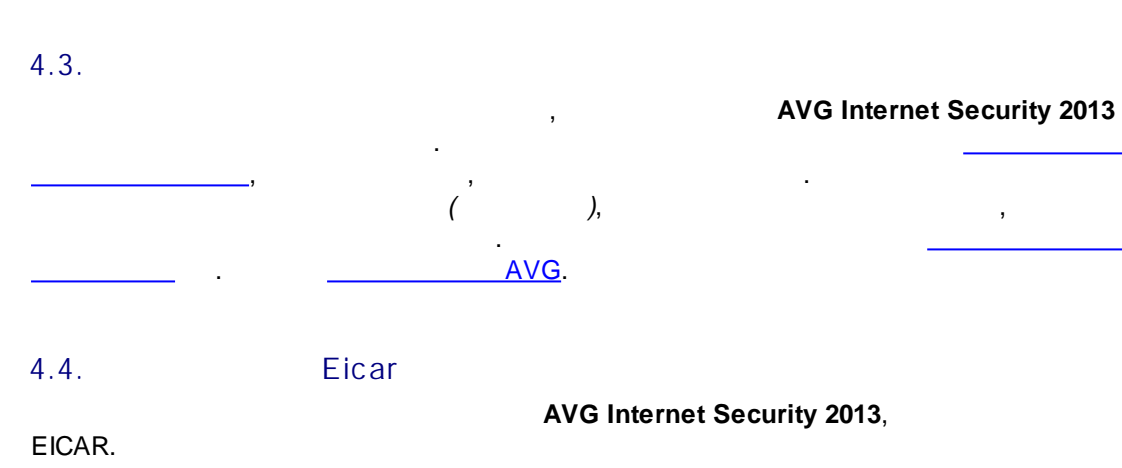

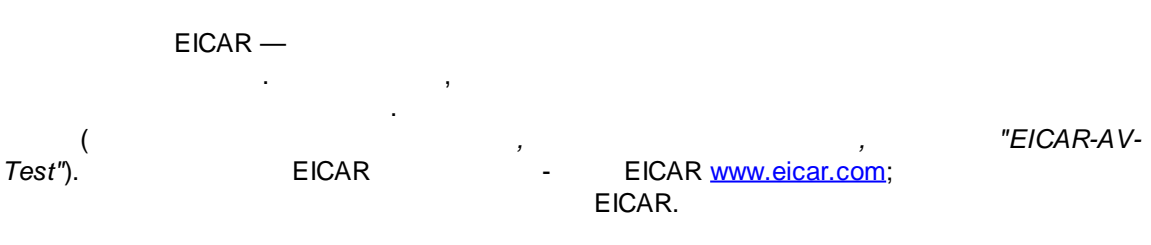

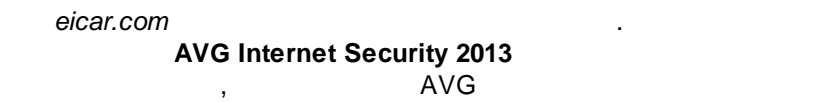

:

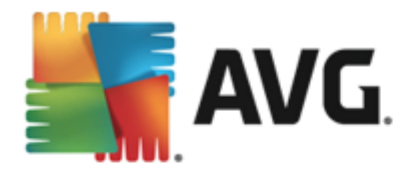

# АVG Internet Security AVG обнаружило угрозу Имя: Определен вирус EICAR\_Test Имя объекта: www.eicar.org/download/eicar.com (Подробнее) Угроза успешно удалена. Показать сведения Закрыть

AVG

#### EICAR

,

#### 4.5. AVG

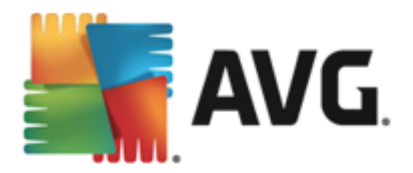

•

AVG

.

AVG Internet Security 2013

| AVG. Internet Security                                      |                              | 🍁 Нравится AVG?                            | Отчетов: 1 <u>П</u> оддер:  | ∟×<br>жка Параметры ▼                |  |
|-------------------------------------------------------------|------------------------------|--------------------------------------------|-----------------------------|--------------------------------------|--|
| 🔗 Пользователь защищен                                      |                              |                                            |                             |                                      |  |
| Сомпьютер<br>⊘ защищен                                      | <b>ф</b><br>Веб<br>⊘ защищен | <mark>⊵</mark><br>Лич. данные<br>⊘ защищен | О<br>Эл. почта<br>© защищен | <b>бор</b><br>Firewall<br>⊙ активный |  |
| ©<br>Улучшите<br>производительность                         | AVG Mobilation               | Speedtest                                  | Family Safety               | + Больше от AVG                      |  |
| 🎯 Сканировать                                               |                              |                                            | 😌 Защита обновл             | ена                                  |  |
| Защита обновлена<br>Последнее обновление: 2/9/2013, 4:20 АМ |                              |                                            |                             |                                      |  |
| 2013 сборка 3180 Показать уведомление                       |                              |                                            |                             | Показать уведомление                 |  |

•

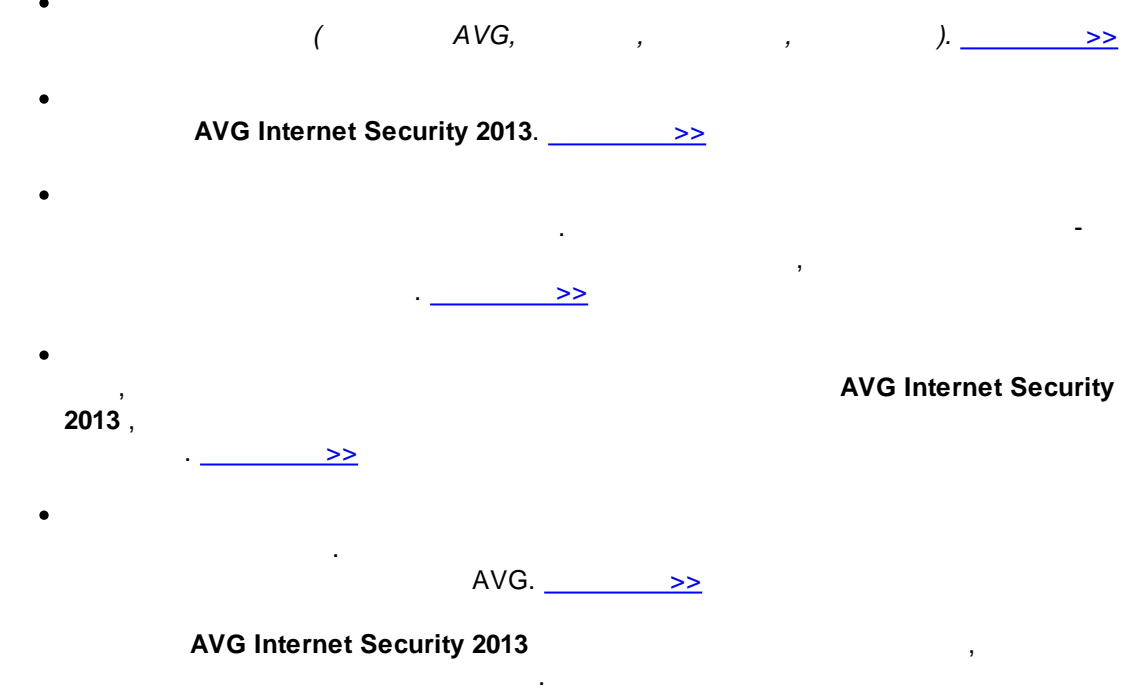

(

)

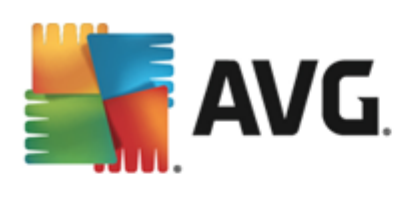

| <ul> <li>AVG Windows Vista/7/8)<br/>AVG Internet Security 2013. &gt;&gt;</li> <li>5.1.</li> <li>AVG AVG AVG Facebook<br/>AVG,</li> <li>5.1.1.</li> <li>AVG Facebook</li> <li>AVG,</li> <li>5.1.2.</li> </ul>                                                                                                    |                                                                                                    | AVG                                                                                      | G Internet Security 20                                                                                     | 13                     |
|----------------------------------------------------------------------------------------------------|----------------------------------------------------------------------------------------------------|------------------------------------------------------------------------------------------|----------------------------------------------------------------------------------------------------|------------------------|
| 5.1. 5.1.1. AVG AVG Facebook AVG, 5.1.2. 6.1.2. 6.1.2. 6.1.2. 6.1.2. 6.1.2. 7.1.2. 7.1.2.<                                                                                                    | • AVG<br>Windows Vista/7<br>AVC                                                                                                    | ∕∕8)<br>G Internet Security :                                                            | Windows(<br>2013>                                                                                          |                        |
| <ul> <li>5.1.1. AVG</li> <li>AVG Facebook</li> <li>AVG,</li> <li>5.1.2.</li> <li>State</li> <li>Channense secon</li> <li>Channense secon</li> <li< th=""><th>5.1.</th><th>_</th><th></th><th></th></li<></ul> | 5.1.                                                                                                    | _                                                                                        |                                                                                                    |                        |
| 5.1.2.<br>,<br>,<br>,<br>,<br>,<br>,<br>,<br>,<br>,<br>,<br>,<br>,<br>,                                                                                                    | 5.1.1.                                                                                                    | AVG<br>AVG, ,                                                                            | AVG                                                                                                    | Facebook               |
| <ul> <li>АУС Internet Security</li> <li>Отчеты</li> <li>Сканирование всего<br/>компьютера<br/>Выполняется</li> <li>Остановить<br/>собновить<br/>2/9/2013, 4:20:31 АМ</li> <li>Сканированные: 4628<br/>Угрозы: 0<br/>Сканирование: Выполняется первое сканирование для<br/>Текущий объект: С\Program Files\Common Files\rn\mshwesp.dtt</li> <li>Фололнительные параметры сканирования</li> <li>Дополнительные параметры сканирования</li> <li>Зависит от пользователя</li> </ul>                                                                                                    | 5.1.2.                                                                                                    | ,                                                                                        |                                                                                                    |                        |
| 2/9/2013, 4:20:31 АМ Угрозы: О<br>Сканирование: Выполняется первое сканирование для<br>Текущий объект: C:\Program Files\Common Files\m\mshwesp.dll<br>Ополнительные параметры сканирования<br>Ополнительные параметры сканирования<br>Зависит от пользователя                                                                                                    | <ul> <li>АVG. Internet Security</li> <li>Отчеты</li> <li>Сканирование всего компьютера<br/>Выполняется</li> <li>Обновить</li> </ul> | Выполняется Сканирование<br>компьютера<br>Сканированные:                                 | е всего Пауза [<br>                                                                                        | Остановить             |
| 2012 - 5 2100                                                                                                    | 2/9/2013, 4:20:31 AM<br>Архивировать все                                                                                            | Угрозы:<br>Сканирование:<br>Текущий объект:<br>Ф Дополнительные парами<br>Зависит от пол | 0<br>Выполняется первое сканирование<br>C:\Program Files\Common Files\m<br>етры сканирования<br>њазователя | : для<br>.\mshwesp.dll |

#### 5.1.3.

٠

AVG Internet Security 2013.

,

.

\_\_\_\_

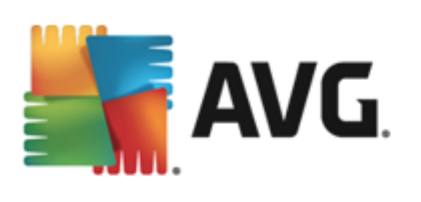

• \_\_\_\_\_\_,

| o (                                                                                                    | )—                                                                                                    | ,                                                                                                    |                                                                                                    |
|----------------------------------------------------------------------------------------------------|----------------------------------------------------------------------------------------------------|----------------------------------------------------------------------------------------------------|----------------------------------------------------------------------------------------------------|
|                                                                                                    |                                                                                                    |                                                                                                    | AVG.                                                                                                    |
| ( ,<br>2013) A                                                                                                    | √G).                                                                                                    | ,<br>( ,                                                                                                    | AVG Internet Security                                                                                                    |
| 0                                                                                                    |                                                                                                    |                                                                                                    |                                                                                                    |
| <ul> <li>AVG Internet Security</li> </ul>                                                                                                    | –<br>rity 2013,                                                                                                    |                                                                                                    | . ·                                                                                                    |
| ,<br>com/),                                                                                                    |                                                                                                    | -                                                                                                    | AVG (http://www.avg.<br>,                                                                                                    |
| AVG. Internet Securi                                                                                                    | ity                                                                                                    |                                                                                                    | ×                                                                                                    |
| Поддержка         Продукт           Информация о лицензии         название продукта:           Номер лицензии:         срок действия лицензии закан           Сведения о поддержке | Программа Лицензи<br>AVG Internet Securit<br>компьютер)<br>IMNJI-QH9WL-NEV<br>(копировать в буфе<br>чивается: Wednesday, Decemi                | онное соглашение<br>ty 2013 (Полная версия, 1<br>NU-AUNQF-MJR17-3<br><u>ер обмена)</u><br>ber 31, 2014 <u>Обновить сейча</u> | Приобрели новую<br>лицензию?<br>Активировать повторно                                                                                               |
| ОО Стправьте нам<br>сообщение<br>Если вопрос не срочный,<br>напишите нам, и мы<br>постараемся быстро<br>ответить.<br>ОТПРАВЬТЕ НАМ<br>СООБЩЕНИЕ                                    | Сообщество<br>АУG<br>Поделитесь советом.<br>Получите совет.<br>Делитесь своими<br>энаниями в нашем<br>открытом сообществе.<br>ИЗУЧАЙТЕ И УЧИТЕ | Часто<br>задаваемые<br>вопросы<br>Ищите ответы на часто<br>задаваемые вопросы на<br>нашем веб-сайте.<br>FAQ                  | Средства<br>удаления<br>вирусов<br>Удаляйте вирусы и<br>заражения с помощью<br>наших бесплатных средств<br>удаления вирусов.<br>ПОЛУЧИТЬ<br>Закрыть |

#### AVG Internet Security 2013

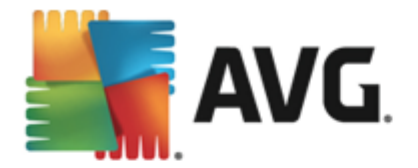

•

•

,

| AVG. Internet Security                                                                                                    |                                                                            |    |  |  |
|----------------------------------------------------------------------------------------------------|----------------------------------------------------------------------------|----|--|--|
| Поддержка <mark>Продукт</mark>                                                                                                    | Программа Лицензионное соглашение                                          |    |  |  |
| Сведения о продукте                                                                                                    |                                                                            |    |  |  |
| Версия AVG:                                                                                                    | 2013.0.3180                                                                |    |  |  |
| Версия вирусной базы данных:                                                                                                    | 3147/6086 (Wednesday, February 06, 2013, 9:24 PM)                          |    |  |  |
| Bepcия LinkScanner:                                                                                                    | 1501                                                                       |    |  |  |
| Версия Панель безопасности AVG                                                                                                    | : 14.1.0.7                                                                 |    |  |  |
| Версия Anti-Spam:                                                                                                    | 6.5.1                                                                      |    |  |  |
| Установленные компоненты<br>Быстрая настройка, Панель безопасности AVG, Резидентная защита, Советник AVG, AVG Accelerator, Anti-Rootkit,<br>Anti-Spam, Anti-Spyware, AntiVirus, Firewall, Identity Protection, Online Shield, Surf-Shield |                                                                            |    |  |  |
| Microsoft Outlook, Dopcoupping                                                                                                    |                                                                            |    |  |  |
| Сведения о системе                                                                                                    |                                                                            |    |  |  |
| Операционная система:                                                                                                    | Microsoft(R) Windows(R) Vista Ultimate Edition (32-bit) Пакет обновления 1 |    |  |  |
| Процессор:                                                                                                    | Intel(R) Core(TM)2 Quad CPU Q9550 @ 2.83GHz                                |    |  |  |
| Объем общей/свободной памяти:                                                                                                    | 1023 / 369 МБ                                                              |    |  |  |
|                                                                                                    | Закры                                                                      | ть |  |  |
|                                                                                                    |                                                                            |    |  |  |

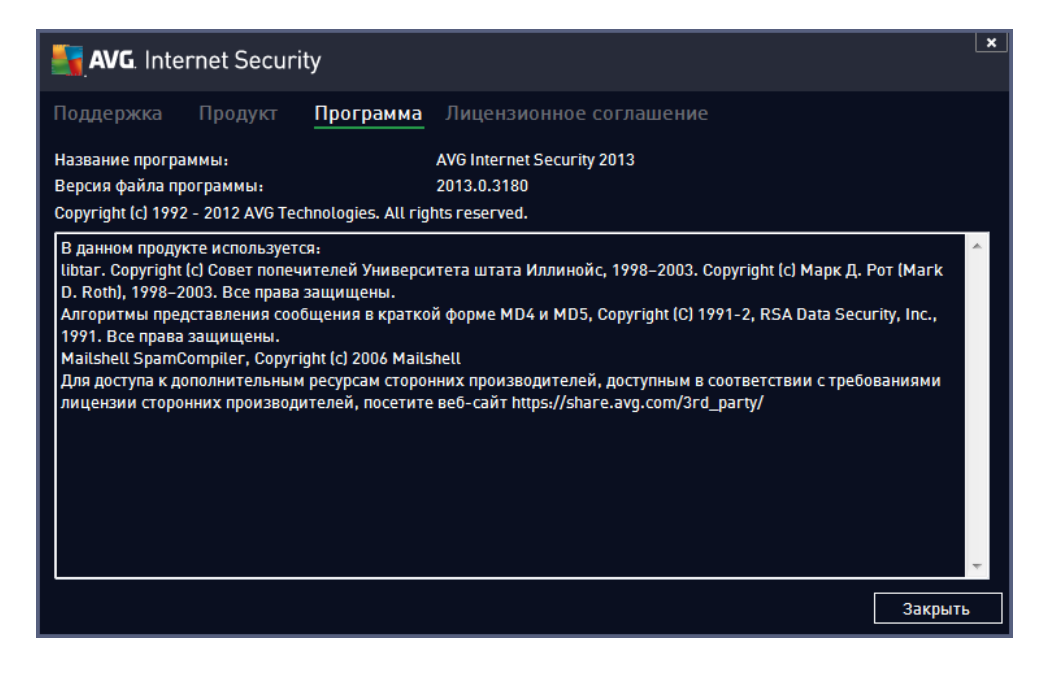

\_\_\_\_

.

AVG Technologies.

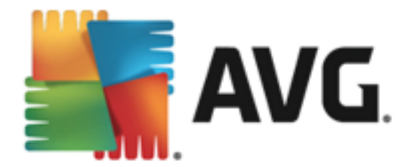

#### AVG. Internet Security

#### Поддержка Продукт Программа **Лицензионное соглашение**

ВАЖНО: ВНИМАТЕЛЬНО ОЗНАКОМЬТЕСЬ С НАСТОЯЩИМ СОГЛАШЕНИЕМ. ЭТО ЮРИДИЧЕСКИЙ ДОГОВОР, РЕГУЛИРУЮЩИЙ ИСПОЛЬЗОВАНИЕ ВАМИ ПРОГРАММНОГО ОБЕСПЕЧЕНИЯ И ОТДЕЛЬНЫХ УСЛУГ, ПРЕДОСТАВЛЯЕМЫХ КОМПАНИЕЙ AVG TECHNOLOGIES, А ТАЮХЕ СБОР И ИСПОЛЬЗОВАНИЕ КОМПАНИЕЙ AVG TECHNOLOGIES OПРЕДЕЛЕННОЙ ИНФОРМАЦИИ ЛИЧНОГО ХАРАКТЕРА. НАЖАВ КНОПКУ «<u>ПРИНЯТЬ</u>» ИЛИ УСТАНОВИВ ПРИЛАГАЕМОЕ ПРОГРАММНОЕ ОБЕСПЕЧЕНИЕ (далее «<u>ПРОГРАММНОЕ ОБЕСПЕЧЕНИЕ</u>»), ВЫ (ОТ СВОЕГО ИМЕНИ И ОТ ИМЕНИ ЛИЦА, НА КОМПЬЮТЕРЕ КОТОРОГО УСТАНОВЛЕНО ДАННОЕ ПРОГРАММНОЕ ОБЕСПЕЧЕНИЕ (далее «<u>ПРОГРАММНОЕ</u> ОБЕСПЕЧЕНИЕ»), ВЫ (ОТ СВОЕГО ИМЕНИ И ОТ ИМЕНИ ЛИЦА, НА КОМПЬЮТЕРЕ КОТОРОГО УСТАНОВЛЕНО ДАННОЕ ПРОГРАММНОЕ ОБЕСПЕЧЕНИЕ (ДАЛЕЕ КОТОРОГО УСТАНОВЛЕНО ДАННОЕ ПРОГРАММНОЕ ОБЕСПЕЧЕНИЯ, В ТОМ ЧИСЛЕ УСЛОВИЯ И ПОЛОЖЕНИЯ, УКАЗАННЫЕ В РАЗДЕЛЕ 4, И ПРИЗНАЕТЕ, ЧТО КОМПАНИЯ АУG ТЕСНNOLOGIES ИМЕЕТ ПРАВО СОБИРАТЬ И ИСПОЛЬЗОВАТЬ ЛИЧНУЮ ИНФОРМАЦИЮ, ОТНОСЯЩУЮСЯ К ИСПОЛЬЗОВАНИЮ ВАМИ ПРОГРАММНОГО ОБЕСПЕЧЕНИЯ ИЛИ УСЛУГ, КАК ПОДРОБНО ИЗЛОЖЕНО В РАЗДЕЛЕ 9 И В ПОЛИТИКК КОНФИДЕНЦИАЛЬНОСТИ. В РАЗДЕЛЕ 9 (г) МОЖНО ТАКЖЕ НАЙТИ ИНФОРМАЦИЮ О ДОБРОСОВЕСТНОЙ ОБРАБОТКЕ.

Вы не обязаны принимать условия данного соглашения, однако пока вы этого не сделаете, Программное обеспечение не будет установлено и вы не будете иметь права использовать данное Программное обеспечение или Услуги.

Если вы не желаете принимать эти условия, пожалуйста нажмите «<u>НЕ ПРИНИМАЮ</u>» или «ОТМЕНА», и, если это возможно, вы получите возмещение стоимости покупки, как описано ниже

Закрыть

×

â

#### 5.1.4.

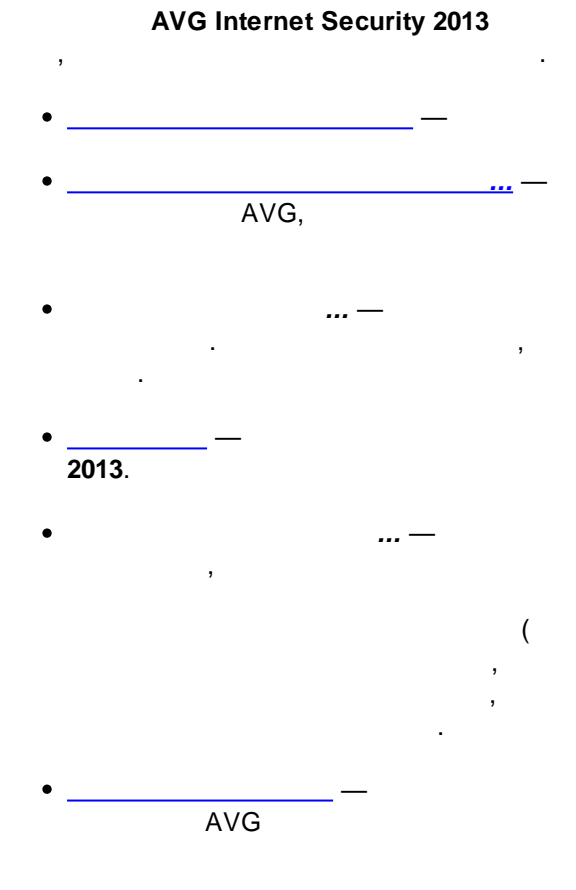

. .

AVG Internet Security

· \_ , , . .). , , . ., , , -

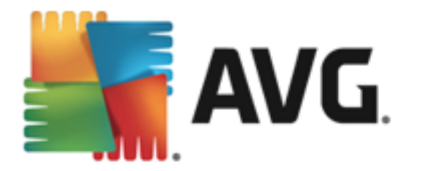

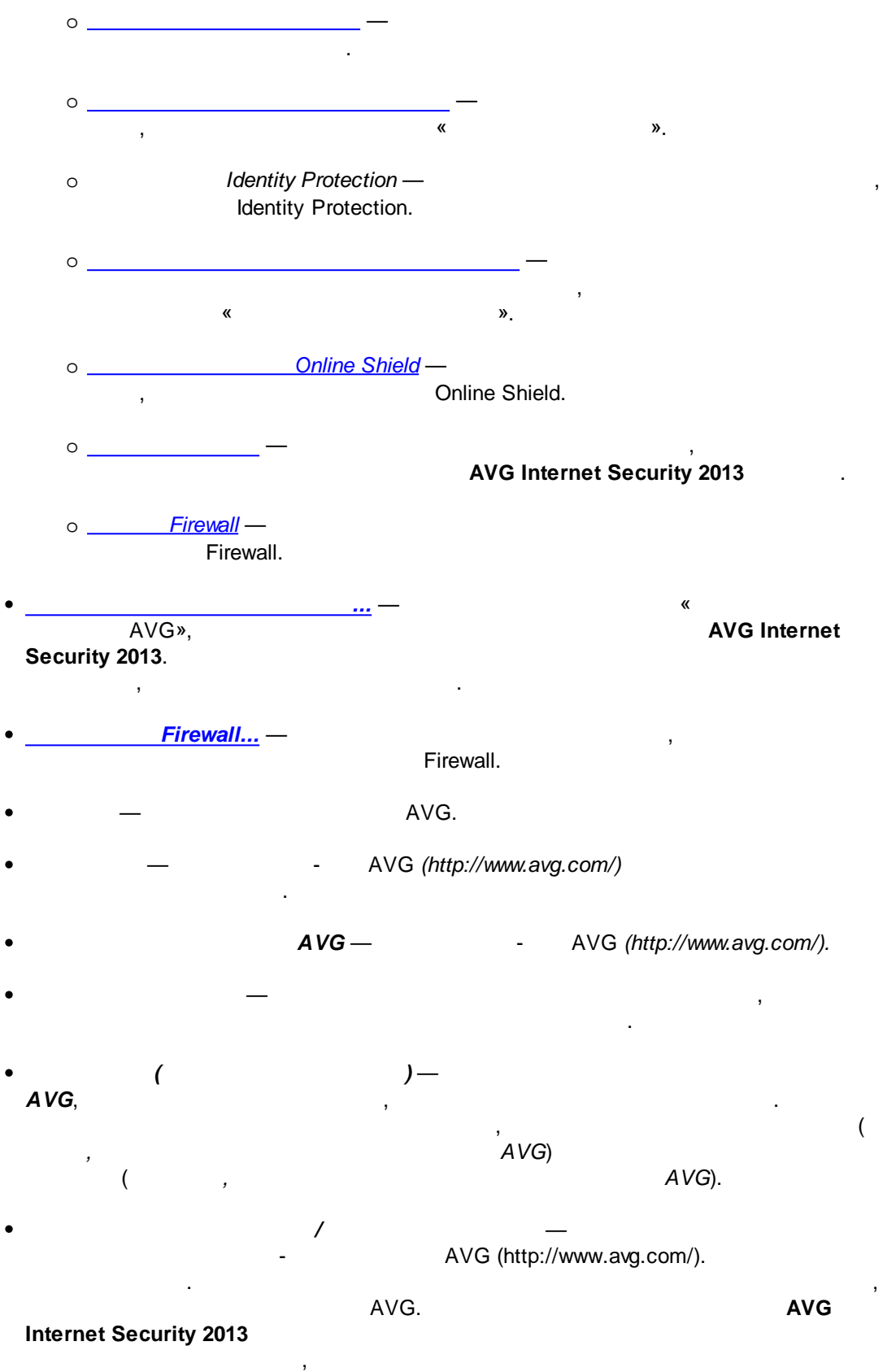

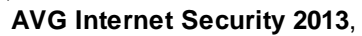

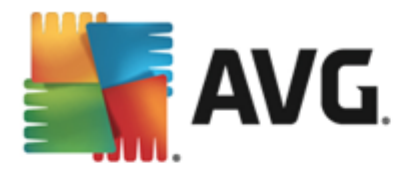

AVG —

#### 5.2.

#### AVG Internet Security 2013. AVG Internet Security 2013.

,

, AVG Internet Security 2013

AVG Internet Security 2013.

· , -

#### AVG Internet Security 2013,

, AVG Internet Security 2013 ( ).

Security 2013

«

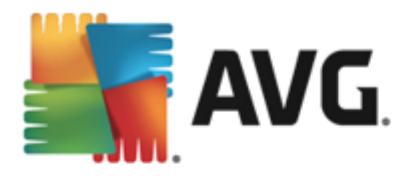

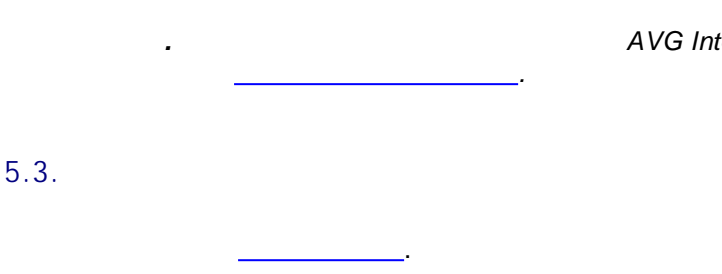

, , ,

\_\_\_\_. ,

#### AVG Internet Security 2013

• — , Anti-Rootkit

—
Identity —

-

- . –
- Firewall —

•

#### AVG Internet Security 2013

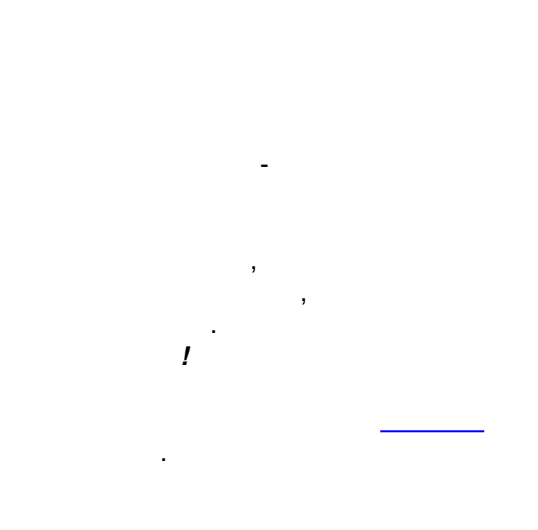

. AntiVirus Shield

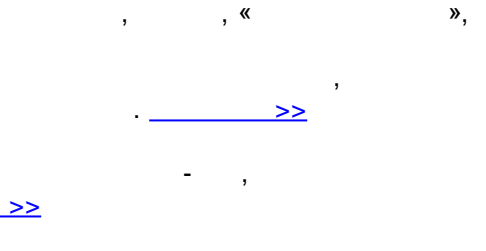

Identity Shield,

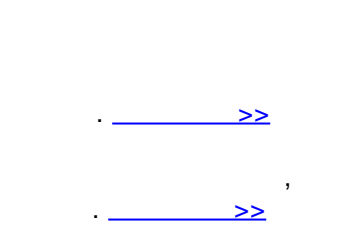

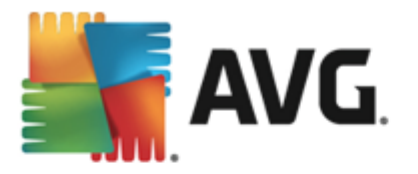

•

#### 5.4.

( ) AVG,

#### Mobile protection

#### • LiveKive

. LiveKive , . . , , , , iPhone Android.

#### Family Safety

, AVG , , SMS-, ,

#### • PC Tuneup

• MultiMi

, - , . MultiMi LinkScanner, - ,

• AVG Toolbar

AVĜ,

, . AVG Family Safety

,

. Scanner.

-

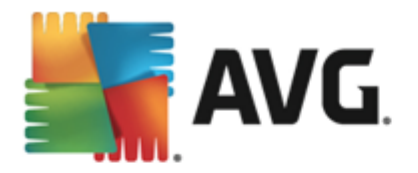

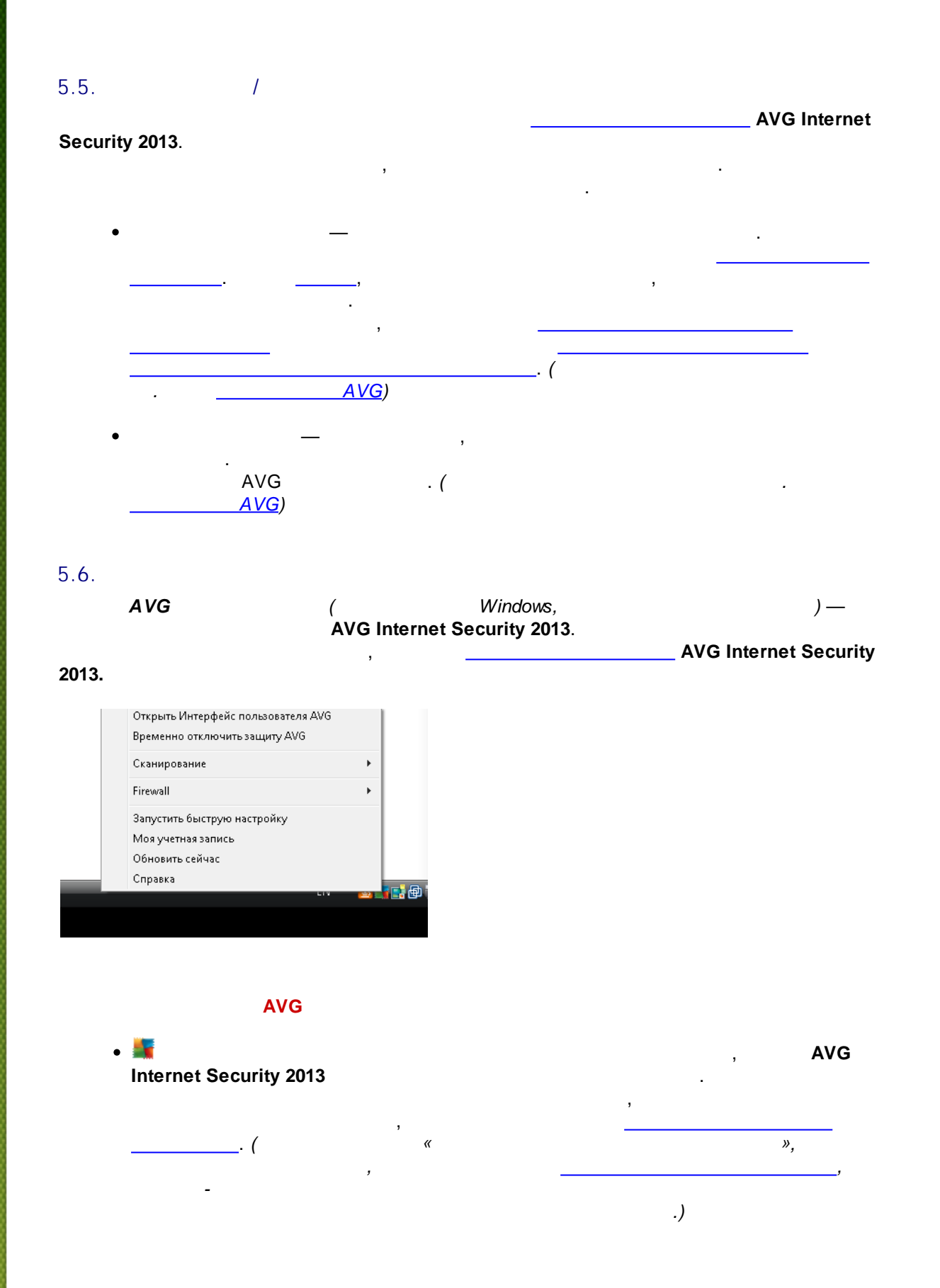

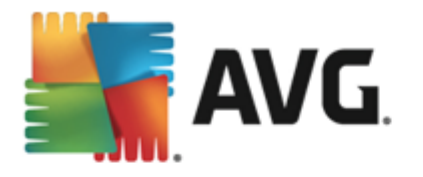

AVG Internet Security 2013

AVG AVG AVG Internet Security 2013 ( , , Firewall, , .)

, AVG , \_\_\_\_\_ AVG , \_\_\_\_\_ AVG Internet Security 2013.

• AVG — \_\_\_\_\_\_ AVG Internet Security 2013.

• AVG — AVG Internet Security 2013.

... .

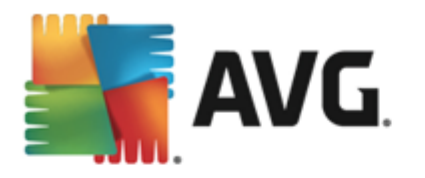

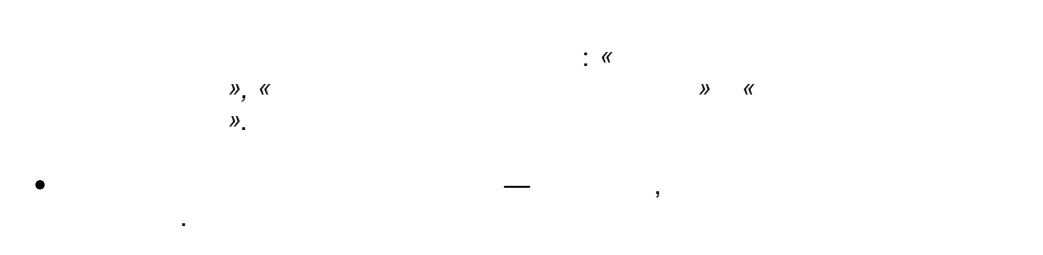

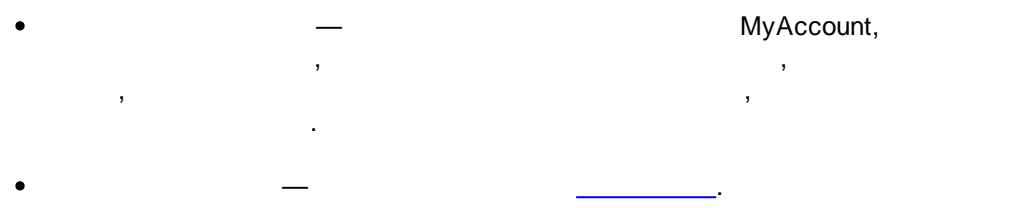

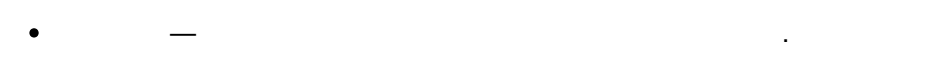

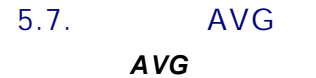

| AVG            |  |
|----------------|--|
| Security 2013, |  |

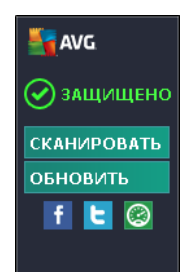

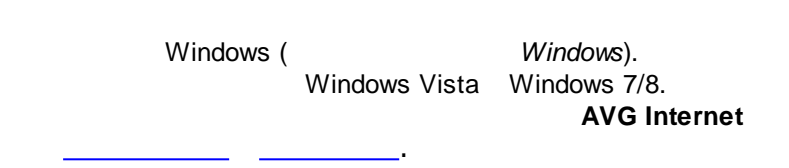

,

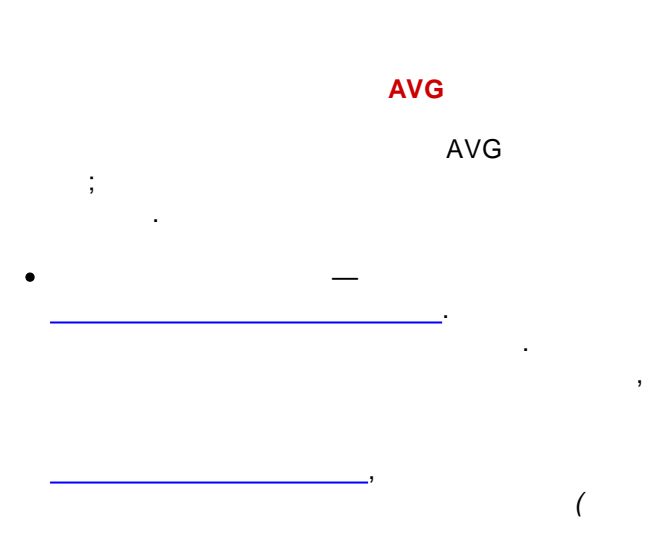

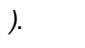

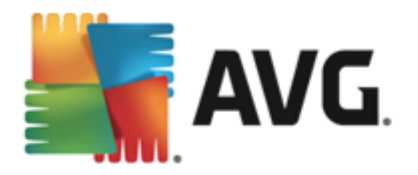

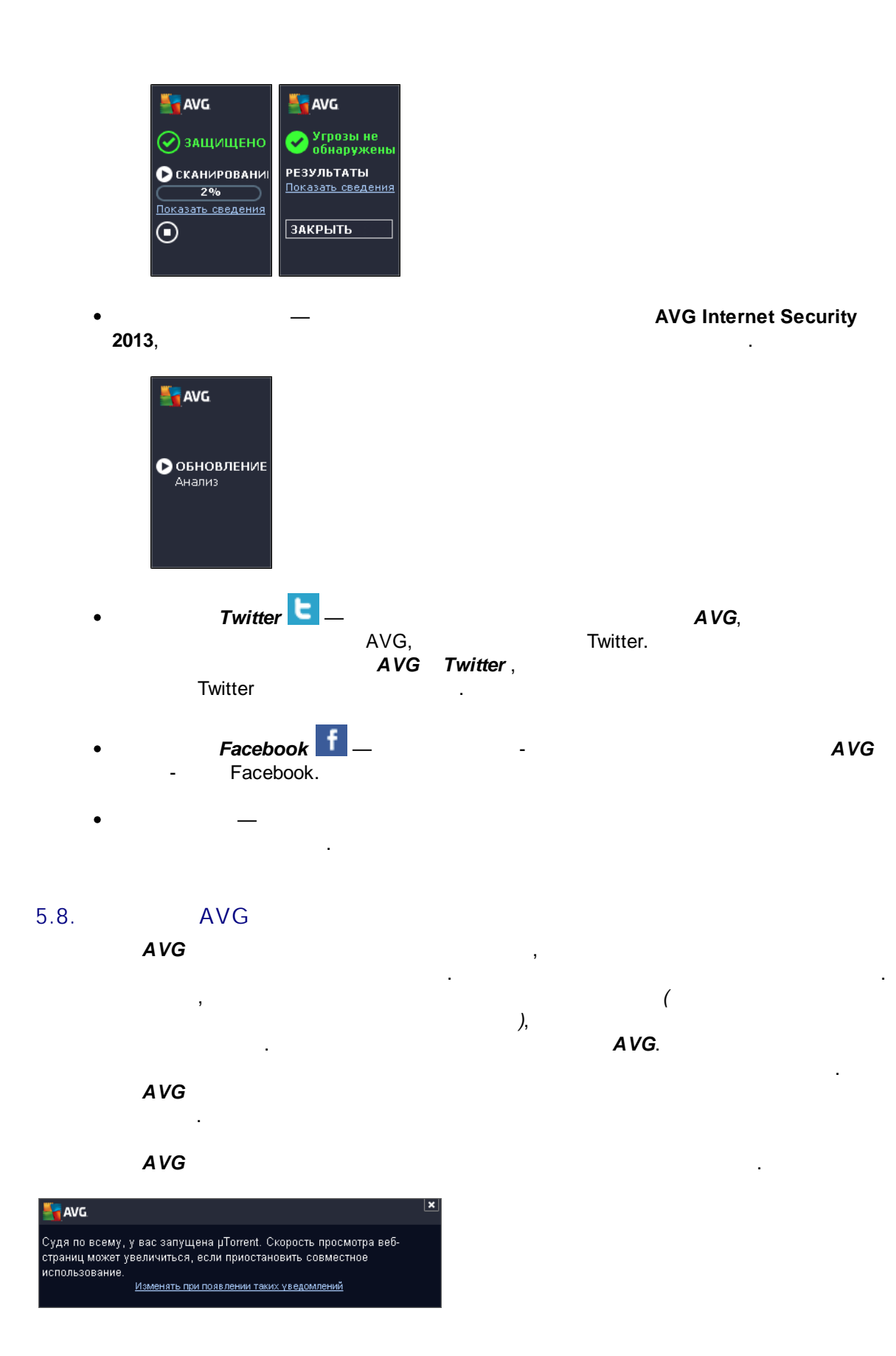

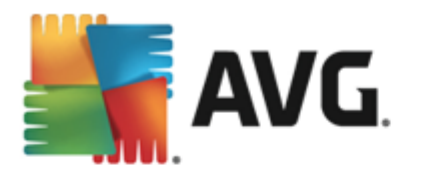

# AVG .

, , \_ \_ \_ \_

, ( , Home MyWifi), AVG

, AVG,

AVG ,

: Internet Explorer, Chrome, Firefox, Opera, Safari.

,

## 5.9. AVG Accelerator **AVG Accelerator**

Ускорение! Более быстрая загрузка видео и файлов <u>Изменять при появлении таких</u> уведомлений ×

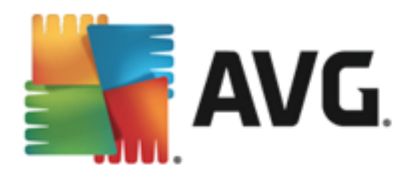

#### 6. AVG

#### 6.1.

• AntiVirus

#### AntiVirus

, DLL, ( AntiVirus

• Anti-Rootkit

# ,

. Anti-Rootkit

#### : AntiVirus Anti-Rootkit.

, ( -.

#### , AntiVirus

,

#### . AVG Internet Security 2013

. .). , ,

, Anti-Rootkit

,

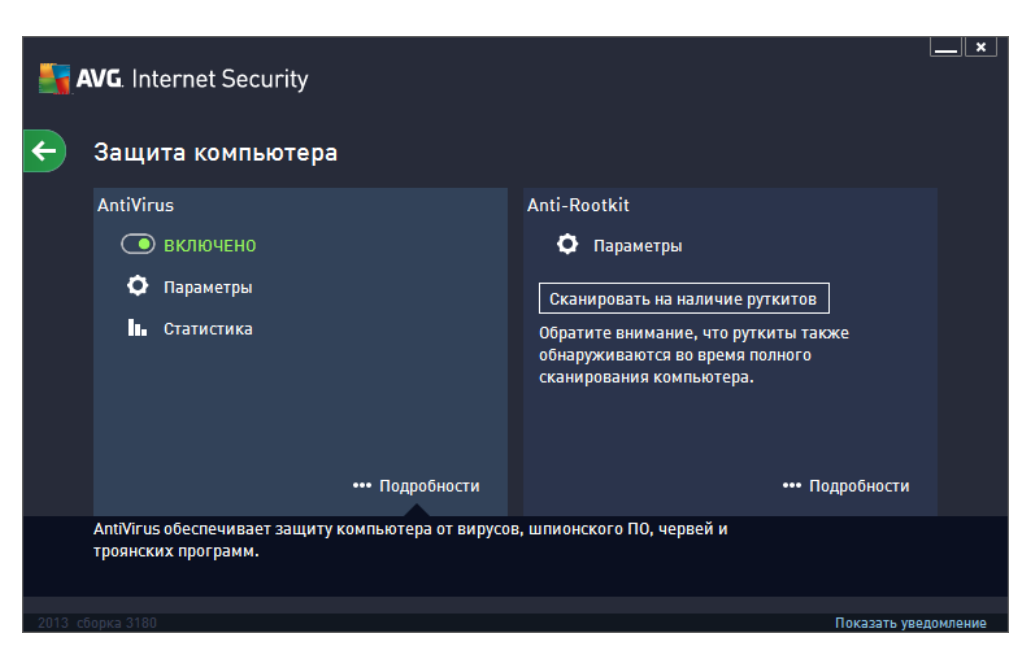

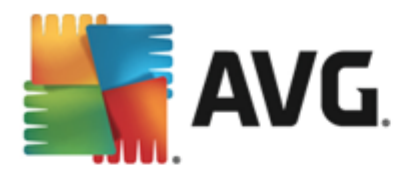

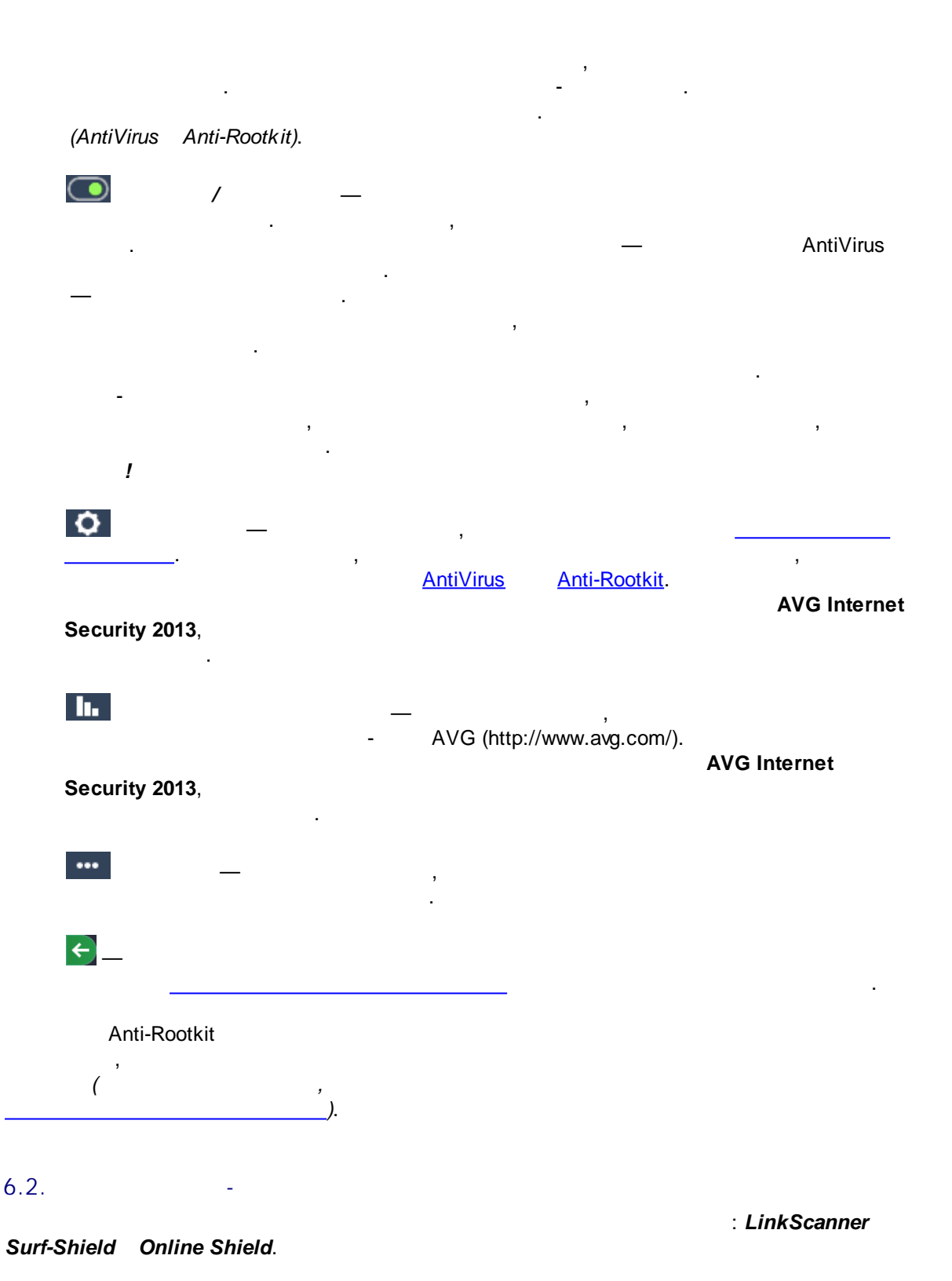

LinkScanner Surf-Shield

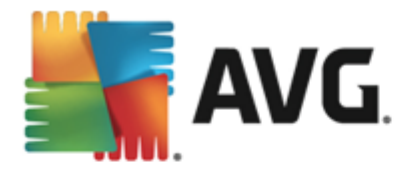

Online Shield —

, , , Online Shield - javascript , , URL-, ,

> Online Shield .

| <b>.</b> | <b>VG</b> . Internet Security                     |                             |                 | <u> </u> |
|----------|---------------------------------------------------|-----------------------------|-----------------|----------|
| ÷        | Защита при просмотре сайтов                       |                             |                 |          |
|          | LinkScanner Surf-Shield                           | Online Shield               |                 |          |
|          | 💿 включено                                        | 💿 включено                  |                 |          |
|          | О Параметры                                       | Параметры                   |                 |          |
|          | ••• Подробности                                   |                             | ••• Подробности |          |
|          | Способен обнаруживать сайты-эксплойты и другие ко | омплексные интернет-угрозы. |                 |          |
| 2013 cf  | борка 3180                                        |                             | Показать увед   | омление  |

(Link Scanner Surf-Shield Online Shield).

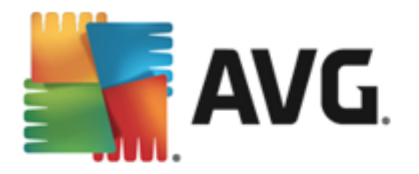

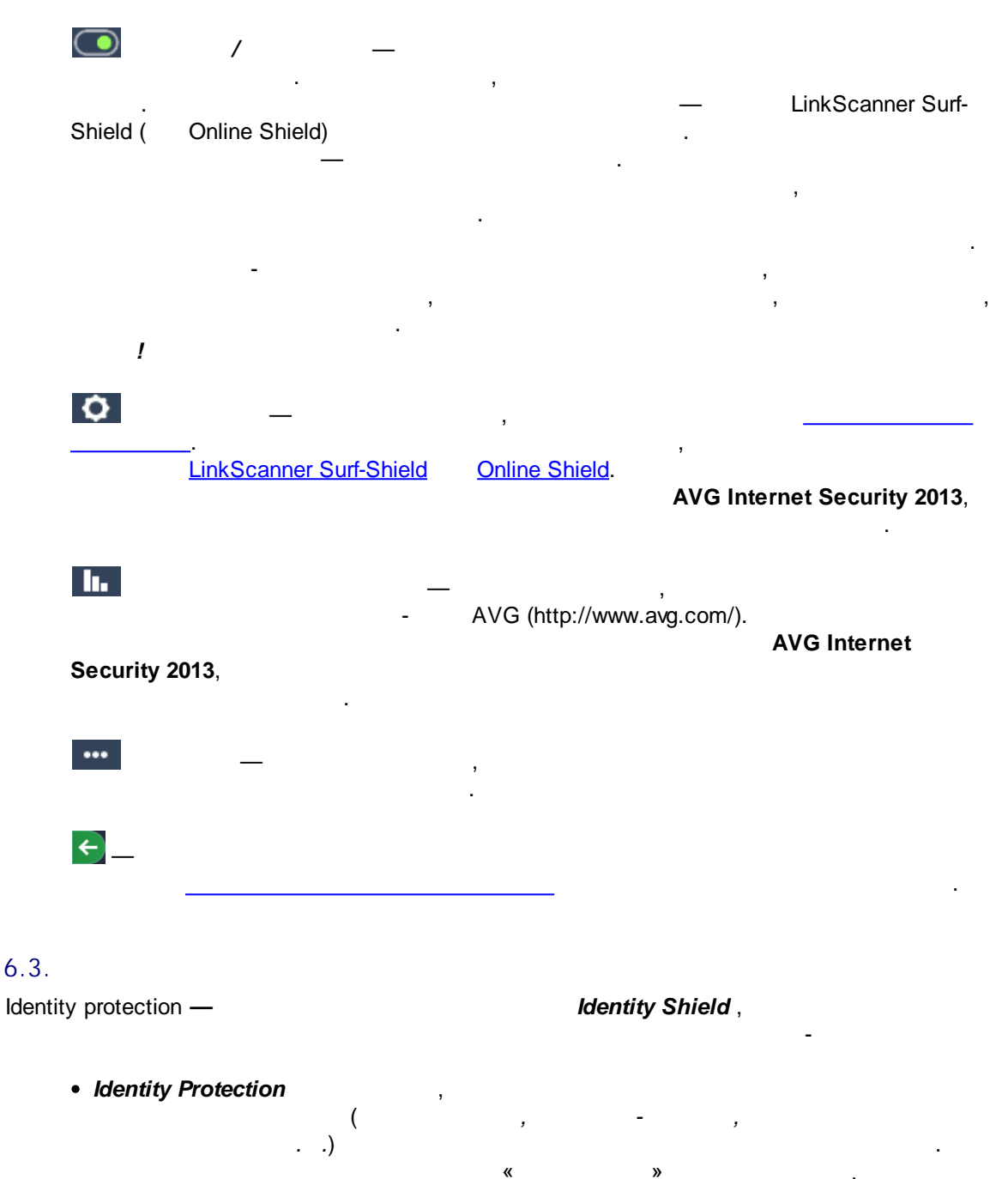

Identity Protection

( ), . Identity Protection

. Identity Protection

() 285 .

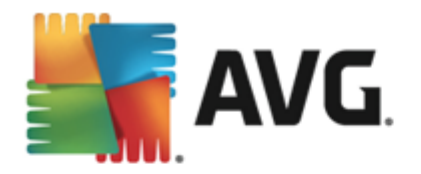

, Identity Protection ( , . .).

| <b>.</b> • | <b>VG</b> . Internet Security                                                                            |                                             |         |
|------------|----------------------------------------------------------------------------------------------------|---------------------------------------------|---------|
| ÷          | Защита личных данных                                                                                     |                                             |         |
|            | Identity Protection                                                                                      |                                             |         |
|            | 💿 включено                                                                                               |                                             |         |
|            | 🗘 Параметры                                                                                              |                                             |         |
|            |                                                                                                    |                                             |         |
|            |                                                                                                    |                                             |         |
|            |                                                                                                    |                                             |         |
|            |                                                                                                    |                                             |         |
|            | ••• Подробности                                                                                          |                                             |         |
|            | Компонент Identity Protection обеспечивает проактивну<br>идентификационной информации и сохранность конф | ю защиту от кражи<br>иленциальных свелений. |         |
|            |                                                                                                    |                                             |         |
|            |                                                                                                    | Показать увел                               | омление |

> Identity Protection. AVG Internet Security 2013,

x
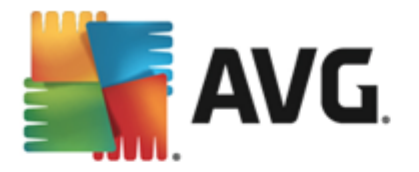

••• \_\_ \_\_ , . .

, Identity Alert AVG Internet Security 2013 , Identity Alert. , AVG Premium Security Identity Alert

### 6.4.

• Anti-Spam.

, Anti-Spam ( ), Anti-Spam , Anti-Spam , RBL- (

« ») \_\_\_\_\_(

),

)

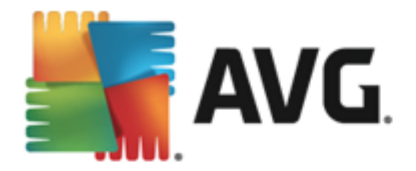

| <b>5</b> 7 | WG. Internet Security                            |                         | ×_                  |
|------------|--------------------------------------------------|-------------------------|---------------------|
| ÷          | Защита эл. почты                                 |                         |                     |
|            | Сканер электронной почты                         | Anti-Spam               |                     |
|            | 回 Включен для входящих сообщений                 | 💿 включено              |                     |
|            | 🗩 Отключен для исходящих сообщений               | 🗘 Параметры             |                     |
|            | 🗘 Параметры                                      |                         |                     |
|            | • Статистика                                     |                         |                     |
|            |                                                  |                         |                     |
|            |                                                  |                         |                     |
|            | ••• Подробности                                  | ••• Подр                | обности             |
|            | Компонент Защита эл. почты выполняет сканировани | ие входящих и исходящих |                     |
|            | соощения эл. почты, включая филотрацию спама.    |                         |                     |
| 2013 ct    |                                                  |                         | оказать уведомление |

, - . ( Anti-Spam).

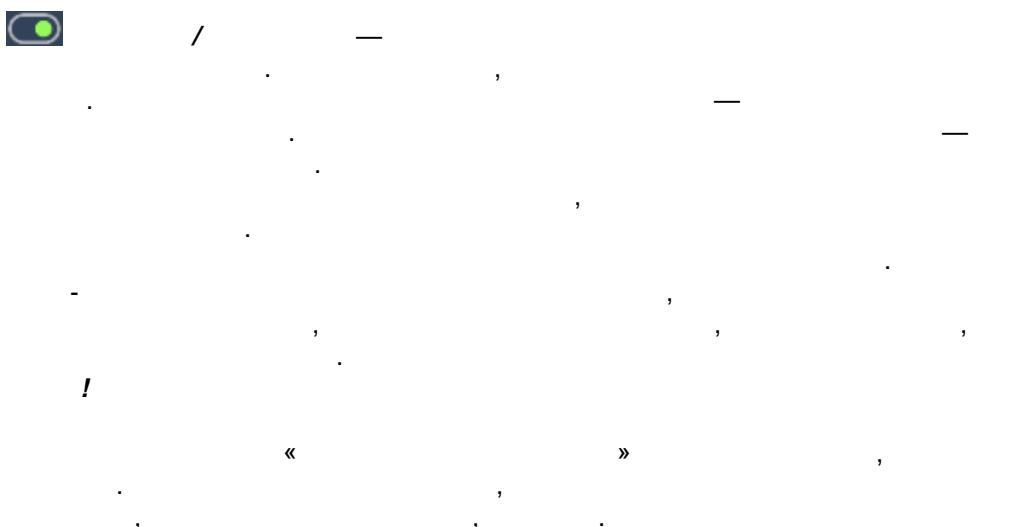

AVG Internet Security 2013,

.

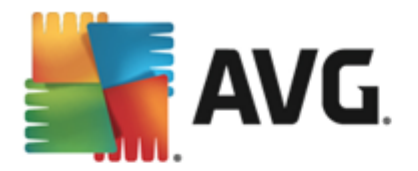

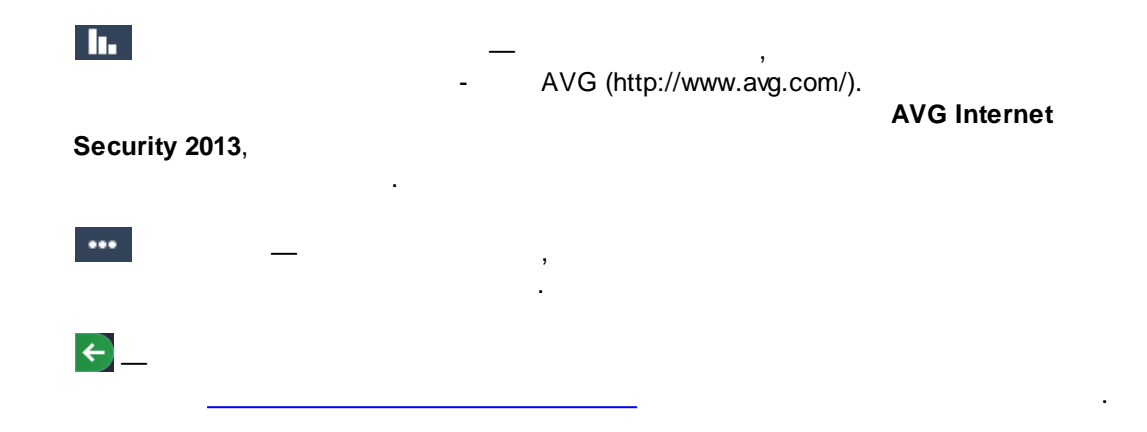

# 6.5. Firewall

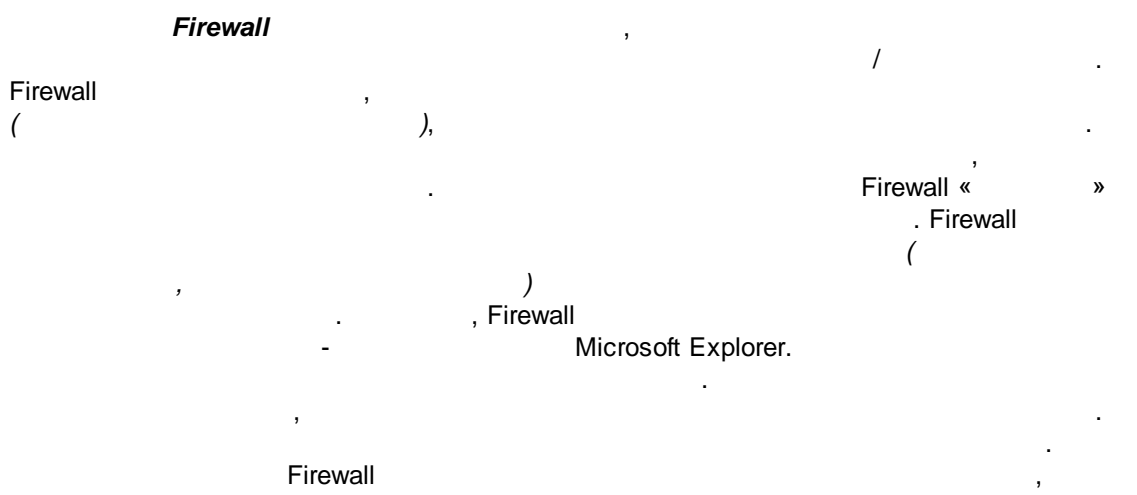

### AVG Internet Security 2013 Firewall

Firewall ( ) , Firewall , ( ,

### Firewall), Firewall

### AVG Firewall

• • • • • • • • • • • • •

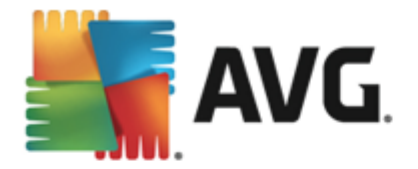

| <b>AVG</b> . Internet Security                                                          |                               |
|-----------------------------------------------------------------------------------------|-------------------------------|
| 🗲 Firewall                                                                              |                               |
| Режим брандмауэра:<br>Автоматически                                                     | Изменение                     |
| Файлы/принтеры — общий доступ:<br>аконочено                                             | Изменение                     |
| Подключено к:<br>Network 7                                                              |                               |
| 🗘 Параметры 🖪 Восстановить параметры по                                                 | умолчанию ••• Подробности     |
| Firewall применяет политику контроля доступа между<br>блокирования/пропускания трафика. | компьютером и сетью с помощью |
|                                                                                         | Показать увеломление          |

### Firewall

### Firewall

- — Fi
- , Firewall
- \_
- · ,
  - Firewall —

, Firewall —

# Firewall

.

- · , ,
  - . Firewall
    - - .

. Firewall

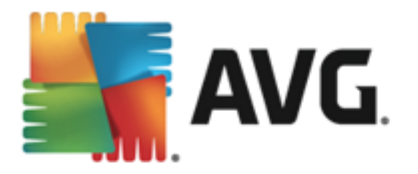

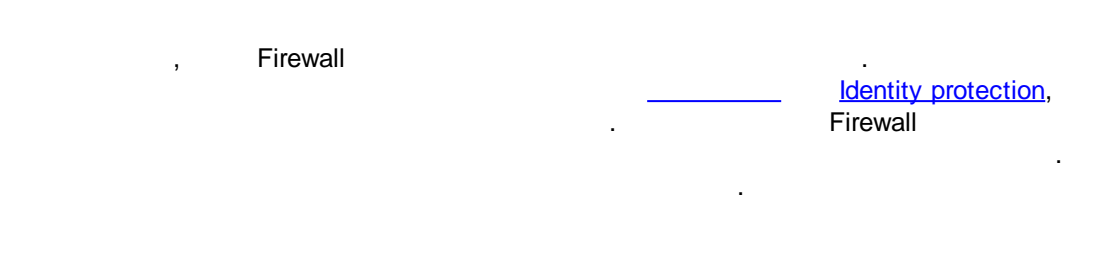

Firewall.

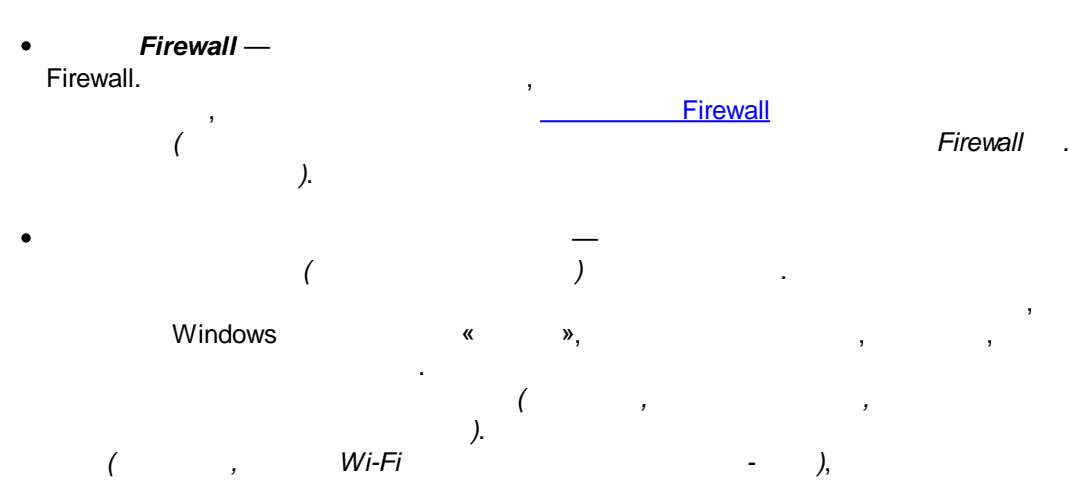

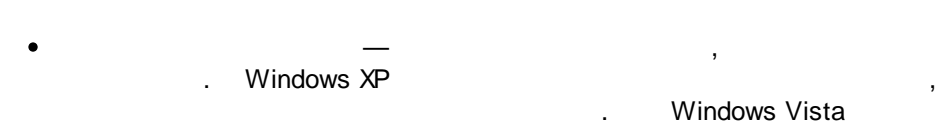

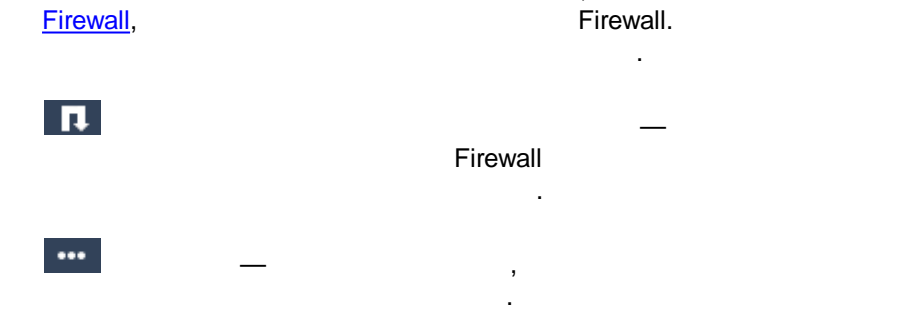

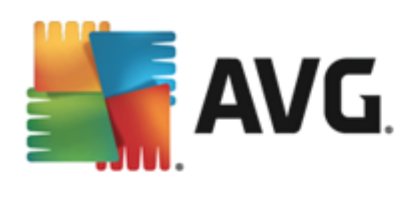

| <b>←</b> |  |  |
|----------|--|--|
|          |  |  |

# 6.6.

| <b>5</b> ,4 | <b>NG</b> . Ir | nternet Security                                                 |             |                    | <b>×</b> |
|-------------|----------------|------------------------------------------------------------------|-------------|--------------------|----------|
| ÷           | Ком            | понент Быстрая настройк                                          | а           |                    |          |
|             | 🕞 Быс          | трая настройка готов к анализу ПК                                |             |                    |          |
|             | Катего         | рия                                                              | Ошибки      | Серьезность        |          |
|             | ii:            | <b>Ошибки реестра</b><br>Ошибки влияют на стабильность системы   | Не запущено |                    |          |
|             | Î              | <b>Ненужные файлы</b><br>Эти файлы занимают много места на диске | Не запущено |                    |          |
|             | 6              | <b>Фрагментация</b><br>Снижает скорость доступа к диску          | Не запущено |                    |          |
|             | 1              | <b>Неработающие ярлыки</b><br>Снижает скорость работы Проводника | Не запущено |                    |          |
|             |                |                                                                  |             | Проанализировать с | ейчас    |
| 2013 ct     | борка 318      | 0                                                                |             | Показать уве       | домление |

- ; ,
- \_
- \_\_\_\_\_,
- \_ . .

Windows,

, ,

.

.

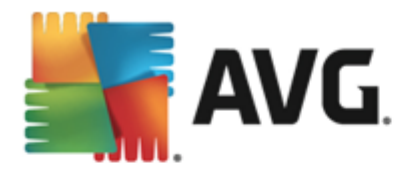

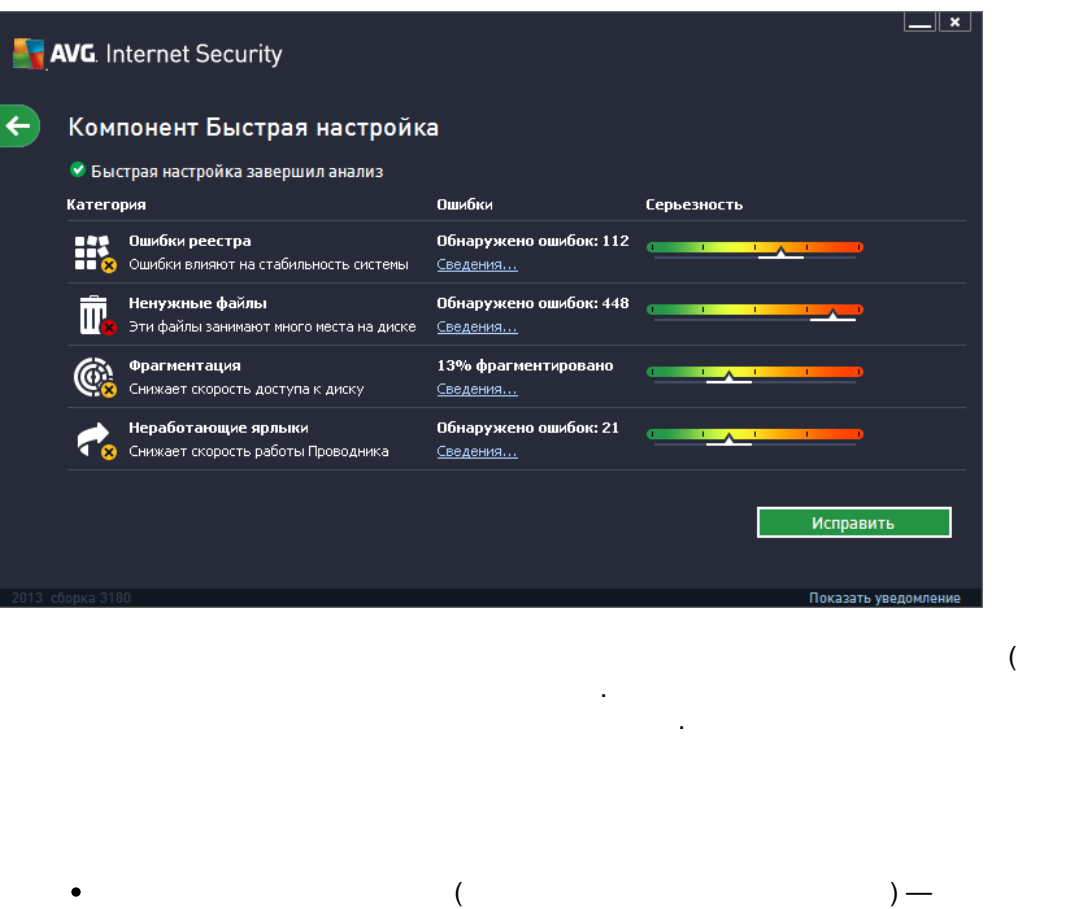

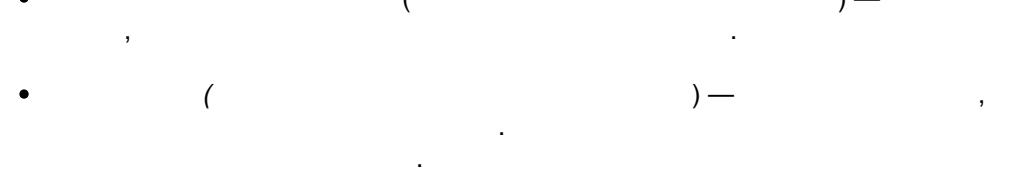

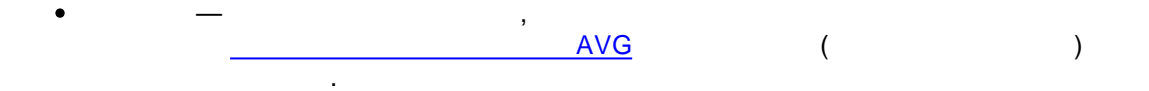

),

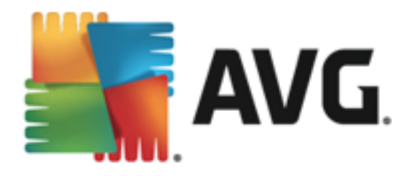

# 7. AVG Security Toolbar

\_

AVG Security Toolbar —

.

LinkScanner Surf-Shield

0

AVG Internet Security 2013 AVG Security Toolbar

> . . AVG Security Toolbar

: Internet Explorer (6.0 Mozilla Firefox (3.0 ) / ). Avant,

,

| 🏉 Google - Windows Internet Explorer |                           |                             |                         | - • 🔀       |
|--------------------------------------|---------------------------|-----------------------------|-------------------------|-------------|
| S http://www.google.cz/              |                           |                             | ✓ 4 × AVG Secure Search | + ۾         |
| 💐 AVG 🔻                              | 🔍 Поиск 🛛 🦁 Безопасна 💿 С | Do Not Track 🛛 💼 💌 😤 Погода | 🙆 Speedtest 🛛 📰 📝 🔯     |             |
| 😭 🕸 Google                           |                           |                             | 🏠 🔻 🖾 👻 🖶 🕇 🔂 Page 🕶 🔇  | 🗊 Tools 🔻 🎽 |

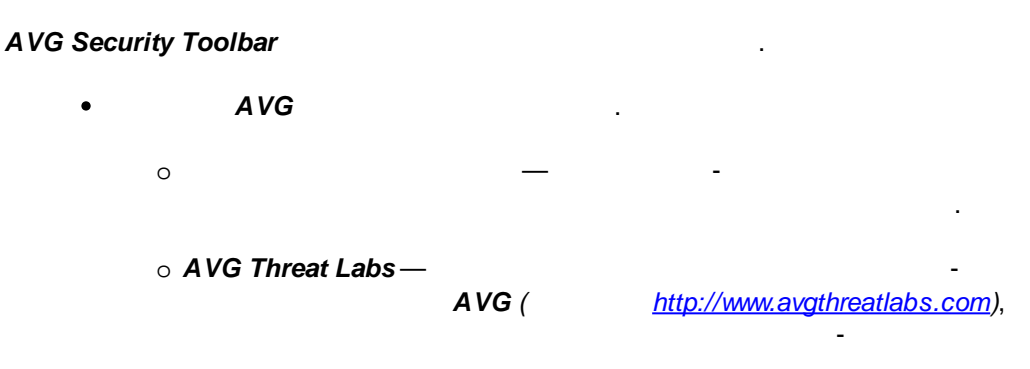

Toolbar — 0 AVG Security Toolbar.

AVG Security Toolbar.

AVG Security Toolbar — 0 AVG Security Toolbar

0 ---- -AVG Security Toolbar.

AVG Security Toolbar (

) ( ).

Enter).

(

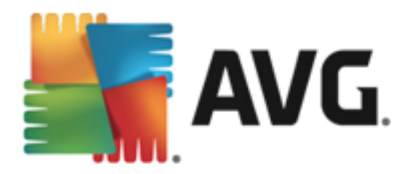

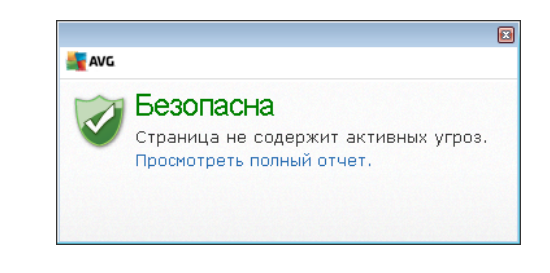

• Do Not Track — DNT

.

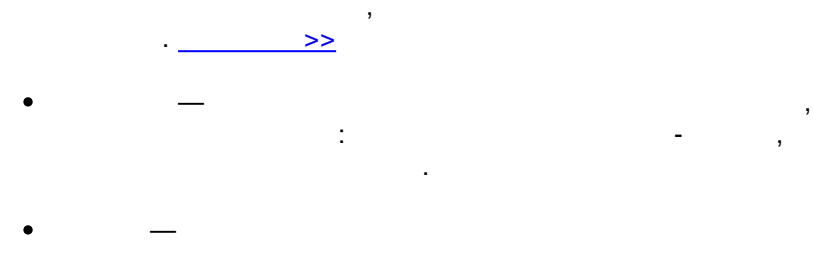

3—6 .

-

,

,

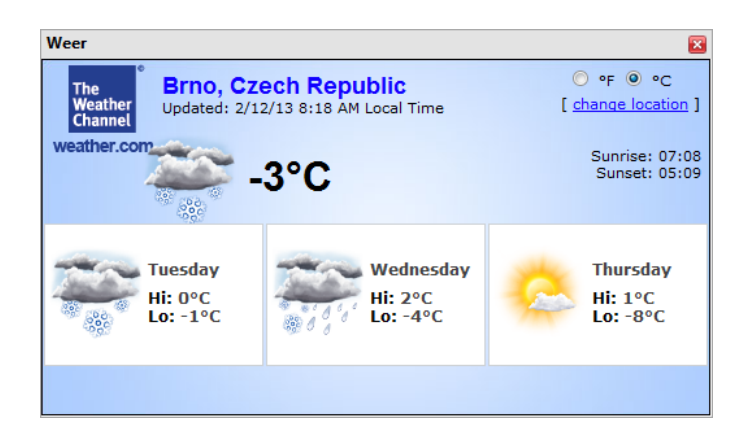

• Facebook —

### AVG Security Toolbar.

-( . : ,

,

Windows.

•

### **Facebook**

ping)

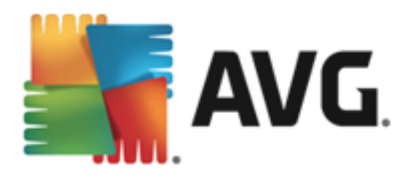

# 8. AVG Do Not Track

AVG Do Not Track AVG Do Not Track, AVG Security Toolbar,

- AVG Do Not Track
- , AVG Do Not Track <u>W3C DNT</u>,
- AVG Do Not Track
- AVG Do Not Track ,

   AVG Do Not Track 
   ×
- AVG Do Not Track \_\_\_\_\_.

AVG Do Not Track Mozilla Firefox, Chrome Internet Explorer.

,

# 8.1. AVG Do Not Track

AVG Do Not Track - AVG Do Not Track, AVG Security Toolbar,

**(** 

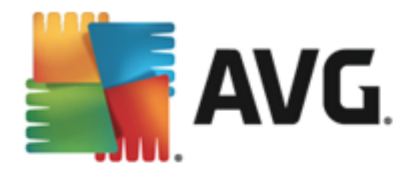

| Do Not Track 🛛 🛛 🛛 🔊              |         |  |
|-----------------------------------|---------|--|
| Эта страница содерж<br>трекеры    | ит      |  |
| Что такое отслеживание?           |         |  |
| 3 Web Analytics (О заблокировано  | )       |  |
| Comscore Beacon 🕫                 | $\odot$ |  |
| Facebook Connect 🗭                | •       |  |
| Google Analytics 🖗                | •       |  |
| 1 Ad Networks (О заблокировано)   |         |  |
| Crowd Science 🖗                   | 0       |  |
| 2 Social Buttons (О заблокировано | )       |  |
| Google +1 🖗                       | 0       |  |
| Twitter Button 🗭                  | •       |  |
| БЛОКИРОВАТЬ ВСЕ 💿                 |         |  |
| AVG. Do Not Tra                   | ck      |  |

### AVG Do Not Track

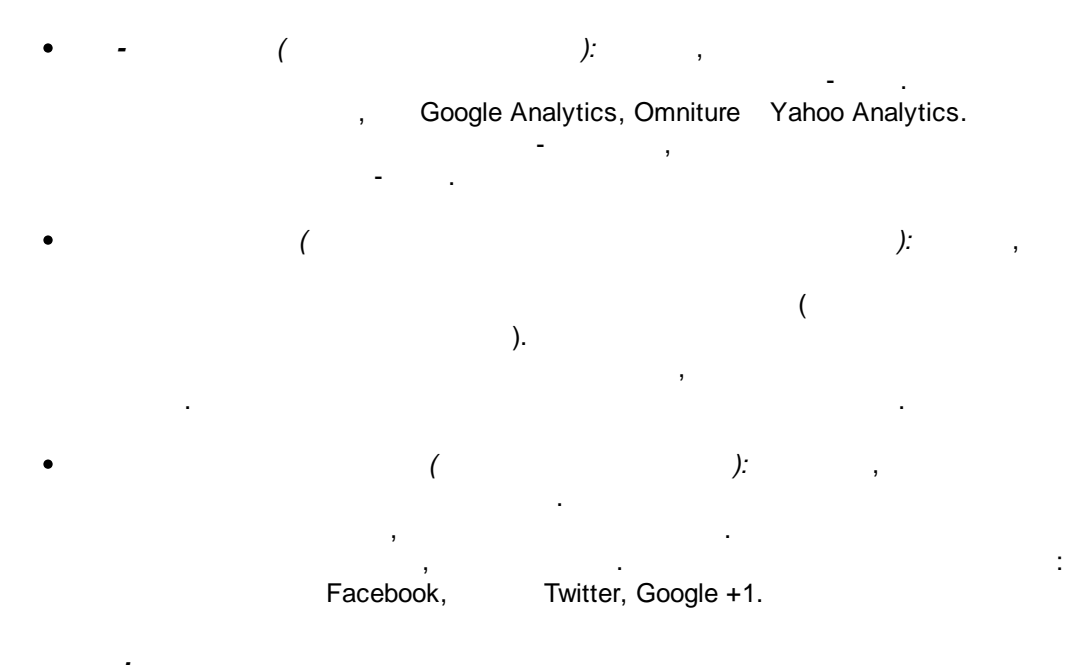

.

,

AVG Do Not Track —

.

-

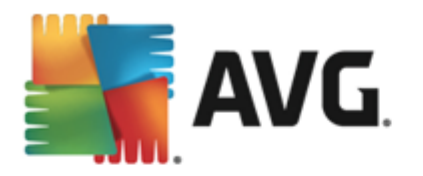

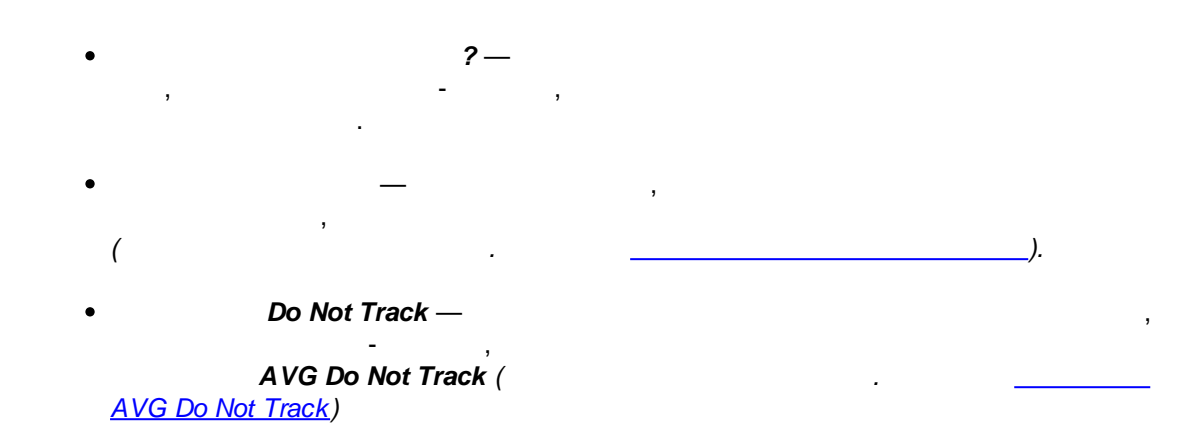

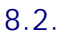

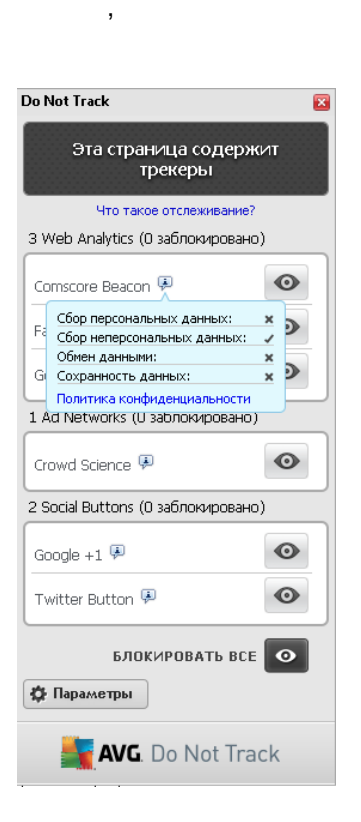

,

.

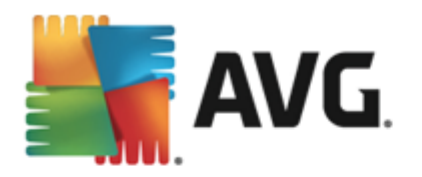

### 8.3.

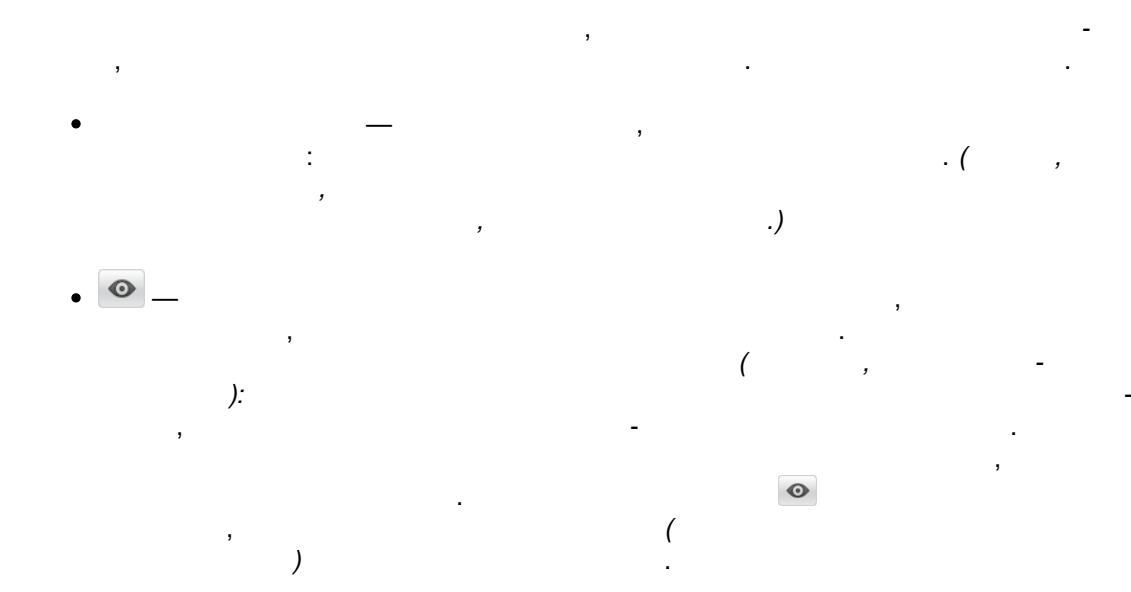

# 8.4. AVG Do Not Track

Do Not Track

| Do Not Track                                               | ×         |
|------------------------------------------------------------|-----------|
| Параметры Do Not Tra                                       | ick       |
| Функция Do Not Track<br>включена                           | ом        |
| Ad Networks                                                |           |
| Accelerator Media 🗭                                        | $\odot$   |
| AddtoAny 🗭                                                 | $\odot$   |
| Baynote Observer 🗭                                         | $\odot$   |
| Connextra 🗭                                                | $\odot$   |
| БЛОКИРОВАТЬ ВСЕ                                            | 0         |
| Значения по умолчанию                                      | C         |
| 🗲 Назад                                                    |           |
| 🔽 Уведомлять о веб-сайтах, для которы                      | сне       |
| требуется отслеживание (с помощью<br><u>заголовка</u> DNT) | HTTP      |
| <b>AVG</b> . Do Not Trad                                   | ck        |
|                                                            | Not Track |
| (                                                          | NUL ITACK |

DNT

*.)*. .

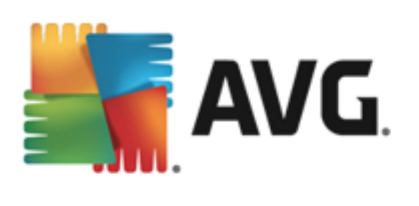

• , Do Not Track , , ,

• - ...— - , ( ). , Do Not Track

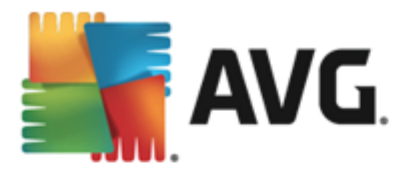

### AVG

### AVG Internet Security 2013 AVG.

( ),

### 9.1.

9.

### AVG Internet Security 2013

| AVG. Internet Security                                                                                                    | Цополнительные параметры                                                                                                    |
|----------------------------------------------------------------------------------------------------|----------------------------------------------------------------------------------------------------|
| Вид<br>Звуковые эффекты<br>Временно отключить защиту AVG<br>Защита компьютера<br>Защита электронной почты<br>Защита Веб<br>Identity Protection<br>Сканирования                                                                          | Выбор языка<br>Чтобы изменения вступили в силу, необходимо перезапустить приложение.<br>Выберите язык интерфейса пользователя:<br>Русский - Russian                                                                                                    |
| <ul> <li>Расписания</li> <li>Обновить</li> <li>Исключения</li> <li>Хранилище вирусов</li> <li>АVG Самозащита</li> <li>Настройки конфиденциальности</li> <li>Игнорировать состояние ошибки</li> <li>Советник — известные сети</li> </ul> | <ul> <li>Отображать уведомления на панели задач</li> <li>Уведомления об обновлениях</li> <li>Уведомления об изменении компонентов</li> <li>Уведомления об автоматическом удалении угроз компонентом<br/>Резидентной защиты</li> <li>Уведомления о сканировании</li> <li>Уведомления Firewall</li> <li>Точки сетевых подключений</li> <li>Заблокированные приложения</li> <li>Уведомления Сканера электронной почты</li> <li>Статистические уведомления</li> </ul> |
| По умолчанию                                                                                                    | ОК Отмена Применить                                                                                                    |

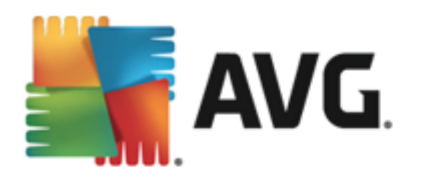

- - AVG Internet Security 2013

,

| AVG. Internet Security                                                      | × |
|-----------------------------------------------------------------------------|---|
| Для вступления в силу изменений языковых параметров требуется перезагрузка. |   |
| Перезапустить приложение сейчас Закрыть                                     |   |

,

### AVG Internet Security 2013.

, AVG Internet Security 2013.

(

)—

(

AVG Internet Security 2013),

-

,

,

•

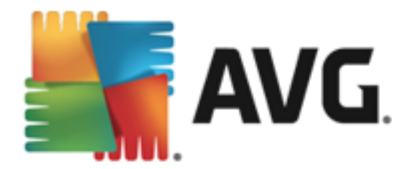

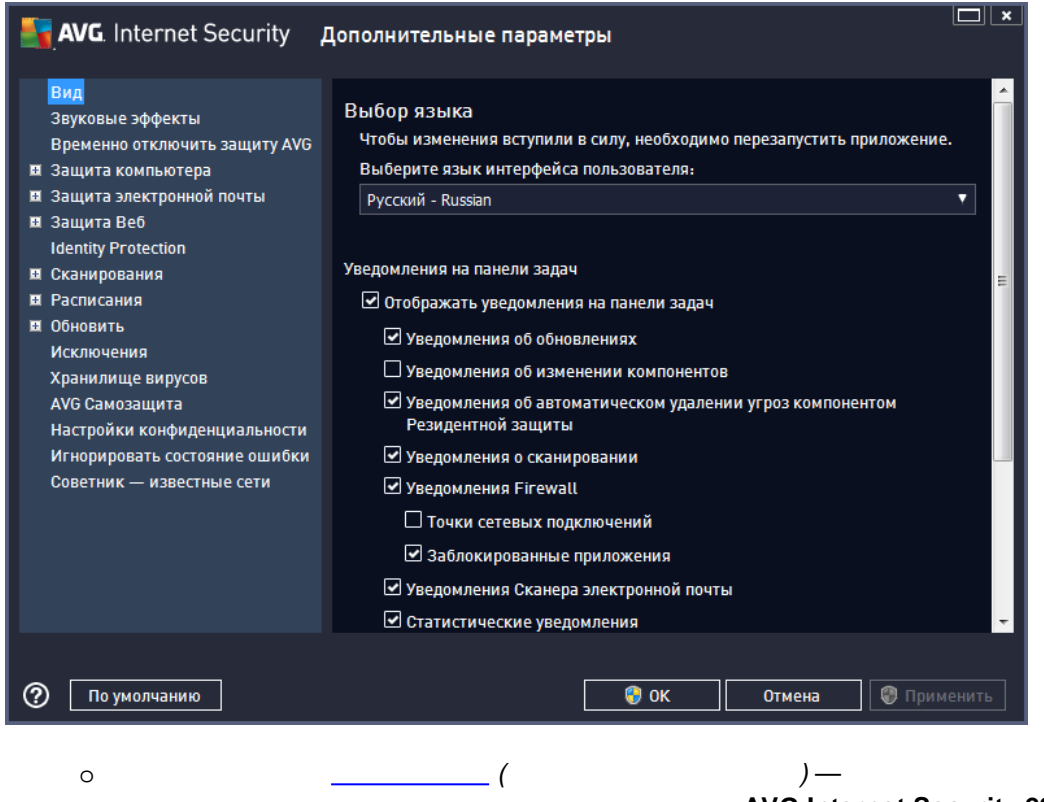

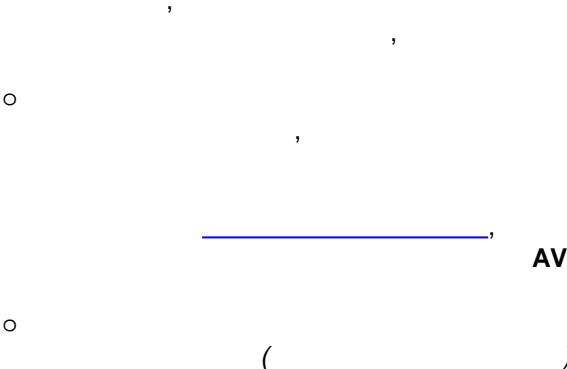

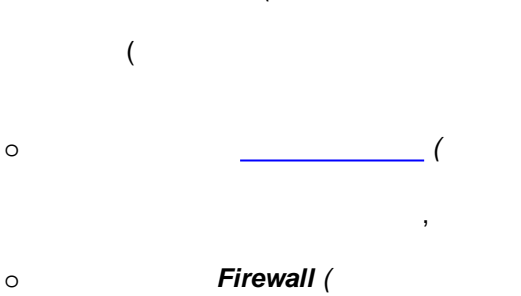

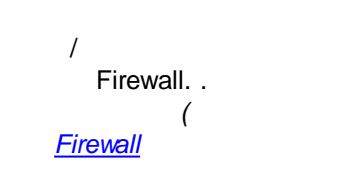

).

(

AVG Internet Security 2013

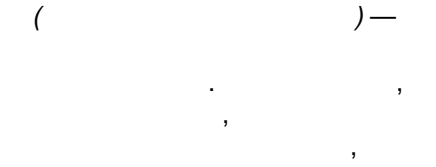

### AVG Internet Security 2013.

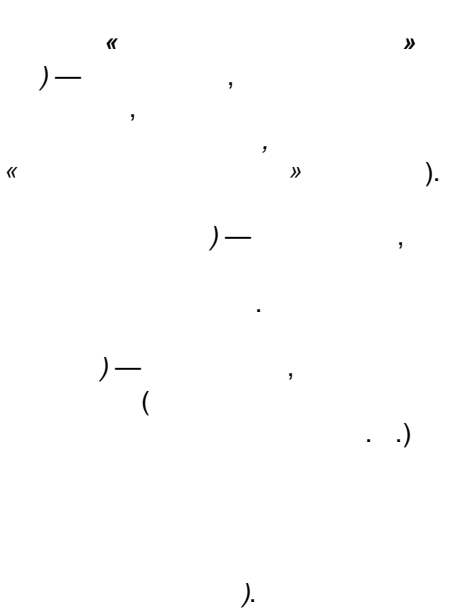

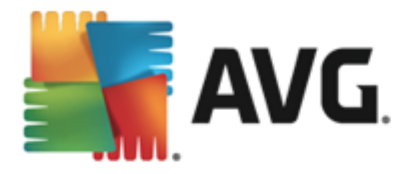

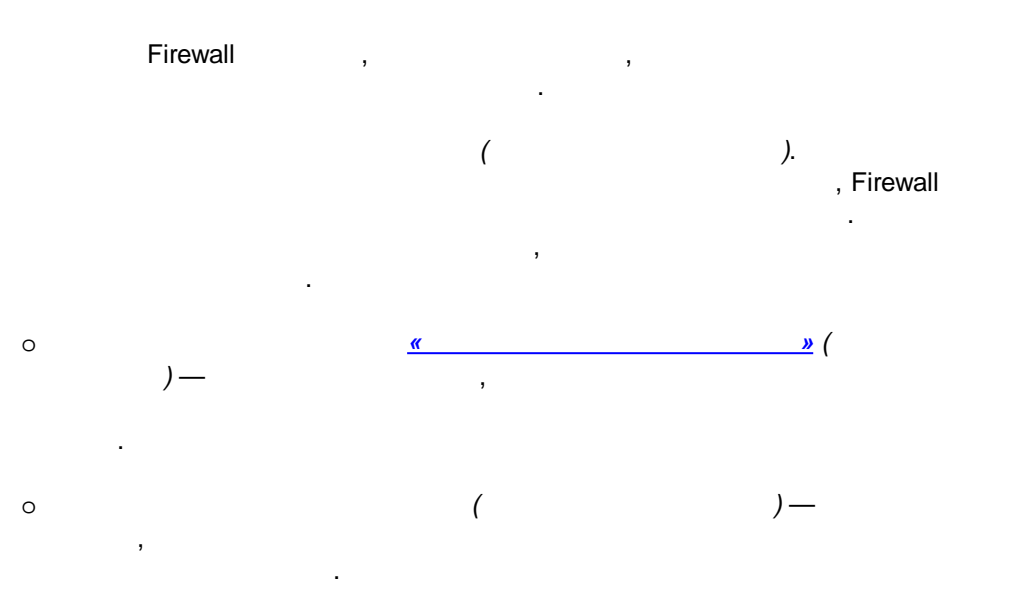

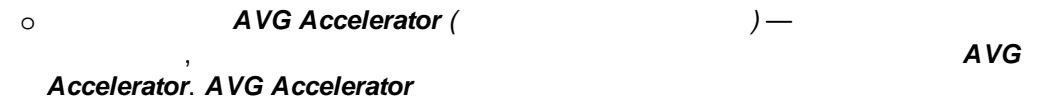

)— ( 0

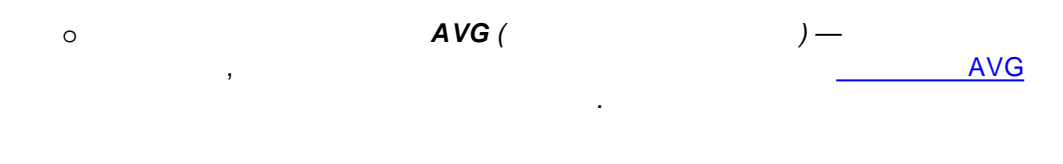

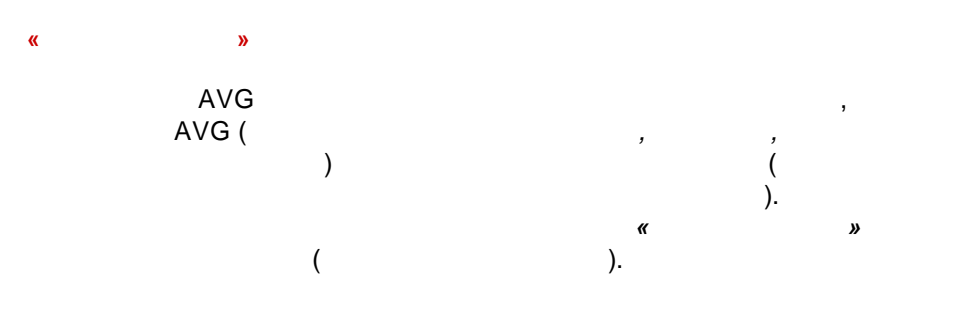

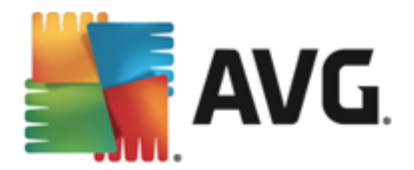

### 9.2.

### AVG Internet Security 2013.

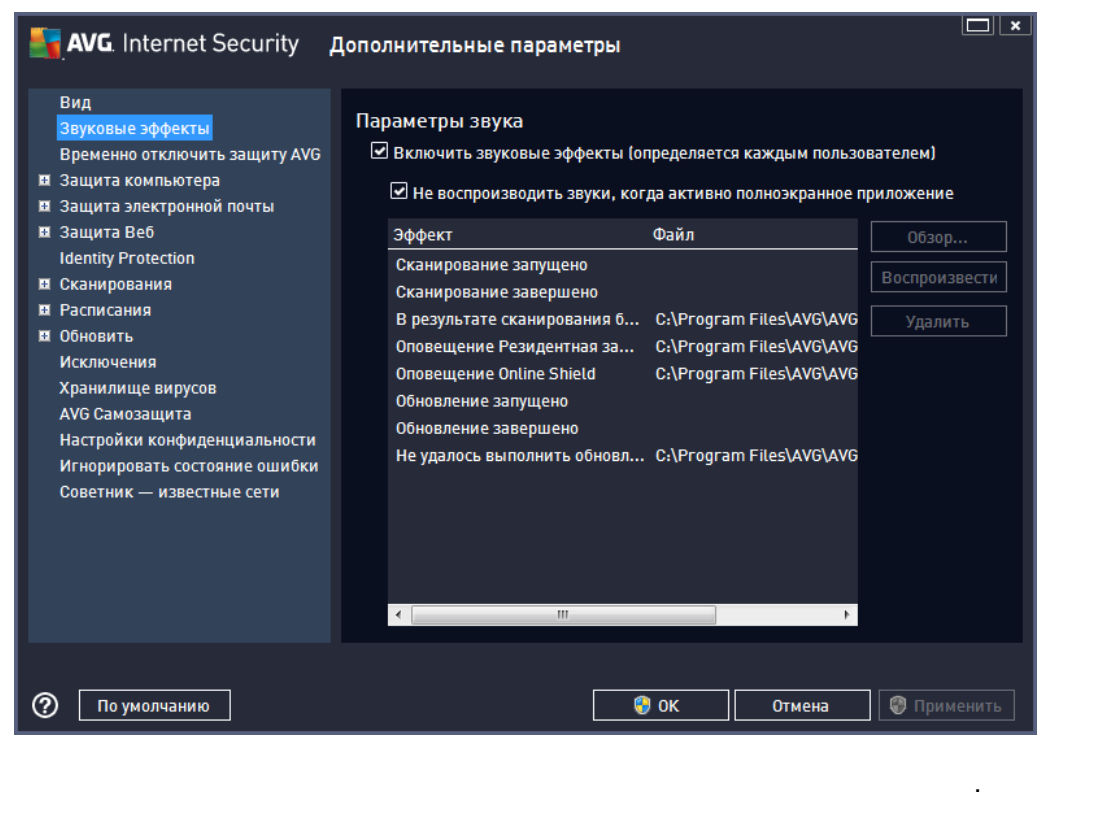

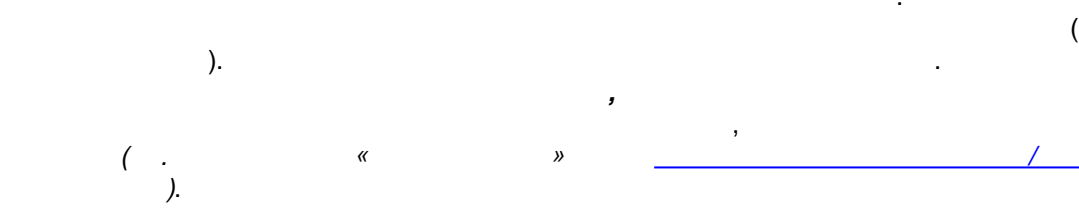

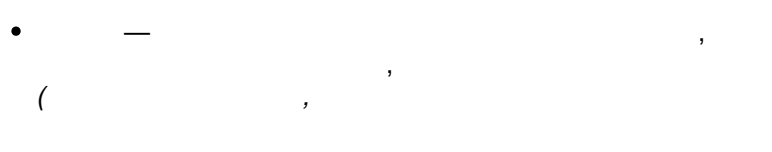

• \_ ,

WAV).

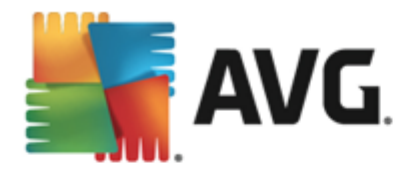

### 9.3.

,

### AVG

### AVG AVG Internet Security 2013.

!

| 🛃 AVG. Internet Security                                                                                                    | Дополнительные параметры                                                                                                    |
|----------------------------------------------------------------------------------------------------|----------------------------------------------------------------------------------------------------|
| Вид<br>Звуковые эффекты<br>Временно отключить защиту АVG<br>Защита компьютера<br>Защита электронной почты<br>Защита Веб<br>Identity Protection<br>Сканирования<br>Расписания<br>Расписания<br>Обновить<br>Исключения<br>Хранилище вирусов<br>АVG Самозащита<br>Настройки конфиденциальности<br>Игнорировать состояние ошибки<br>Советник — известные сети | Временно отключить защиту AVG<br>Это не рекомендуется и должно использоваться только при возникновении<br>проблем при установке программного обеспечения или для устранения<br>технических неполадок.<br>Временно отключить защиту AVG |
| По умолчанию                                                                                                    | 😵 ОК 🛛 Отмена 🖉 Применить                                                                                                    |

### AVG Internet Security 2013

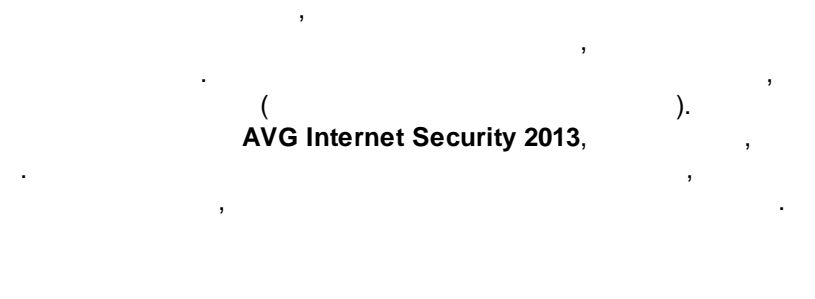

### AVG

# AVG ,

•

AVG Internet Security 2013 10, ,

•

.

AVG

### AVG

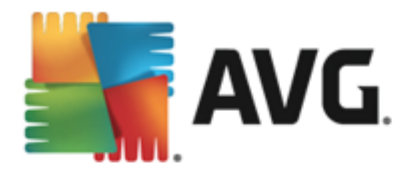

AVG.

Firewall

### Firewall.

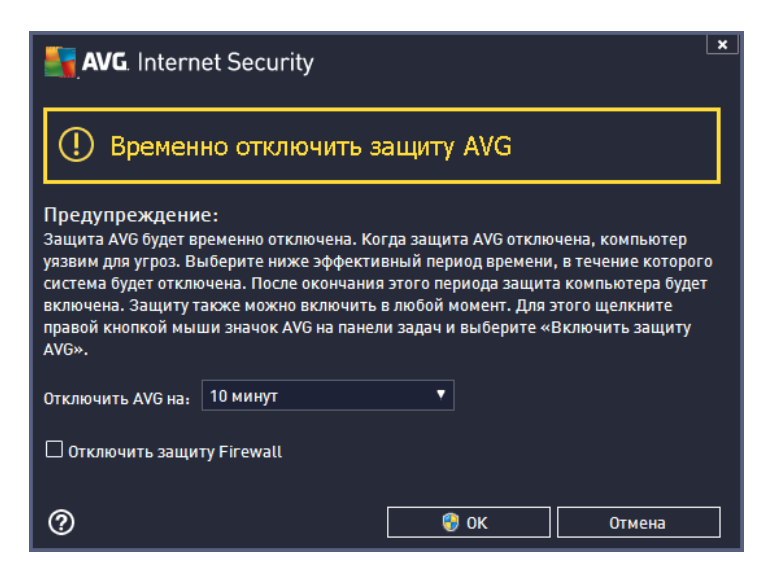

### 9.4.

# 9.4.1. AntiVirus

### AntiVirus

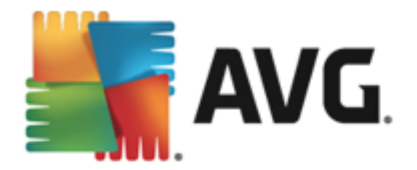

| 🛃 AVG. Internet Security д                                                                                                    | ополнительные параметры                                                                                                    |
|----------------------------------------------------------------------------------------------------|----------------------------------------------------------------------------------------------------|
| Вид<br>Звуковые эффекты<br>Временно отключить защиту AVG<br>Защита компьютера<br>Защита компьютера<br>Аnti-Rootkit<br>Сервер кэширования<br>Защита электронной почты<br>Защита Электронной почты<br>Защита Веб<br>Identity Protection<br>Сканирования<br>Расписания<br>Расписания<br>Обновить<br>Исключения<br>Хранилище вирусов<br>АVG Самозащита<br>Настройки конфиденциальности<br>Игнорировать состояние ошибки<br>Советник — известные сети | <ul> <li>Антивирусные параметры</li> <li>Включить Резидентная защита</li> <li> Спрашивать перед удалением угроз </li> <li> Уведомлять о потенциально нежелательных программах и шпионском по </li> <li> Уведомлять о расширенном наборе потенциально нежелательных программа. </li> <li> Сканировать файлы при закрытии </li> <li> Сканировать загрузочный сектор съемных носителей </li> <li> Использовать эвристический анализ </li> <li> Сканировать файлы, указанные в реестре </li> <li> Включить глубокое сканирование </li> <li> Защищать обмен мгновенными сообщениями и одноранговые загрузки </li> </ul> |
| По умолчанию                                                                                                    | ОК Отмена Применить                                                                                                    |

( , ). , • ( )). , • ( ))—

# , AVG Internet Security 2013

, \_\_\_\_. • )\_\_\_\_\_, \_\_\_\_, ; \_\_\_\_\_,

• ( )— :

,

,

\_

(

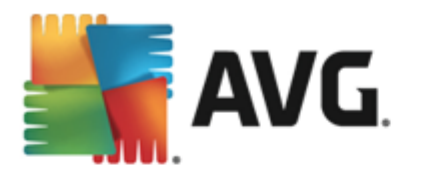

» , ( ).

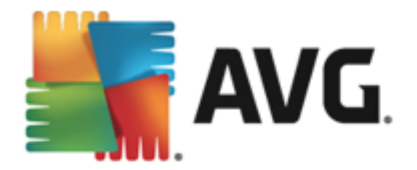

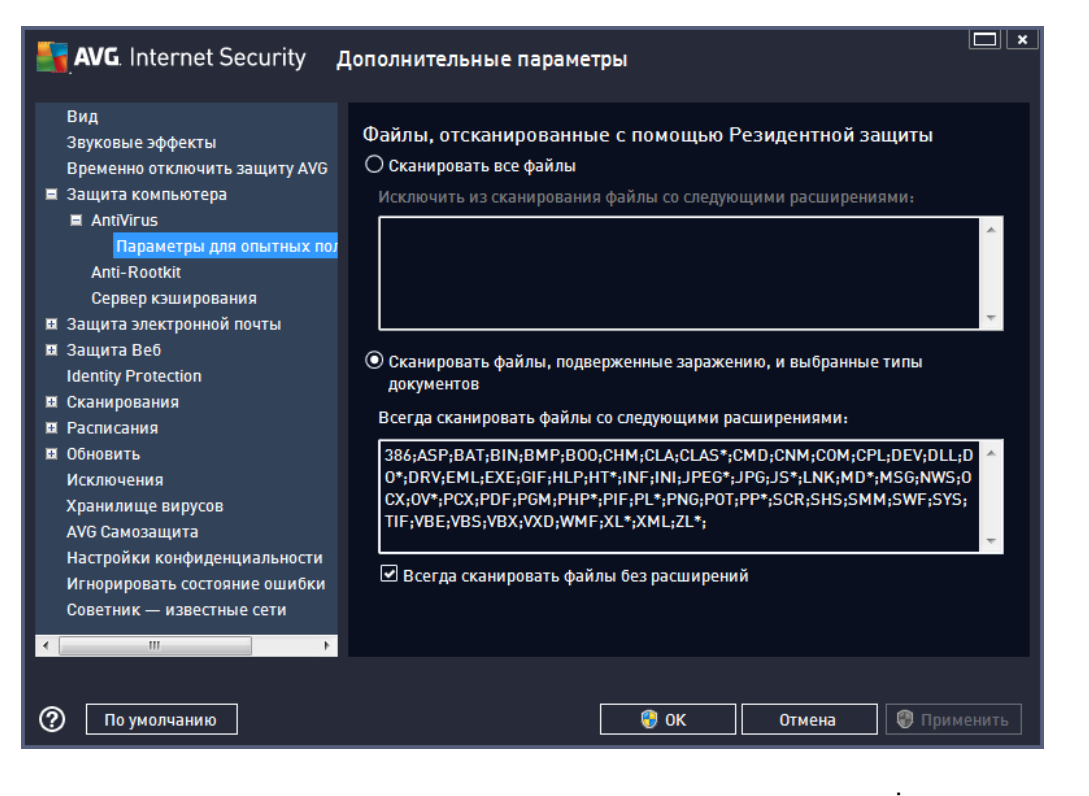

: , ( « »

### 9.4.2. Anti-Rootkit

### Anti-Rootkit Rootkit .

Anti-

),

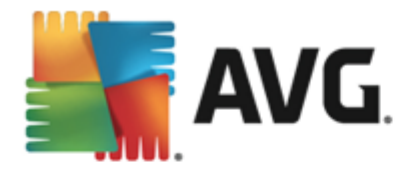

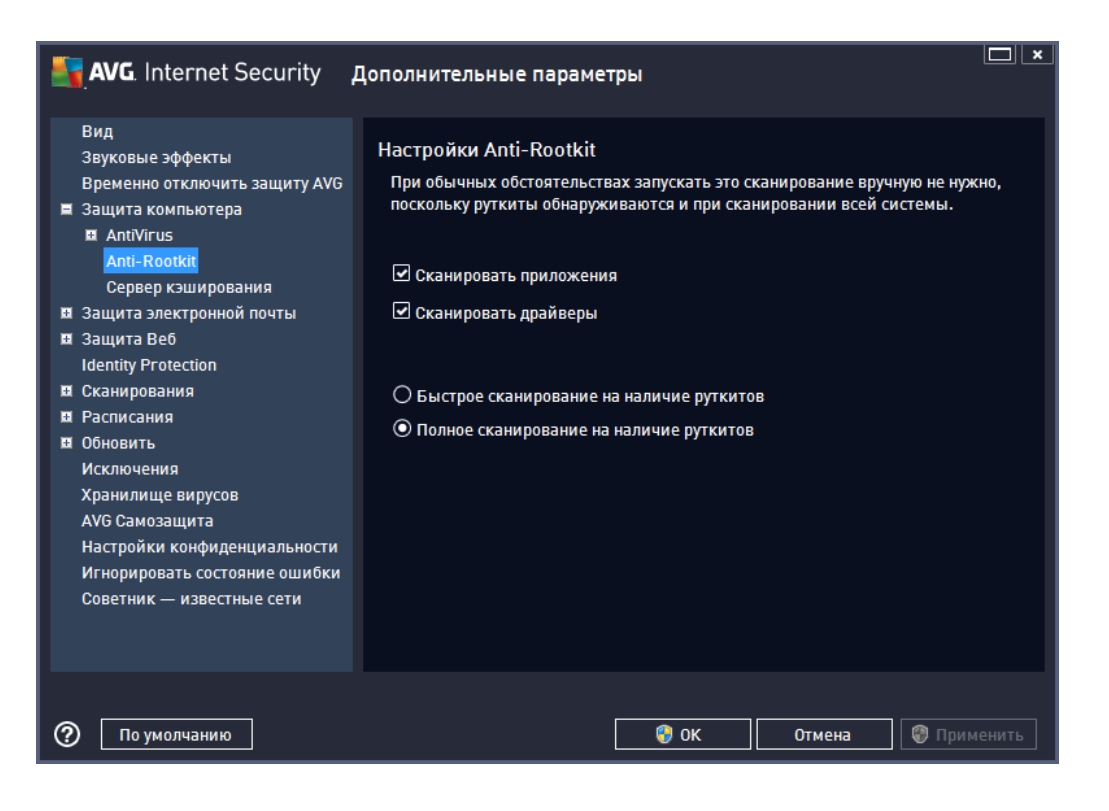

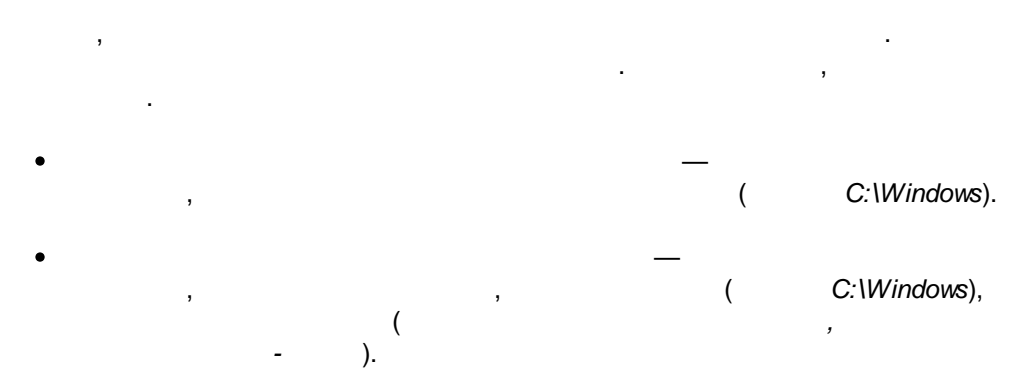

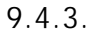

, **2013**.

### **AVG Internet Security**

.

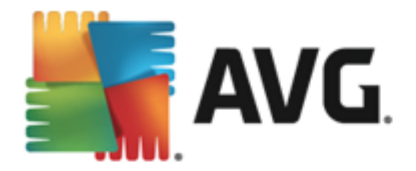

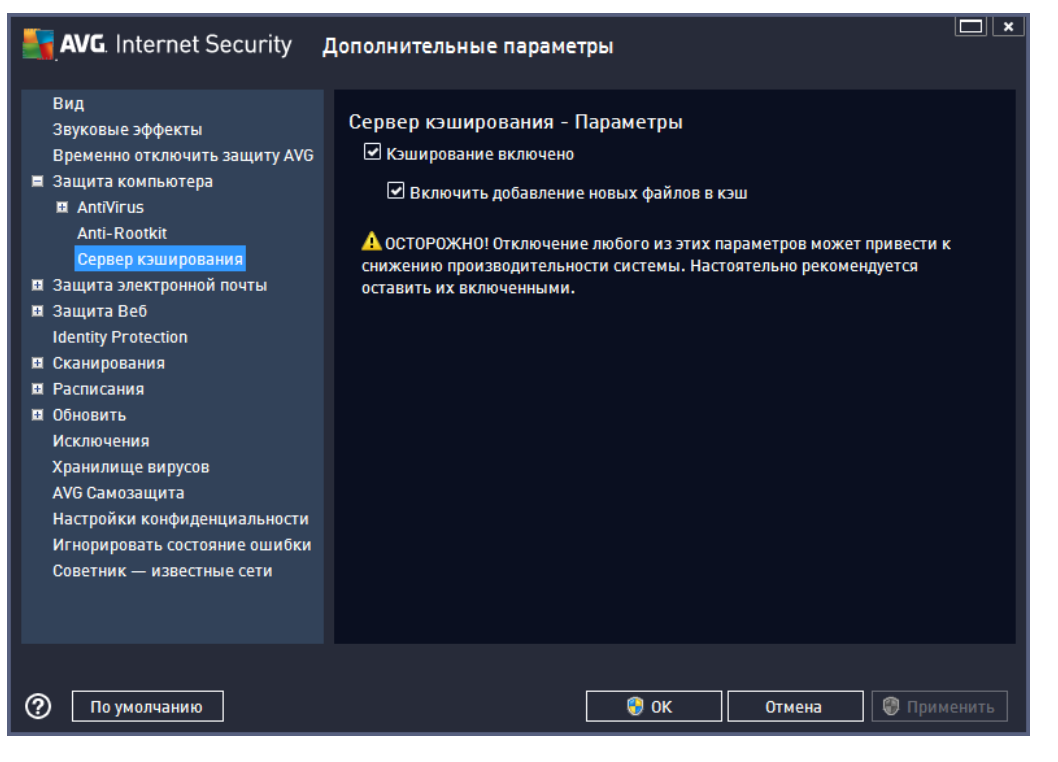

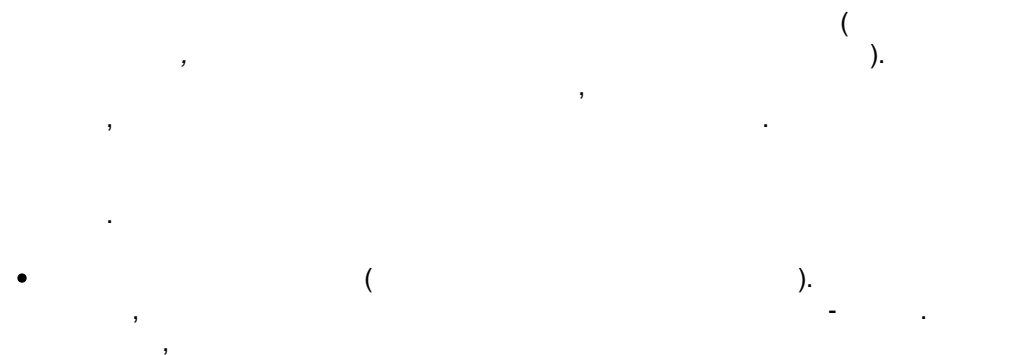

• (

. .

### 9.5.

Anti-Spam.

).

.

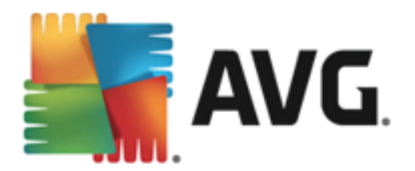

### 9.5.1.

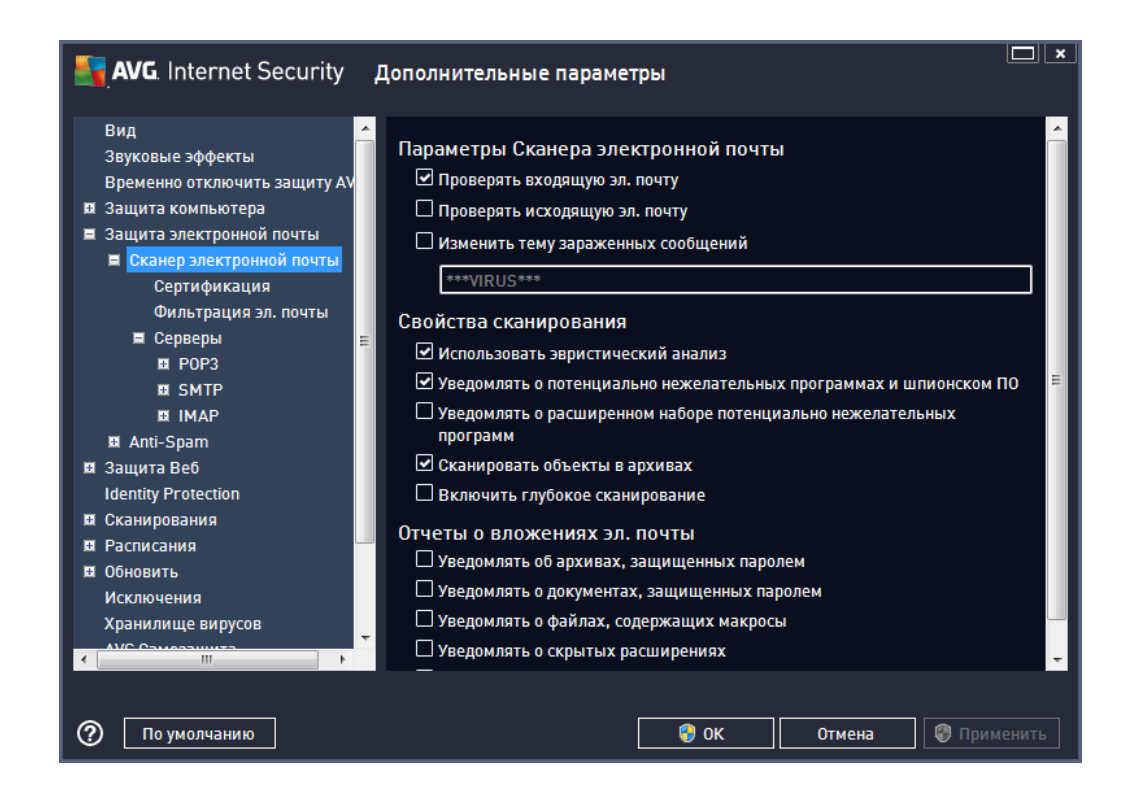

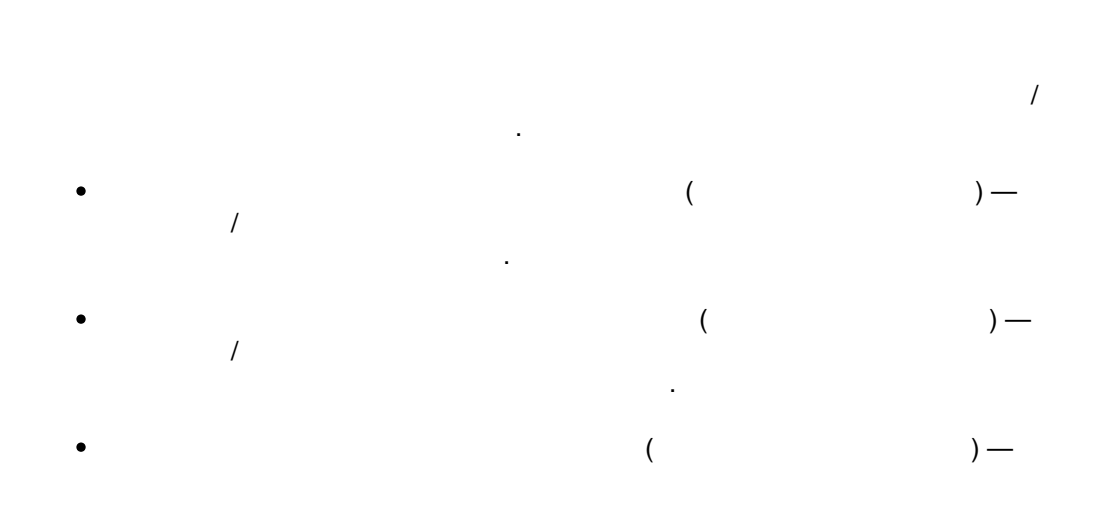

, . \*\*\*VIRUS\*\*\*; . »

«

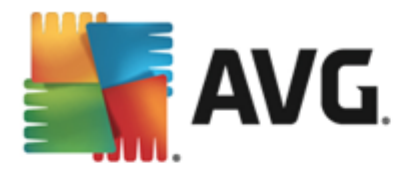

• ( )— , (

• ( )—

. , . ,

, (ZIP, RAR . .),

**,** , , , . . .

64

,

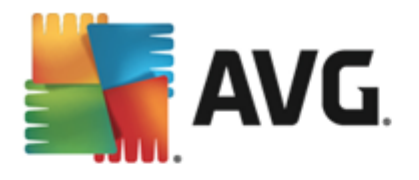

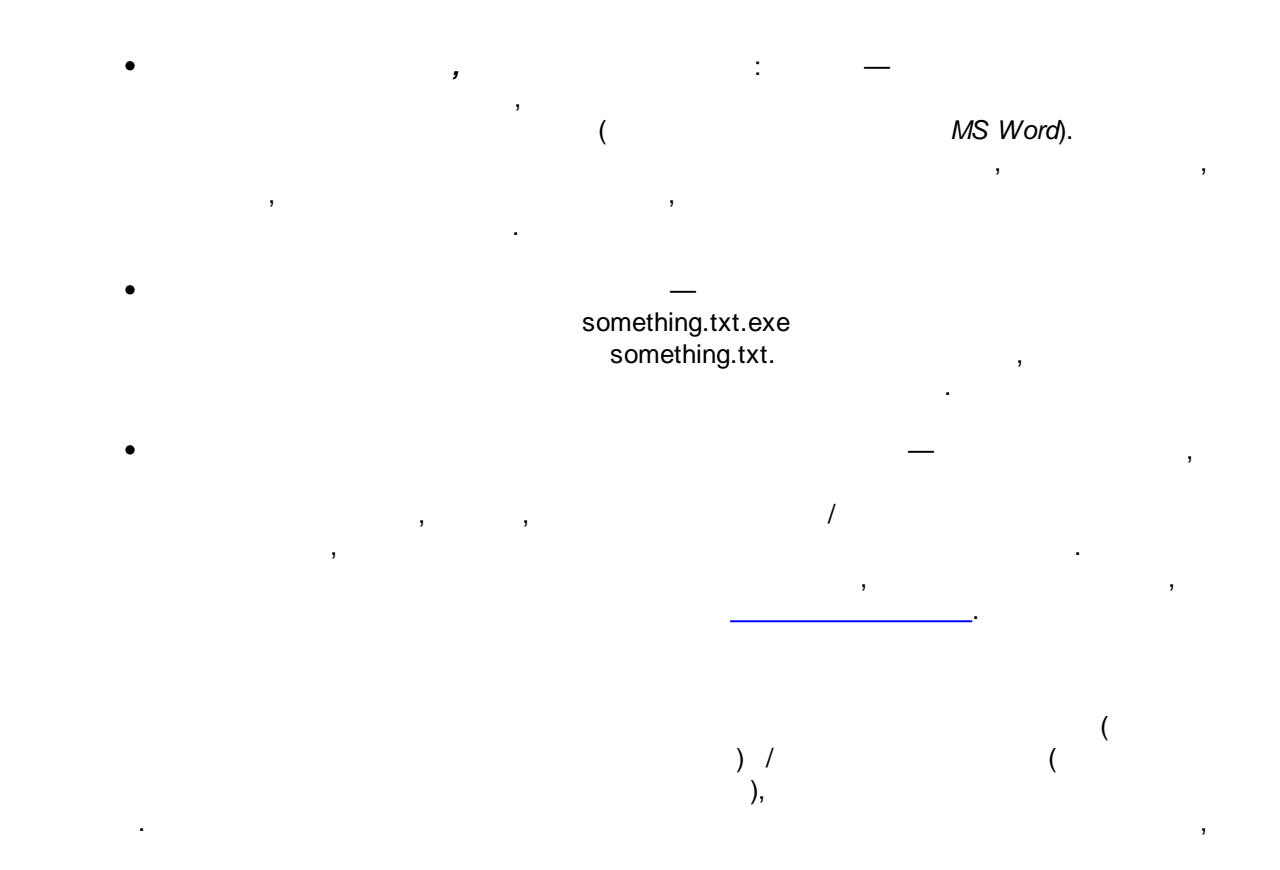

| AVG. Internet Security                                                                                                    | Дополнительные параметры                                                                                                    |
|----------------------------------------------------------------------------------------------------|----------------------------------------------------------------------------------------------------|
| Вид<br>Звуковые эффекты<br>Временно отключить защиту AV<br>В Защита компьютера<br>В Защита электронной почты<br>Сканер электронной почты<br>Сертификация<br>Фильтрация эл. почты<br>В Серверы | Сертификация Сертиф. вход. эл. почту Полько с вложениями Сертиф. исход. эл. почту Полько с вложениями Текст сертификации эл. почты: |
| E POP3<br>E SMTP<br>E IMAP<br>E Anti-Spam                                                                                                    | В этом сообщении вирусы не обнаружены.                                                                                              |
| Identity Protection<br>II Сканирования<br>II Расписания<br>II Обновить                                                                                                    | Язык текста сертификации эл. почты:<br>Язык установки по умолчанию                                                                  |
| ИСКЛючения<br>Хранилище вирусов<br>АМС Самоазицияа                                                                                                    |                                                                                                    |
| По умолчанию                                                                                                    | ОК Отмена                                                                                                    |

.

:

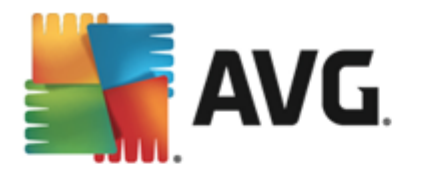

· , , ).

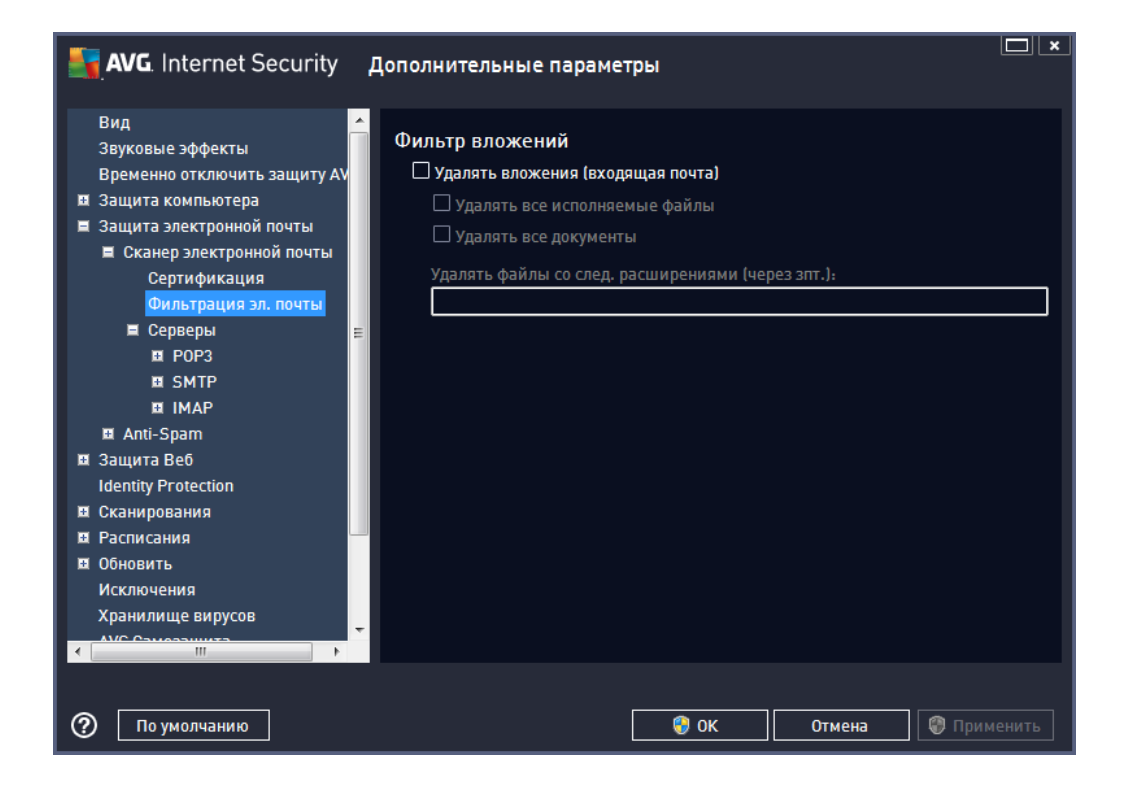

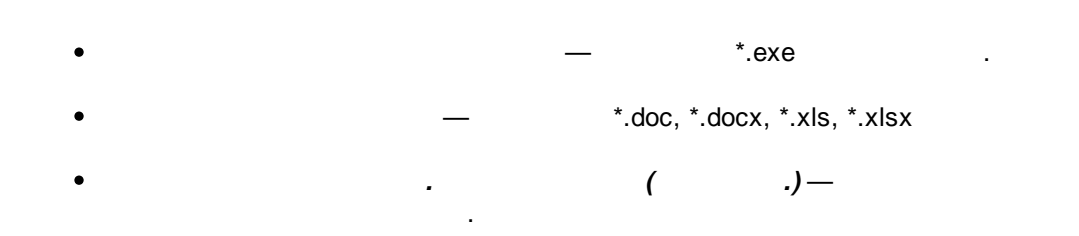

,

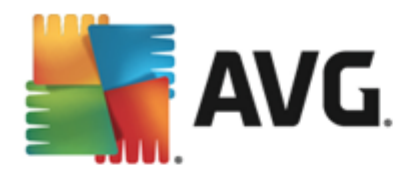

• <u>SMTP</u> • <u>IMAP</u>

🔄 AVG. Internet Security 🛛 Дополнительные параметры Вид Параметры Сканера электронной почты Звуковые эффекты Временно отключить защиту АV Данные параметры позволяют создать новый сервер сканирования эл. почты 🖩 Защита компьютера или изменить существующий сервер. 🔳 Защита электронной почты Правильная настройка параметров является неотъемлемым условием для 🔳 Сканер электронной почты эффективной работы сканера эл. почты и обнаружения вирусов. Внимательно Сертификация ознакомьтесь с соответствующей главой в документации. Фильтрация эл. почты 🔳 Серверы E POP3 AutoPOP3 SMTP IMAP 🗉 Anti-Spam 🗉 Защита Веб

| ? | По умолчанию            |   |                       | 😵 ок | Отмена | Применить |
|---|-------------------------|---|-----------------------|------|--------|-----------|
|   | Исключения<br>Хоринания | ÷ | Добавить новый сервер |      |        |           |
| Ħ | Расписания              |   |                       |      |        |           |
| Ŧ | Сканирования            |   |                       |      |        |           |
|   | Identity Protection     |   |                       |      |        |           |

.

.

**×** 

POP3

,

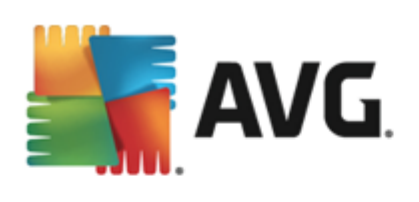

| AVG. Internet Security                                                                                                    | Дополнительные параметри                  | əl                                                                                 |                 |             |
|----------------------------------------------------------------------------------------------------|-------------------------------------------|------------------------------------------------------------------------------------|-----------------|-------------|
| Вид<br>Звуковые эффекты<br>Временно отключить защиту АV<br>Защита компьютера<br>Защита электронной почты<br>Сертификация<br>Фильтрация эл. почты<br>Серверы<br>Е Серверы<br>Е Серверы<br>В РОРЗ<br>АитоРОРЗ<br>В SMTP<br>В Алті-Spam<br>Защита Веб<br>Identity Protection<br>В Сканирования<br>Расписания<br>Обновить<br>Исключения                                                                                                    | Имя сервера РОРЗ<br>АлтоРОРЗ<br>Тип входа | ЭЫ<br>для клиента эл. почты):<br>Обычный<br>ючты РОРЗ<br>2р и использовать для отп | 110<br>110<br>т |             |
| По умолчанию                                                                                                    | C                                         | 😌 OK Отме                                                                          | на 🚱 Примени    | ть          |
| <ul> <li>PC</li> <li>«AutoPOP3»,</li> <li>—</li> <li>.</li> <li>.</li>     &lt;</ul> | РОРЗ,<br>РОРЗ,<br>).<br>—                 | ,                                                                                  |                 | (<br>POP3   |
| (                                                                                                    | , pop.acme.com)                           | IP- (                                                                              | , 123.4         | 5.67.89).   |
| pop.acme.o                                                                                                    | ,<br>com:8200).                           |                                                                                    | POP3            | ( ,<br>110. |
| •                                                                                                    |                                           | ,<br>POP3.                                                                         |                 |             |
| 0                                                                                                    | <br>( /SSL/SSL                            | ).                                                                                 |                 | SSL         |

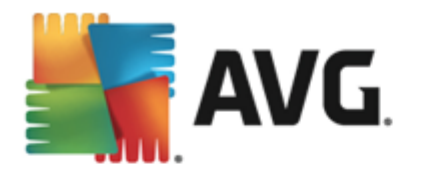

•

.

### POP3

POP3.

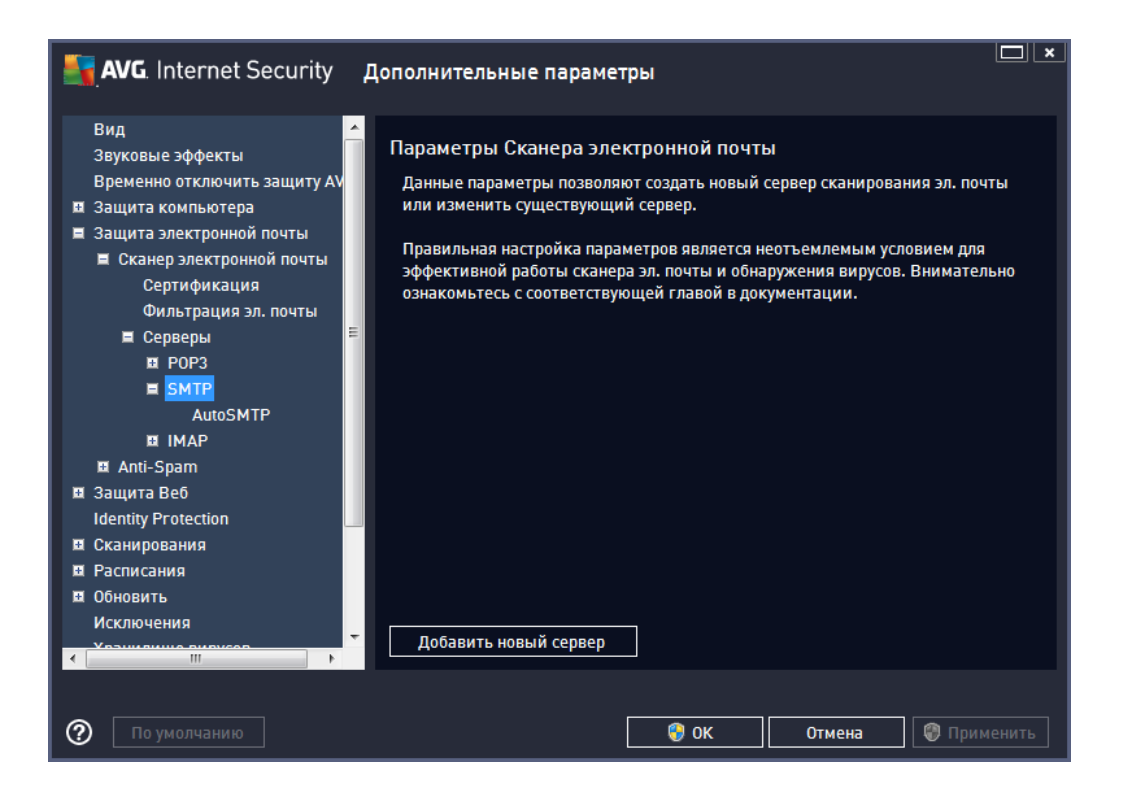

.

,

.

SMTP

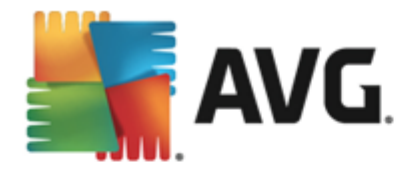

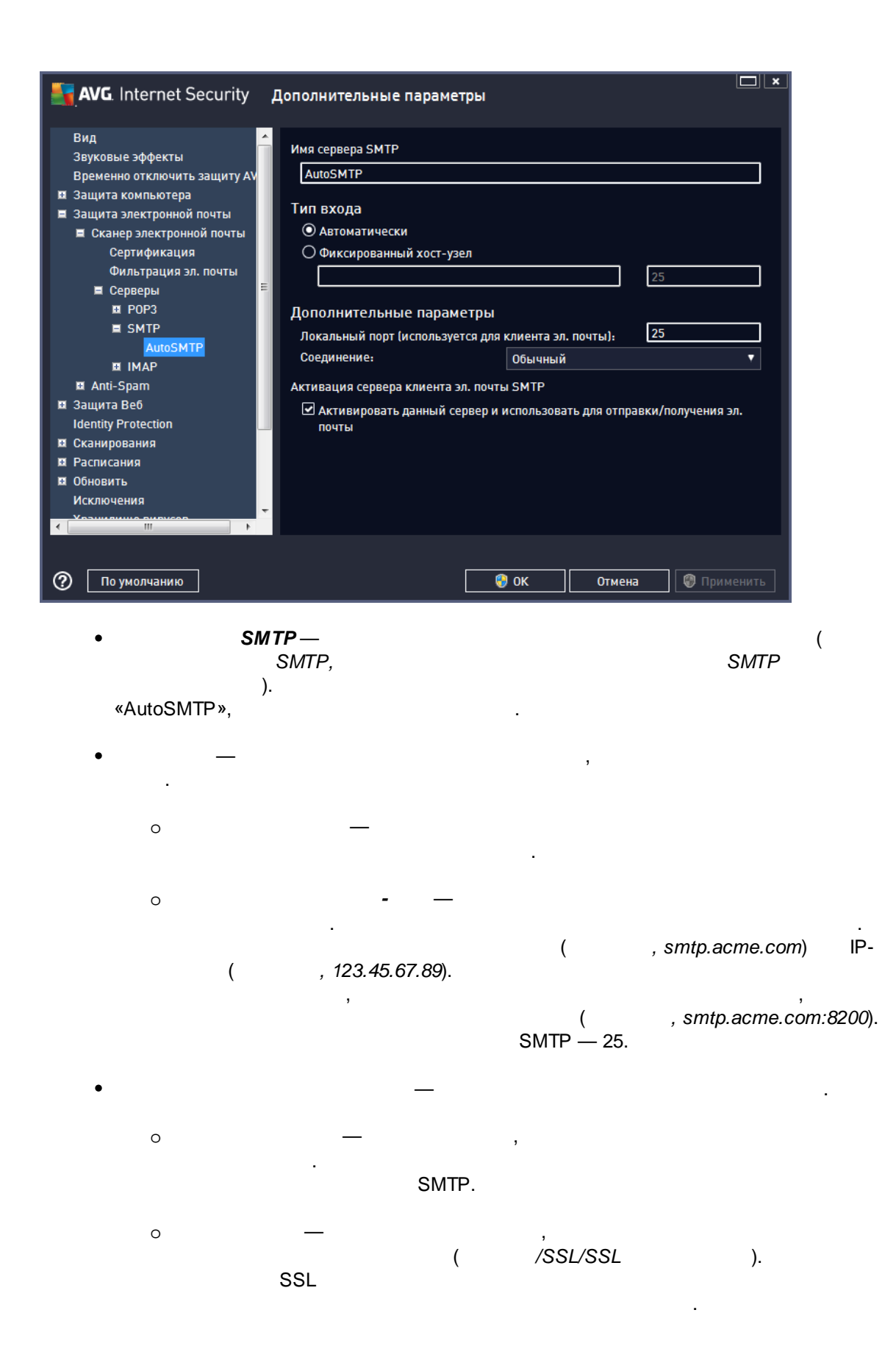

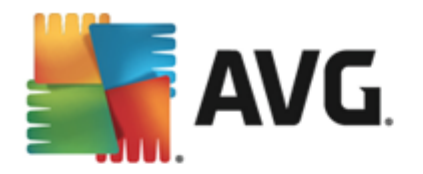

| SMT | ΓP |
|-----|----|
|-----|----|

,

SMTP.

•

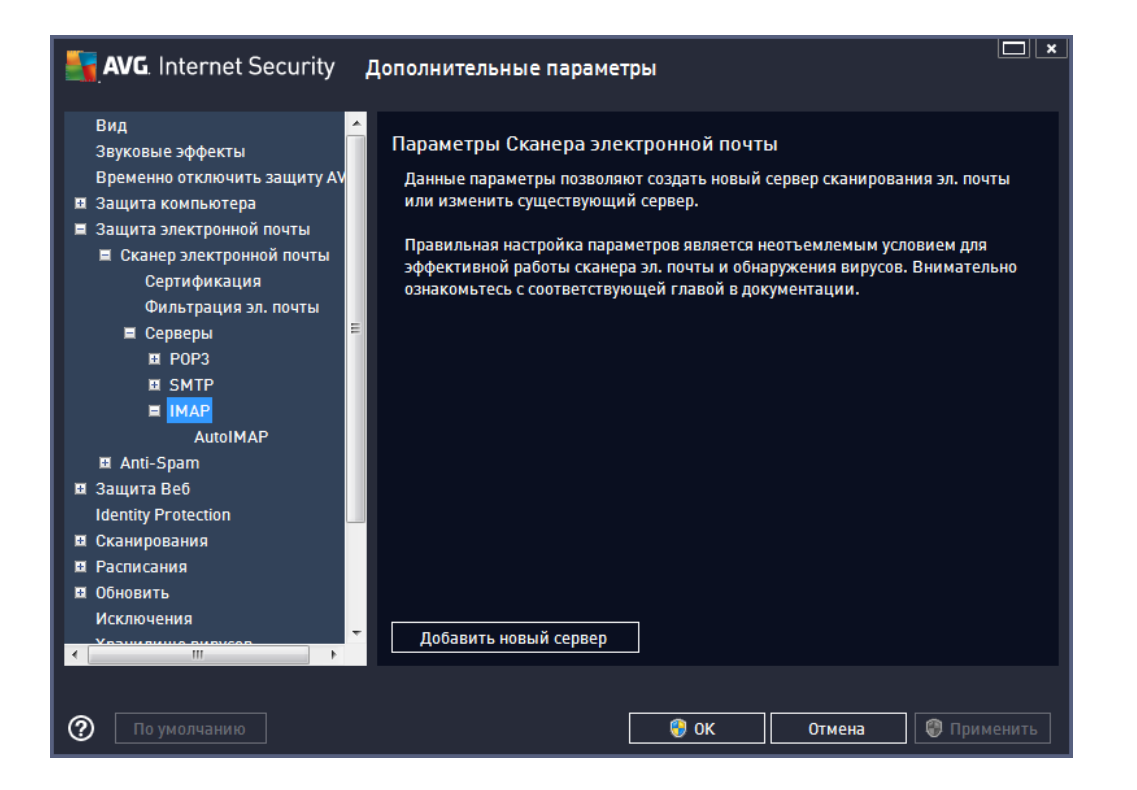

.

\_\_\_\_\_,

IMAP

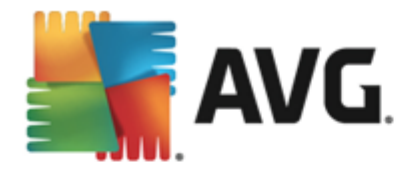

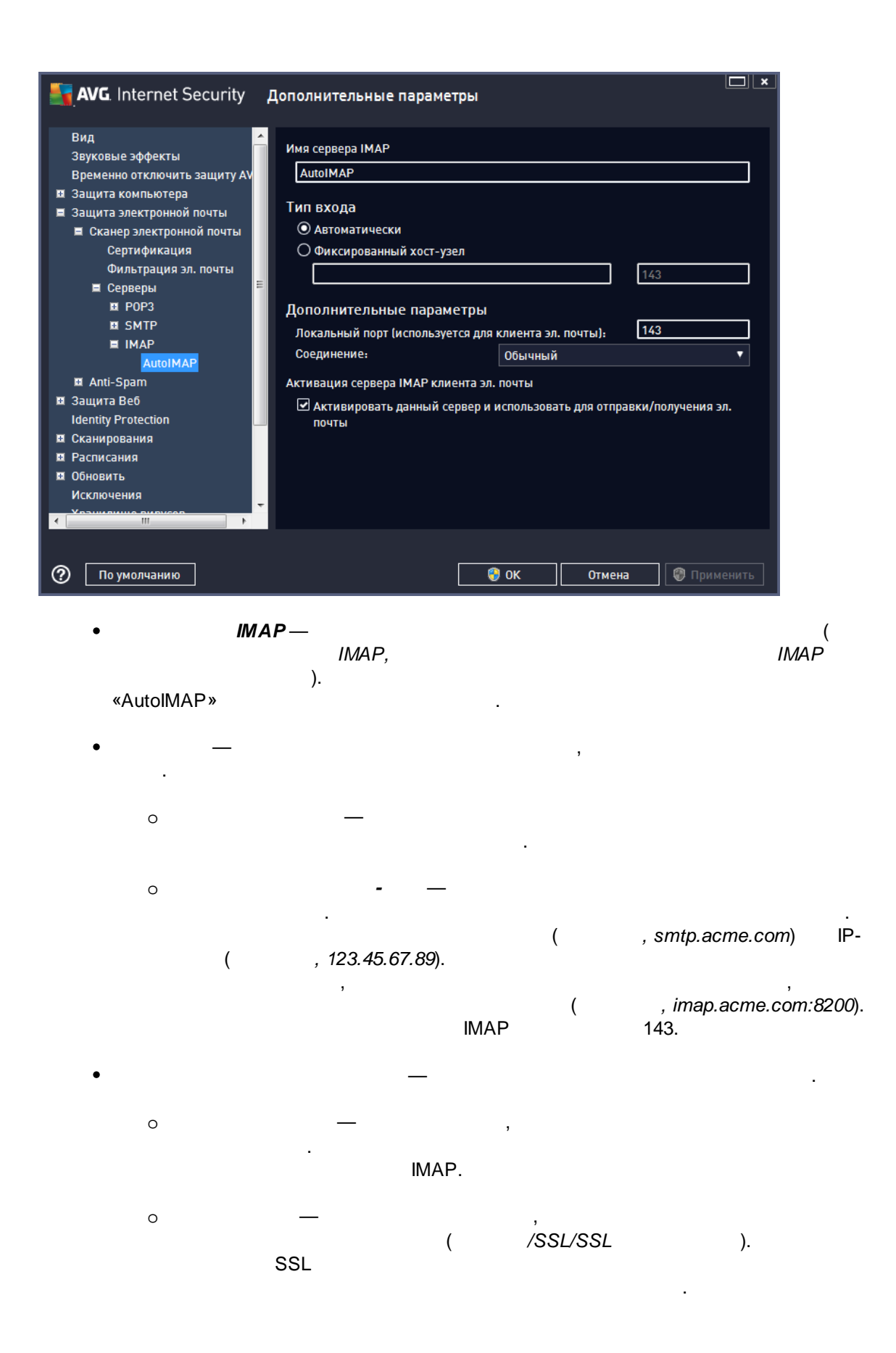
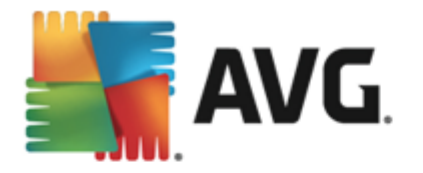

• *IMAP* , IMAP.

9.5.2. Anti-Spam

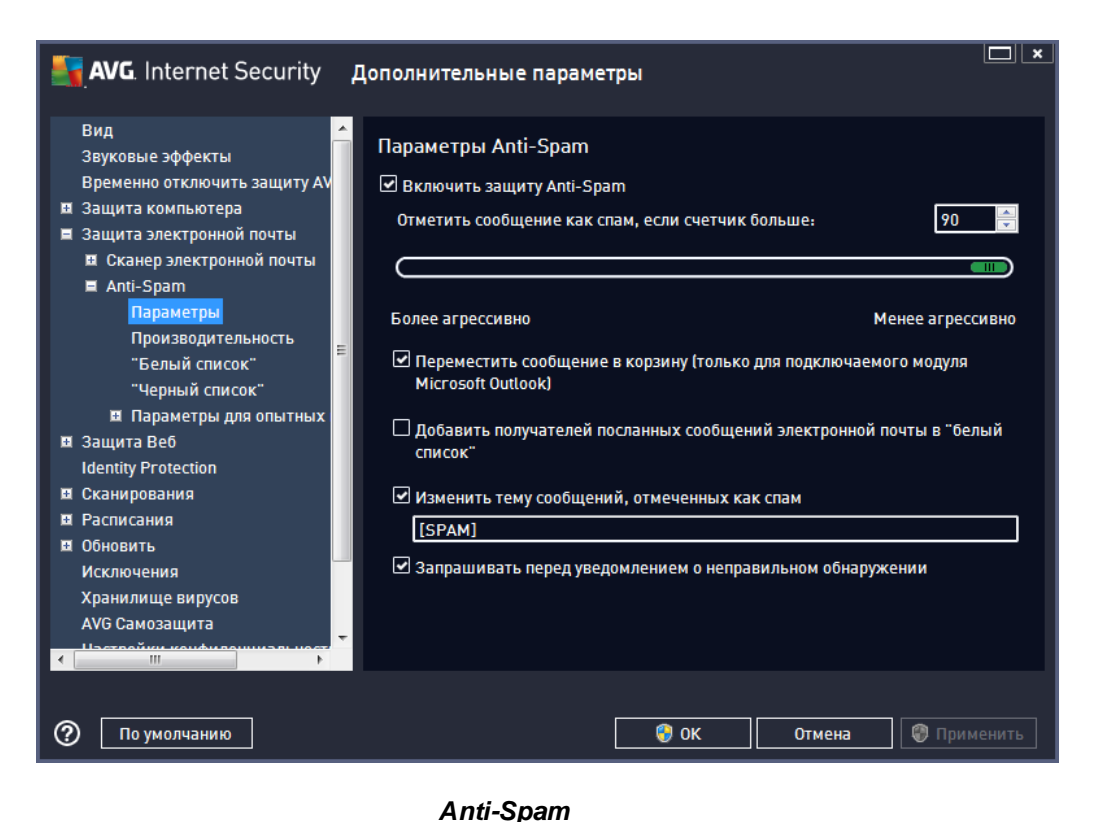

Anti-Spam,

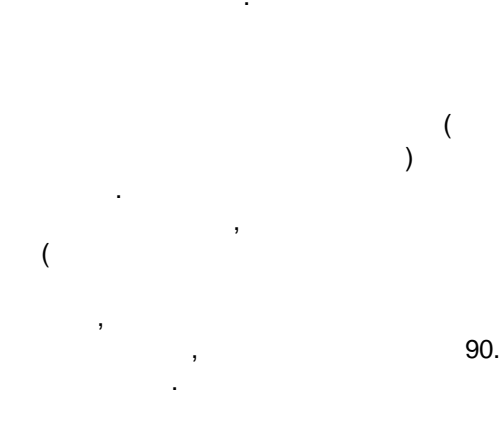

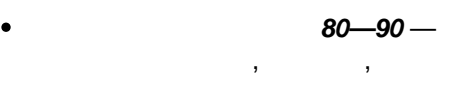

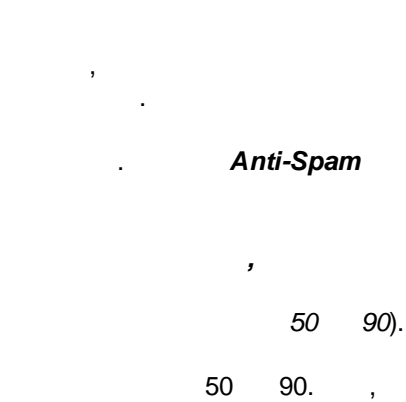

,

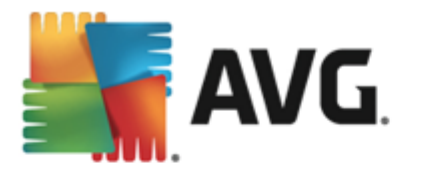

•

60**—**79 —

. , , , , . , ,

**50—59** — ,

### Anti-Spam

• ( Microsoft Outlook) — , , , , , MS Outlook.

, — , , , , , , ,

, AVG. , , ,

, , , .

( ) Anti-Spam.

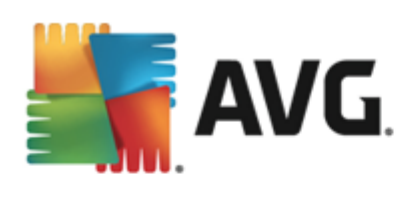

| 🖣 AVG. Internet Security д                                                                                                    | ополнительные параметры                                                                                                    |                                                                                                    |
|----------------------------------------------------------------------------------------------------|----------------------------------------------------------------------------------------------------|----------------------------------------------------------------------------------------------------|
| Вид<br>Звуковые эффекты<br>Временно отключить защиту АV<br>Защита компьютера<br>Защита электронной почты<br>Сканер электронной почты<br>Аnti-Spam<br>Параметры<br>Производительность<br>"Белый список"                     | Параметры производительности модуля<br>————————————————————————————————————                                                  | Настольный компьютер<br>высокой производительности<br>и со своим профилем<br>осами и предыдущими схемами |
| <ul> <li>В Параметры для опытных</li> <li>Защита Веб<br/>Identity Protection</li> <li>Сканирования</li> <li>Расписания</li> <li>Обновить</li> <li>Исключения</li> <li>Хранилище вирусов</li> <li>АУG Самозащита</li> </ul> | ☑ Включить интерактивную проверку<br>При активировании модуль Anti-Spam будет по<br>SpamLabs для выявления лучшего рейтинга. | одключен к серверам Mailshell                                                                            |
| По умолчанию                                                                                                    | 🚱 ок                                                                                                    | Отмена 🕲 Применить                                                                                       |

• \_\_

, . Спама

,

. -: , IP-

,

.

<u>Mailshell</u>

•

<u>Mailshell</u> —

!

.

.

,

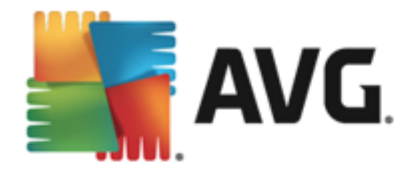

| 🛂 AVG. Internet Security Д                                                                                                    | рполнительные параметры                                                                                  |
|----------------------------------------------------------------------------------------------------|----------------------------------------------------------------------------------------------------|
| Вид<br>Звуковые эффекты<br>Временно отключить защиту АV<br>Защита компьютера<br>Защита электронной почты<br>Сканер электронной почты<br>Сканер электронной почты<br>Аnti-Spam<br>Параметры<br>Производительность<br>"Белый список" | Одобренные отправители сообщений электронной почты<br>Одобренные отправители сообщений электронной почты |
| <ul> <li>Параметры для опытных</li> <li>Защита Веб<br/>Identity Protection</li> <li>Сканирования</li> <li>Расписания</li> <li>Обновить<br/>Исключения</li> <li>Хранилище вирусов<br/>АVG Самозащита</li> </ul>                     | Редактировать Экспорт Импорт                                                                             |
| По умолчанию                                                                                                    | ОК Отмена                                                                                                |

, , , , ( ). ( , avg.com), , , , , , / ,

• \_\_\_\_\_\_( « / »). ) .

, (

.

, ( \_\_\_\_,

,

, . ( , ).

·

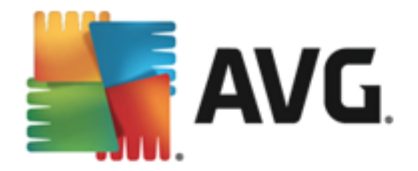

| 📲 AVG. Internet Security д   | ополнительные параметры                               |
|------------------------------|-------------------------------------------------------|
| Вид ^                        | Блокированные отправители сообщений электронной почты |
| Временно отключить защиту АУ | Блокированные отправители сообщений электронной почты |
| 🗉 Защита компьютера          |                                                       |
| 🗏 Защита электронной почты   |                                                       |
| Сканер электронной почты     |                                                       |
| 🗏 Anti-Spam                  |                                                       |
| Параметры                    |                                                       |
| Производительность           |                                                       |
| "Белый список"               |                                                       |
| "Черный список"              |                                                       |
| 🗉 Параметры для опытных      |                                                       |
| 💵 Защита Веб                 |                                                       |
| Identity Protection          |                                                       |
| 🖬 Сканирования               |                                                       |
| 🛚 Расписания                 |                                                       |
| 🛤 Обновить                   |                                                       |
| Исключения                   |                                                       |
| Хранилище вирусов            |                                                       |
| AVG Самозащита               |                                                       |
|                              | Редактировать экспорт импорт                          |
|                              |                                                       |
|                              |                                                       |
| По умолчанию                 | 🎯 OK 🛛 Отмена 🖉 Применить                             |

, spammingcompany.com),

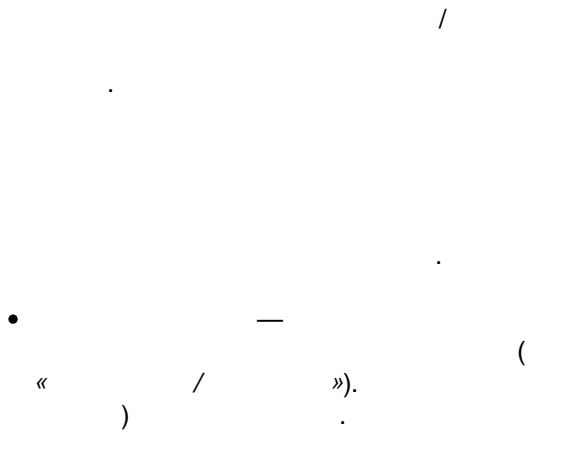

« Anti-Spam. , . ,

(

,

( ,

.

,

»

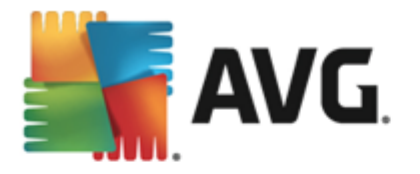

,

### Spamcatcher (MailShell Inc.).

.

• *RBL.* RBL, , , , , , IP- . • - . , - ,

## 9.6.

#### LinkScanner

| <mark>ू AVG</mark> . Internet Security д                                                                                                    | ополнительные парамет                            | гры         |        | ×         |
|----------------------------------------------------------------------------------------------------|--------------------------------------------------|-------------|--------|-----------|
| Вид<br>Звуковые эффекты<br>Временно отключить защиту АVG<br>Защита компьютера<br>Защита электронной почты<br>Защита Be6<br>LinkScanner Surf-Shield<br>Gonline Shield<br>Параметры для опытных пол<br>Identity Protection<br>Сканирования<br>Расписания<br>Обновить<br>Исключения<br>Хранилище вирусов<br>АVG Самозащита<br>Настройки конфиденциальности<br>Игнорировать состояние ошибки<br>Советник — известные сети | Параметры LinkScanner<br>☑ Запустить Surf-Shield | Surf-Shield |        |           |
| < III >>                                                                                                    |                                                  | 🛛 😨 ок      | Отмена | Применить |
| • Surf-S                                                                                                    | hield — (                                        |             | ) —    | (         |

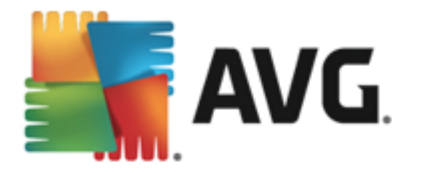

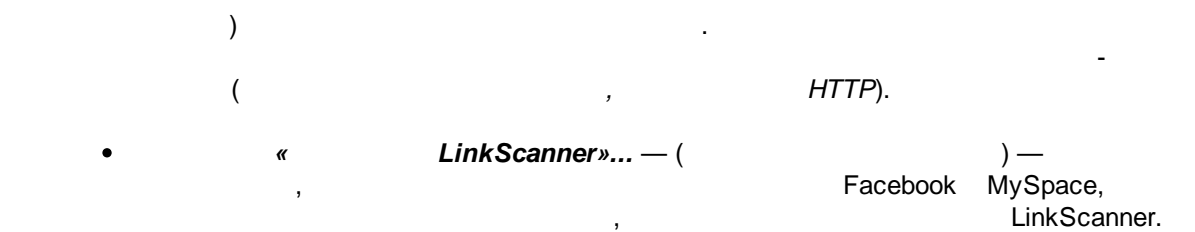

## 9.6.1. Online Shield

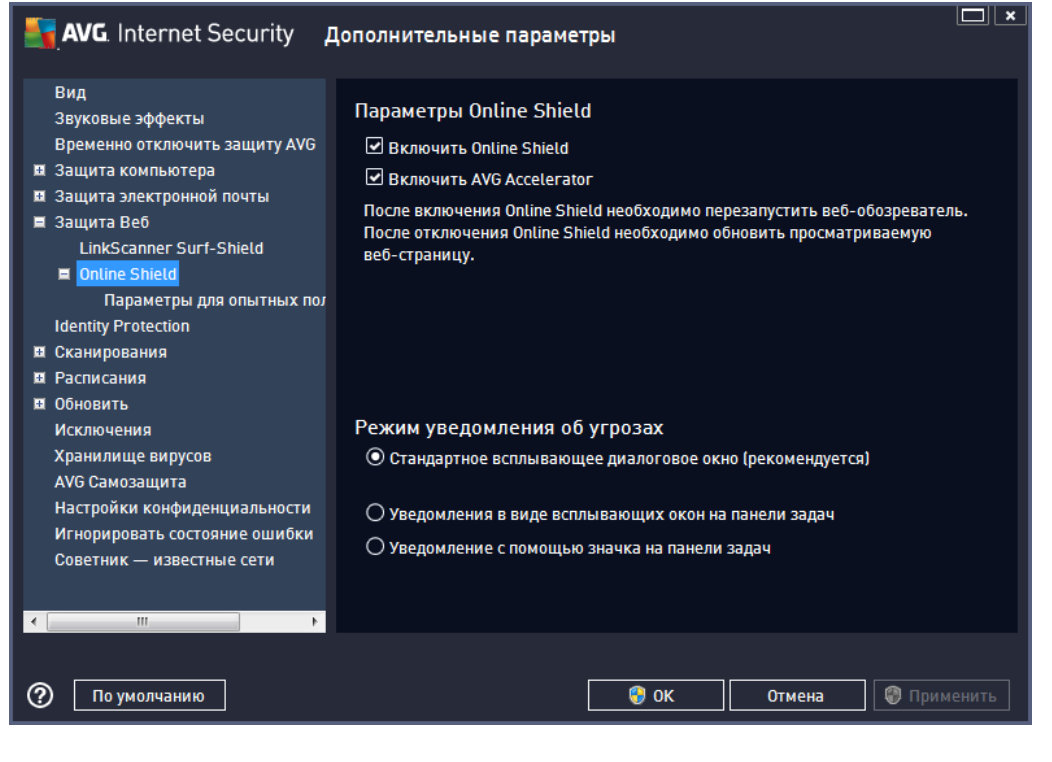

#### **Online Shield**

Online Shield ( Online Shield. Online Shield

:

.

**AVG Accelerator** ( AVG Accelerator. AVG Accelerator ) —

) —

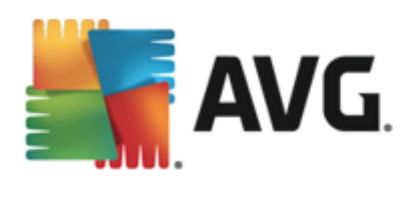

## 🖌 AVG.

Ускорение!

Более быстрая загрузка видео и файлов

> Изменять при появлении таких <u>уведомлений</u>

×

,

| Вид<br>Звуковые эффекты<br>Временно отключить защиту АVG<br>■ Защита компьютера<br>■ защита веб<br>LinkScanner Surf-Shield<br>■ Online Shield<br>Параметры для опытных пои<br>Identity Protection<br>■ Сканирования<br>■ Расписания<br>■ Обновить<br>Максимальный размер сканируемой части файла<br>1000 - Уведомлять о расширенном наборе потенциально нежелательных программах и шпионском ПО<br>— Уведомлять о расширенном наборе потенциально нежелательных программах и шпионском ПО<br>— Уведомлять о расширенном наборе потенциально нежелательных программах и шпионском ПО<br>— Уведомлять о расширенном наборе потенциально нежелательных программа<br>✓ Использовать эвристический анализ<br>— Максимальный размер сканируемой части файла<br>200 КБ<br>• Обновить<br>Максимальный размер сканируемой части файла<br>• Обновить<br>Советник – известные сети<br>• По умолчанию | AVG. Internet Security                                                                                                    | Цополнительные параметры                                                                                                    |
|----------------------------------------------------------------------------------------------------|----------------------------------------------------------------------------------------------------|----------------------------------------------------------------------------------------------------|
| <ul> <li>Ш</li> <li>Ш</li> <li>По умолчанию</li> <li>Отмена</li> <li>Применить</li> </ul>                                                                                                    | Вид<br>Звуковые эффекты<br>Временно отключить защиту AVG<br>Защита компьютера<br>Защита электронной почты<br>Защита Be6<br>LinkScanner Surf-Shield<br>© Online Shield<br>Параметры для опытных пол<br>Identity Protection<br>Сканирования<br>Расписания<br>Обновить<br>Исключения<br>Хранилище вирусов<br>АVG Самозащита<br>Настройки конфиденциальности<br>Игнорировать состояние ошибки<br>Советник — известные сети | Интернет-защита Проверить архивы Уведомлять о потенциально нежелательных программах и шпионском ПО Уведомлять о расширенном наборе потенциально нежелательных программ Использовать эвристический анализ Включить глубокое сканирование Максимальный размер сканируемой части файла 200 КБ |
|                                                                                                    | По умолчанию                                                                                                    | ОК Отмена Применить                                                                                                    |

. -. . **Online Shield** ( ) . ( ) — 0

:

, - . /

/

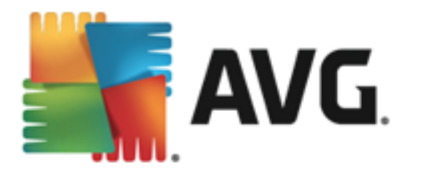

o ( )— ,

, **Online Shield**. , , Online Shield

• /**IP-** / — ( , IP- , IP- , URL) Online Shield.

,

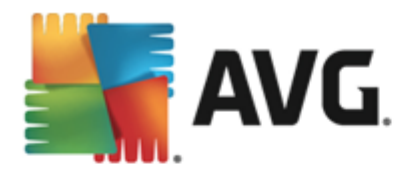

### 9.7. Identity Protection

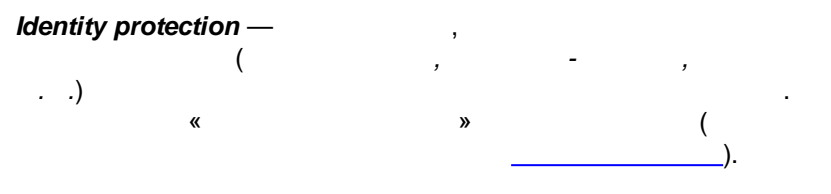

#### Identity Protection

#### Identity Protection.

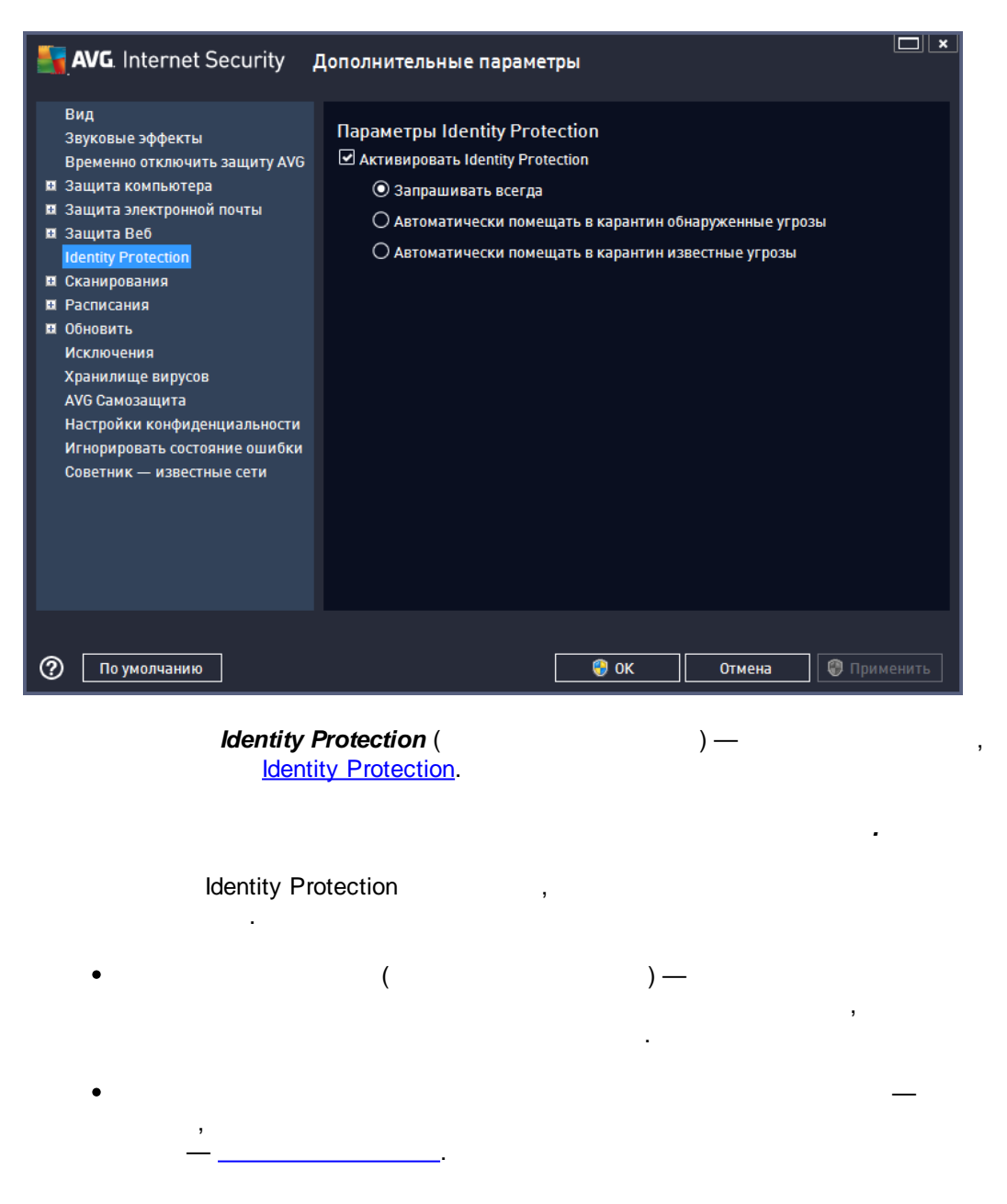

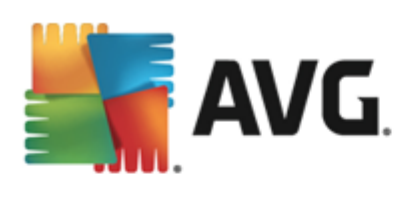

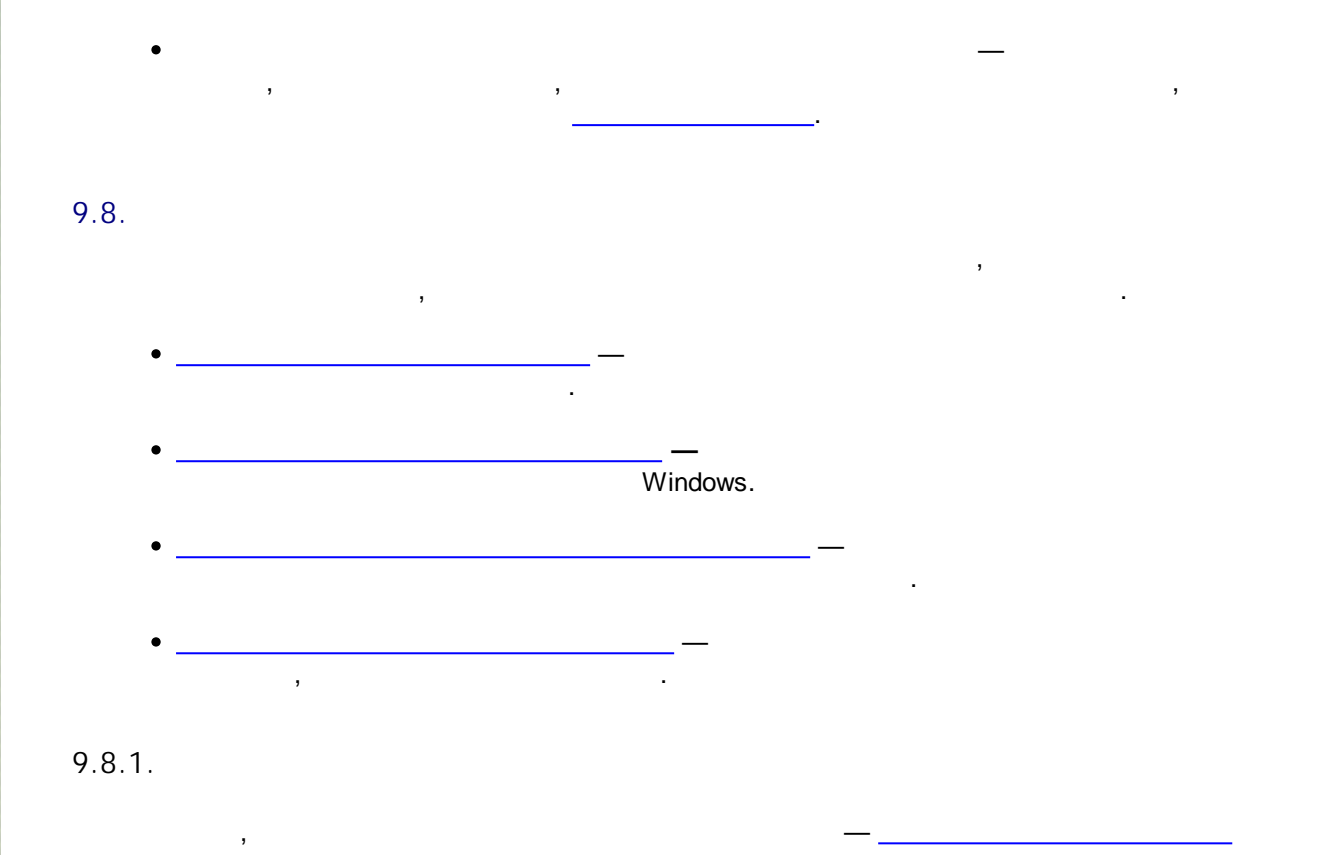

| AVG. Internet Security                                                                                                    | Цополнительные параметры                                                                                                    | ] <b>×</b> |
|----------------------------------------------------------------------------------------------------|----------------------------------------------------------------------------------------------------|------------|
| Вид<br>Звуковые эффекты<br>Временно отключить защиту АVG<br>Защита компьютера<br>Защита электронной почты<br>Защита Веб<br>Identity Protection<br>Сканирования<br>Сканирование всего компьютер<br>Сканирование всего компьютер<br>Сканирование файлов или папс<br>Сканирование файлов или папс<br>Сканирование съемного устрой<br>Расписания<br>Обновить<br>Исключения<br>Хранилище вирусов<br>АVG Самозащита<br>Настройки конфиденциальности<br>Игнорировать состояние ошибки<br>Советник — известные сети | Параметры сканирования         ✓ Лечить/удалять вирусы, не спрашивая меня         Запросы о руткитах будут отображаться всегда         ✓ Уведомлять о потенциально нежелательных программах и шпионском ПО         Уведомлять о расширенном наборе потенциально нежелательных программ         Сканировать на наличие следящих соокіе-файлов         Сканировать объекты в архивах         ✓ Использовать эвристический анализ         ✓ Сканировать системное окружение         Включить глубокое сканирование         ✓ Сканировать на наличие руткитов         О все типы файлов         Определить исключенные расширения:             Фыбранные типы файлов         Сканировать только файлы, подверженные заражению | E          |
| По умолчанию                                                                                                    | ОК Отмена                                                                                                    | ить        |

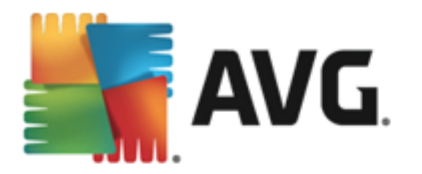

( cookie; ( cookie-) cookie HTTP , ) ( • ) — ZIP, RAR . ( ) — ( ) ( ) — ( ) — ) ( , ( <u>Anti-</u> ) — • Rootkit ( ).

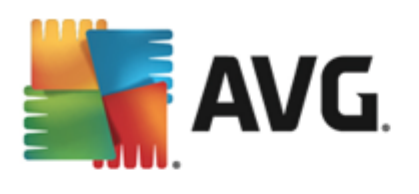

, , , . . .

, , , .

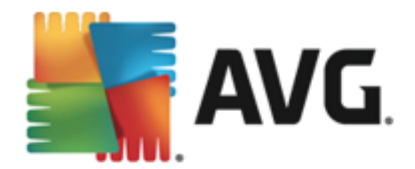

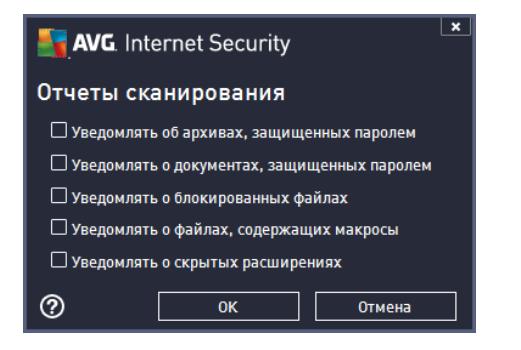

9.8.2.

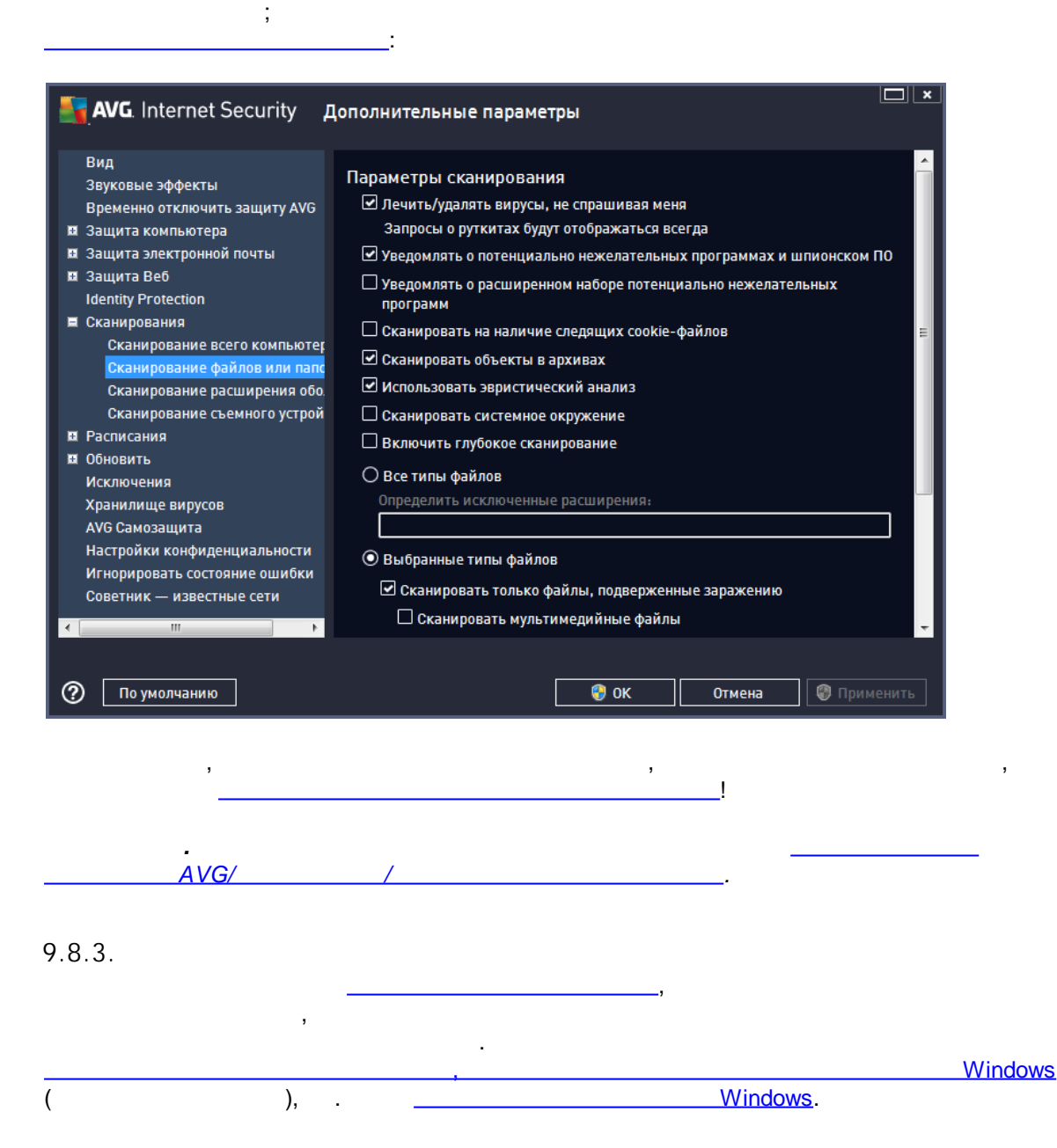

/

86

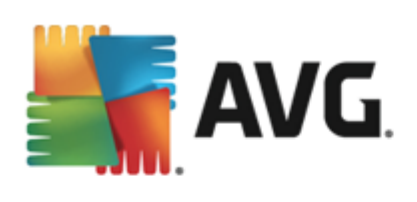

| Вид<br>Вуковые зффекты<br>Враменно отключить защиту АVG<br>В Защита зонстроний поить<br>В Защита зонстроний поить<br>В Защита запестроний поить<br>В Защита запестроний поить<br>В Защита запестроний поить<br>В Защита запестроний поить<br>В Защита запестроний поить<br>В Защита запестроний поить<br>Сканирование файлов или папс<br>Сканирование расширении юбо<br>Сканирование одилов или папс<br>Сканирование одилов или папс<br>Сканирование расширении юбо<br>Сканирование одилов или папс<br>Сканирование одилов или папс<br>Сканировать исстанирование одилов<br>Оределить исключенные расширения:<br>• Выбранные типы файлов<br>• Сканировать мультимедийные файлы<br>• Сканировать мультимедийные файлы<br>• Сканировать мультимедийные файлы<br>• Сканировать мультимедийные файлы<br>• Сканировать мультимедийные файлы<br>• Сканировать мультимедийные файлы<br>• Сканировать мультимедийные файлы<br>• Сканировать мультимедийные файлы<br>• Сканировать мультимедийные файлы | AVG. Internet Security                                                                                                    | Дополнительные параметры                                                                                                    | <b>X</b> |
|----------------------------------------------------------------------------------------------------|----------------------------------------------------------------------------------------------------|----------------------------------------------------------------------------------------------------|----------|
| , ( , ,                                                                                                    | Вид<br>Звуковые эффекты<br>Временно отключить защиту АVG<br>Защита компьютера<br>Защита воб<br>Identity Protection<br>Сканирования<br>Сканирование всего компьютер<br>Сканирование файлов или папс<br>Сканирование файлов или папс<br>Сканирование расширения обо<br>Сканирование расширения обо<br>Сканирование расширения обо<br>Сканирование съемного устрой<br>Расписания<br>Обновить<br>Исключения<br>Хранилище вирусов<br>АVG Самозащита<br>Настройки конфиденциальности<br>Игнорировать состояние ошибки<br>Советник — известные сети | Параметры сканирования         Лечить/удалять вирусы, не спрашивая меня         Запросы о руткитах будут отображаться всегда         Уведомлять о потенциально нежелательных программах и шпионском ПО         Уведомлять о расширенном наборе потенциально нежелательных программ         Сканировать на наличие следящих cookie-файлов         Косканировать объекты в архивах         Использовать эвристический анализ         Косканировать системное окружение         Включить глубокое сканирование         Все типы файлов         Определить исключенные расширения:         Сканировать только файлы, подверженные заражению         Сканировать мультимедийные файлы |          |
| AVG/ / A                                                                                                    | ,                                                                                                    | , ( , ,<br>, — ).                                                                                                    |          |
| ,<br>,                                                                                                    | AVG/                                                                                                    | <br>                                                                                                    |          |
| A \ / / 3                                                                                                    | ,                                                                                                    |                                                                                                    | AV       |

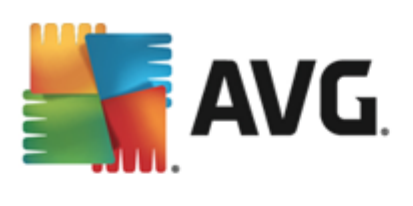

## 9.8.4.

| AVG. Internet Security                                                                                                    | Дополнительные параметры                                                                                                    |
|----------------------------------------------------------------------------------------------------|----------------------------------------------------------------------------------------------------|
| Вид<br>Звуковые эффекты                                                                                                    | Включить Сканирование съемного устройства                                                                                                    |
| Временно отключить защиту AVG<br>Временно отключить защиту AVG<br>Защита компьютера<br>Защита электронной почты<br>Защита Веб<br>Identity Protection<br>Сканирования всего компьютер<br>Сканирование всего компьютер<br>Сканирование файлов или папс<br>Сканирование файлов или папс<br>Сканирование съемного устрой<br>Расписания<br>Расписания<br>Обновить<br>Исключения<br>Хранилище вирусов<br>АVG Самозащита<br>Настройки конфиденциальности<br>Игнорировать состояние ошибки<br>Советник — известные сети | Параметры сканирования         Лечить/удалять вирусы, не спрашивая меня         Запросы о руткитах будут отображаться всегда         Уведомлять о потенциально нежелательных программах и шпионском ПО         Уведомлять о расширенном наборе потенциально нежелательных программ         Сканировать на наличие следящих соокіе-файлов         Сканировать объекты в архивах         Использовать эвристический анализ         Включить глубокое сканирование         Все типы файлов         Определить исключенные расширения:         Выбранные типы файлов         Сканировать только файлы, подверженные заражению |
| <li>По умолчанию</li>                                                                                                    | Сканировать мультимедийные файлы                                                                                                    |

, , ,

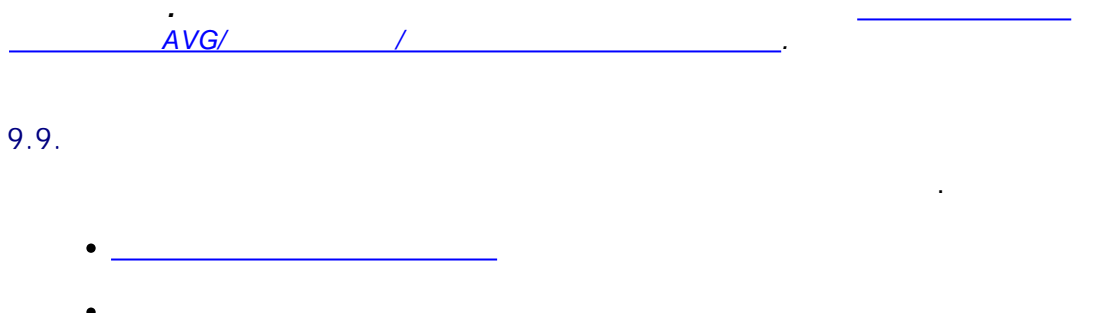

- •
- Anti-Spam

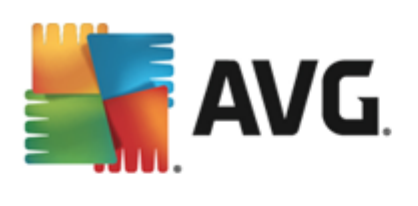

# 9.9.1.

). , ( ,

| AVG. Internet Security                                                                                                    | Дополнительные параметры                                                                                                    |   |
|----------------------------------------------------------------------------------------------------|----------------------------------------------------------------------------------------------------|---|
| Вид<br>Звуковые эффекты<br>Временно отключить защиту AVG<br>В Защита компьютера                                                                                                    |                                                                                                    |   |
| <ul> <li>защита электронной почты</li> <li>защита веб<br/>Identity Protection</li> <li>Сканирования</li> <li>Расписания</li> <li>Расписание обновления опреде<br/>Расписание обновления програ<br/>Расписание обновления програ</li> </ul> | Имя Расписание сканирования<br>Запуск расписания<br>О Запускать каждые:<br>1 Ф Часа(ов)<br>О Запускать через определенный интервал:<br>Выбранные дни 12:00 РМ 🔄                                                                               |   |
| <ul> <li>Обновить<br/>Исключения<br/>Хранилище вирусов<br/>АVG Самозащита<br/>Настройки конфиденциальности<br/>Игнорировать состояние ошибки<br/>Советник — известные сети</li> <li>то умолчанию</li> </ul>                                | Пн Вт Ср Чт Пт С6 Вс<br>Выполнить при запуске компьютера<br>б задержка в минутах<br>Дополнительные параметры расписания<br>⊮ Выполнить при запуске компьютера при отсутствии задачи<br>Выполнить при запуске компьютера при отсутствии задачи |   |
| ,                                                                                                    | ( )<br>,<br>,<br>)                                                                                                    | ( |
| ,<br>, »,<br>, «                                                                                                    | , « » «<br>, « » «                                                                                                    | , |

(

,

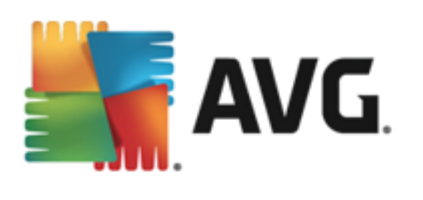

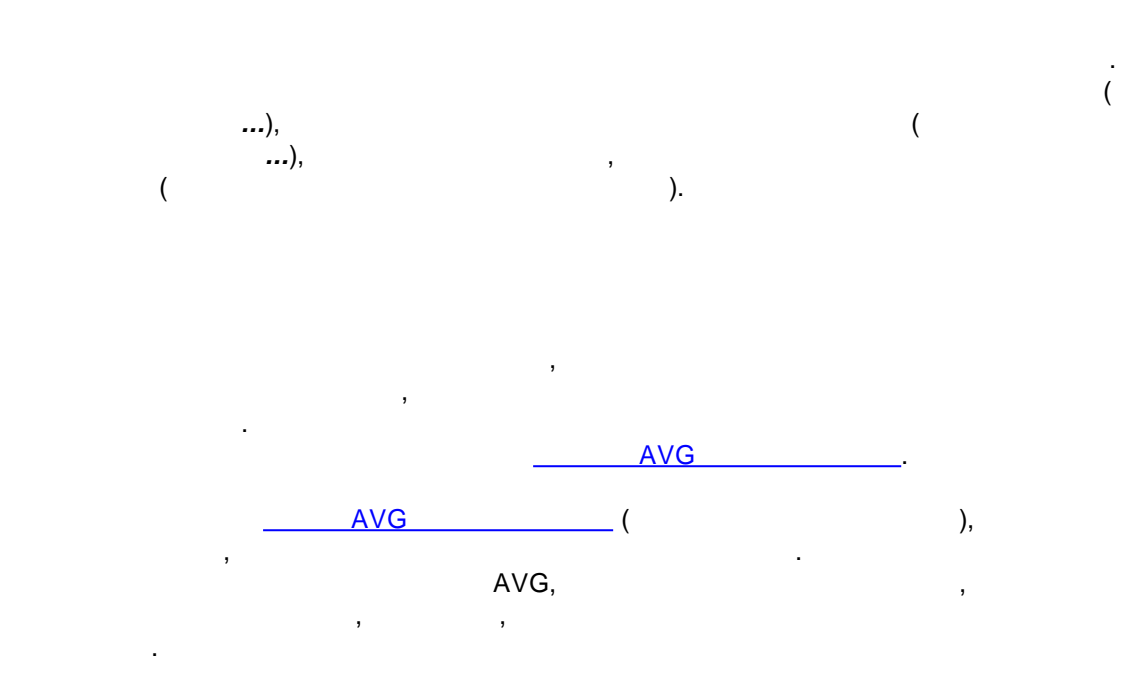

| AVG. Internet Security                                                                                                    | Іополнительные параметры                                                                                                    | ×     |
|----------------------------------------------------------------------------------------------------|----------------------------------------------------------------------------------------------------|-------|
| Вид<br>Звуковые эффекты<br>Временно отключить защиту AVG<br>10 Защита компьютера<br>10 Защита электронной почты                                 | ☑ Активировать данную задачу Расписание Параметры Место                                                                                                    | ~     |
| и Защита Веб<br>Identity Protection<br>и Сканирования<br>Расписания                                                                             | Параметры сканирования<br>Лечить/удалять вирусы, не спрашивая меня<br>Запросы о руткитах будут отображаться всегда<br>Уведомлять о потенциально нежелательных программах и                                             | Ш     |
| Расписание сканирования<br>Расписание обновления опреде<br>Расписание обновления програ<br>Расписание обновления програ<br>В Обновить           | шпионском ПО <ul> <li>Уведомлять о расширенном наборе потенциально нежелательных программ</li> <li>Сканировать на наличие следящих соокіе-файлов</li> </ul>                                                            |       |
| Исключения<br>Хранилище вирусов<br>АVG Самозащита<br>Настройки конфиденциальности<br>Игнорировать состояние ошибки<br>Спретник — известные сети | <ul> <li>Сканировать объекты в архивах</li> <li>Использовать эвристический анализ</li> <li>Сканировать системное окружение</li> <li>Включить глубокое сканирование</li> <li>Сканировать на наличие руткитов</li> </ul> |       |
|                                                                                                    | О Все типы файлов                                                                                                    | -     |
| По умолчанию                                                                                                    | 💡 ОК Отмена 🔮 Прим                                                                                                    | енить |

.

) —

,

(

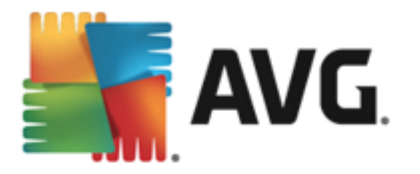

, . . . , )— , . . . , . . . , . .

• ( )— \_\_\_\_\_, , , , , .

- cookie HTTP
- ( ZIP, RAR . .
- ( )
- (
- ( , , ,
- ( Rootkit ( , , ). ,

\_\_\_\_\_. , , , \_\_\_\_. , , ,

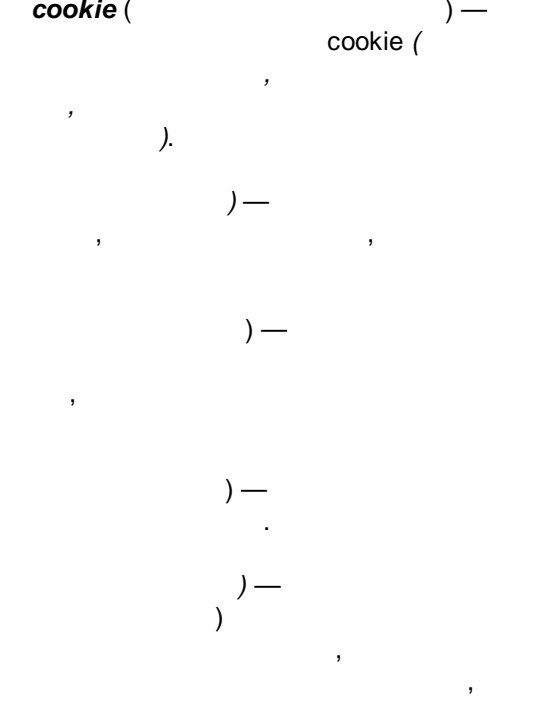

) — Antirootkit

, · ·

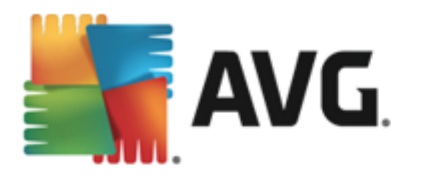

#### 

). , • , ). . (

, .

> , , , , .

# **Бурани Варина Варина** Стчеты сканирования Уведомлять об архивах, защищенных паролем

Уведомлять о документах, защищенных паролем
 Уведомлять о блокированных файлах

🗌 Уведомлять о файлах, содержащих макросы

🗆 Уведомлять о скрытых расширениях

ОК Отмена

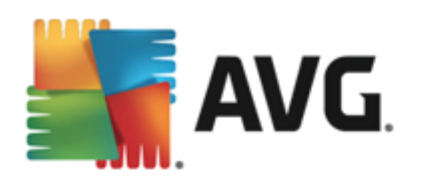

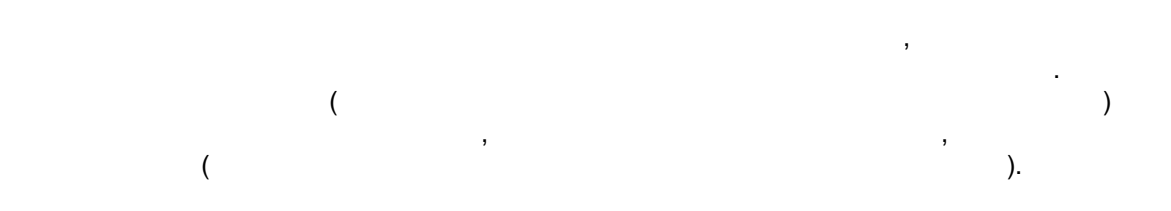

| AVG. Internet Security                                                                                                    | Дополнительные параметры                                                                                                    |
|----------------------------------------------------------------------------------------------------|----------------------------------------------------------------------------------------------------|
| Вид<br>Звуковые эффекты<br>Временно отключить защиту AVG<br>Защита компьютера<br>Защита электронной почты<br>Защита Электронной почты                                                                                                    | Активировать данную задачу           Расписание         Параметры         Место                                                                                                    |
| Identity Protection                                                                                                    | Сканирование всего компьютера                                                                                                    |
| 🖬 Сканирования                                                                                                    | О Сканировать отдельные фаилы/папки                                                                                                    |
| Пасписания                                                                                                    | •                                                                                                    |
| Расписание сканирования<br>Расписание обновления опреде<br>Расписание обновления програ<br>Расписание обновления програ<br>Расписание обновления програ<br>Обновить<br>Исключения<br>Хранилище вирусов<br>AVG Самозащита<br>Настройки конфиденциальности<br>Игнорировать состояние ошибки<br>Советник — известные сети | Desktop     Computer     Desktop     Computer     Desktop     Computer     Desktop     Desktop |
| 4                                                                                                    |                                                                                                    |
| 🕐 По умолчанию                                                                                                    | 💡 ОК 🛛 Отмена 💡 Применить                                                                                                    |

.

,

,

9.9.2.

,

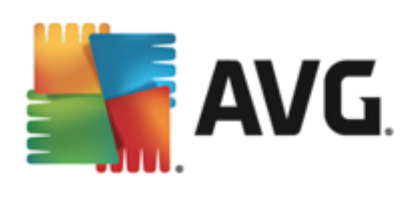

| 🋐 AVG. Internet Security д                                                                                                    | ополнительные параметры                                                                                                    |
|----------------------------------------------------------------------------------------------------|----------------------------------------------------------------------------------------------------|
| Вид<br>Звуковые эффекты<br>Временно отключить защиту AVG<br>В Защита компьютера<br>В Защита электронной почты<br>В Защита Веб<br>Identity Protection                                                                                                    | Активировать данную задачу           Расписание           Имя           Расписание обновления определений                               |
| Сканирования                                                                                                    | Запуск расписания                                                                                                    |
| Расписания                                                                                                    | О Запускать кажлые:                                                                                                    |
| <ul> <li>Расписания</li> <li>Расписание сканирования</li> <li>Расписание обновления опреде</li> <li>Расписание обновления програ</li> <li>Расписание обновления програ</li> <li>Обновить</li> <li>Исключения</li> <li>Хранилище вирусов</li> <li>АУG Самозащита</li> <li>Настройки конфиденциальности</li> <li>Игнорировать состояние ошибки</li> </ul> | С запускать каждые:<br>С Запускать через определенный интервал:<br>Каждый день 5:00 РМ 7:00 РМ 2<br>Лополнительные параметры расписания |
| Советник — известные сети                                                                                                    |                                                                                                    |
| 4                                                                                                    | со овнолкить при запуске компьютера при отсутствии задачи                                                                               |
| По умолчанию                                                                                                    | 🛛 😵 ОК 🛛 Отмена 🛛 😵 Применить                                                                                                    |

(

• . ( ...) ( **...**). . , • AVG

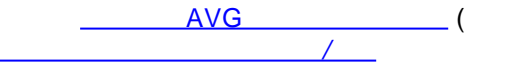

).

)

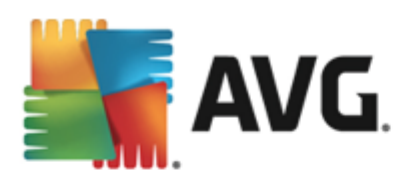

.

(

**....**),

.

,

...)

# 9.9.3.

| AVG. Internet Security Дополнительные параметры                                                                                                    |                                                                                                    |  |  |  |
|----------------------------------------------------------------------------------------------------|----------------------------------------------------------------------------------------------------|--|--|--|
| Вид<br>Звуковые эффекты<br>Временно отключить защиту AVG<br>В Защита компьютера<br>В Защита электронной почты                                                                                                    | Активировать данную задачу           Расписание                                                                                                    |  |  |  |
| 🖪 Защита Веб<br>Identity Protection                                                                                                    | Имя Расписание обновления программы                                                                                                    |  |  |  |
| <ul> <li>Сканирования</li> <li>Расписания</li> <li>Расписание сканирования</li> <li>Расписание обновления опреде</li> <li>Расписание обновления програ</li> <li>Расписание обновления програ</li> <li>Расписание обновления програ</li> <li>Обновить</li> <li>Исключения</li> <li>Хранилище вирусов</li> <li>АVG Самозащита</li> <li>Настройки конфиденциальности</li> <li>Игнорировать состояние ошибки</li> <li>Советник — известные сети</li> </ul> | Запуск расписания<br>О Запускать каждые:<br>12 Ф Часа(ов)<br>О Запускать через определенный интервал:<br>Каждый день<br>Выполнить при запуске компьютера<br>Б задержка в минутах<br>Дополнительные параметры расписания<br>Выполнить при запуске компьютера при отсутствии задачи |  |  |  |
| По умолчанию                                                                                                    | 🧐 ОК Отмена 🚱 Применить                                                                                                    |  |  |  |

,

,

. (

(

3

)

.

(

).

,

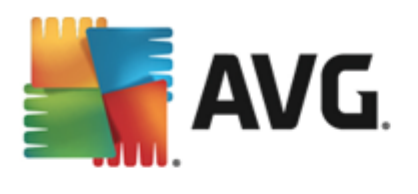

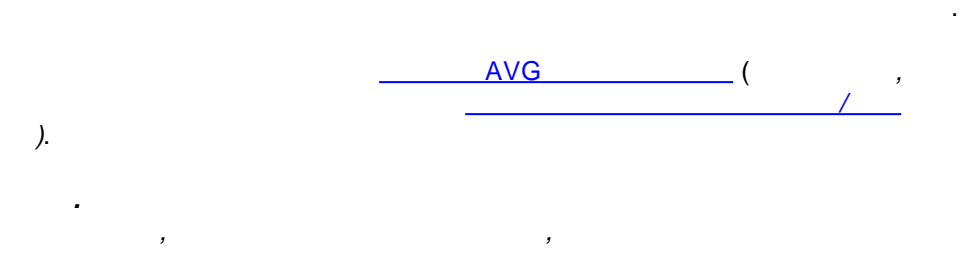

9.9.4.

Anti-Spam

Anti-Spam.

,

| AVG. Internet Security                                   | Дополнительные параметры                                                                                                    |          |
|----------------------------------------------------------|----------------------------------------------------------------------------------------------------|----------|
| Вид<br>Звуковые эффекты<br>Временно отключить защиту AVG | 🗹 Активировать данную задачу                                                                                                    |          |
| 🗷 Защита компьютера                                      | Расписание                                                                                                    |          |
| 🗷 Защита электронной почты                               |                                                                                                    | *        |
| 🖽 Защита Веб                                             | Имя Расписание обновления программы Anti-Spam                                                                                                    |          |
| Identity Protection                                      |                                                                                                    |          |
| 🗷 Сканирования                                           | Запуск расписания                                                                                                    |          |
| 🗏 Расписания                                             | 💿 Запускать каждые:                                                                                                    |          |
| Расписание сканирования                                  | 2 🚔 Hacalos)                                                                                                    |          |
| Расписание обновления опреде                             |                                                                                                    | =        |
| Расписание обновления програ                             | ○ Запускать через определенный интервал:                                                                                                    |          |
| Расписание обновления програм                            | ммы Anti-Spam ый день 🔻 9:00 АМ 🚔 10:00 АМ                                                                                                    | A V      |
| 🗷 Обновить                                               |                                                                                                    |          |
| Исключения                                               |                                                                                                    |          |
| Хранилище вирусов                                        | О Выполнить при запуске компьютера                                                                                                    |          |
| AVG Самозащита                                           |                                                                                                    |          |
| Настройки конфиденциальности                             | задержка в минутах                                                                                                    |          |
| Игнорировать состояние ошибки                            | Дополнительные параметры расписания                                                                                                    |          |
| Советник — известные сети                                | Выполнить при запуске компьютера при отсутствии задачи                                                                                                    |          |
| 4 III >                                                  | ,,,,,,,,,,,,,,,,,,,,,,,,,,,,,,,,,,,,,,,,,,,,,,,,,,,,,,,,,,,,,,,,,,,,,,,,,,,,,,,,,,,,,,,,,,,,,,,,,,,,,,,,,,,,,,,,,,,,,,,,,,,,,,,,,,,,,,,,,,,,,,,,,,,,,,,,,,,,,,,,,,,,,,,,,,,,,,,,,,,,,,,,,,,,,,,,,,,,,,,,,,,,,,,,,,,,,,,,,,,,,,,,,,,,,,,,,,,,,,,,,,,,,,,,,,,,,,,,,,,,,,,,,,,,,,,,,,,,,,,,,,,,,,,,,,,,,,,,,,,,,,,,,,,,,,,,, _,, _ | <b>T</b> |
|                                                          |                                                                                                    |          |
| ~                                                        |                                                                                                    |          |
| По умолчанию                                             | 😯 ОК 🛛 Отмена 😽 Прим                                                                                                    | енить    |
|                                                          |                                                                                                    |          |
|                                                          |                                                                                                    |          |
|                                                          |                                                                                                    |          |
| (                                                        | )                                                                                                    |          |
| · ·                                                      | · · · · · · · · · · · · · · · · · · ·                                                                                                    |          |

.

Anti-Spam.

**...**),

Anti-Spam

,

(

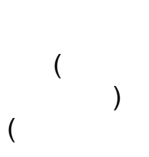

,

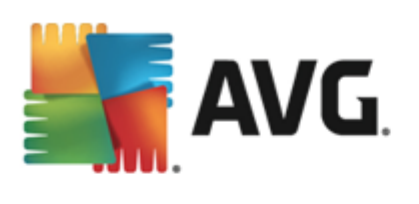

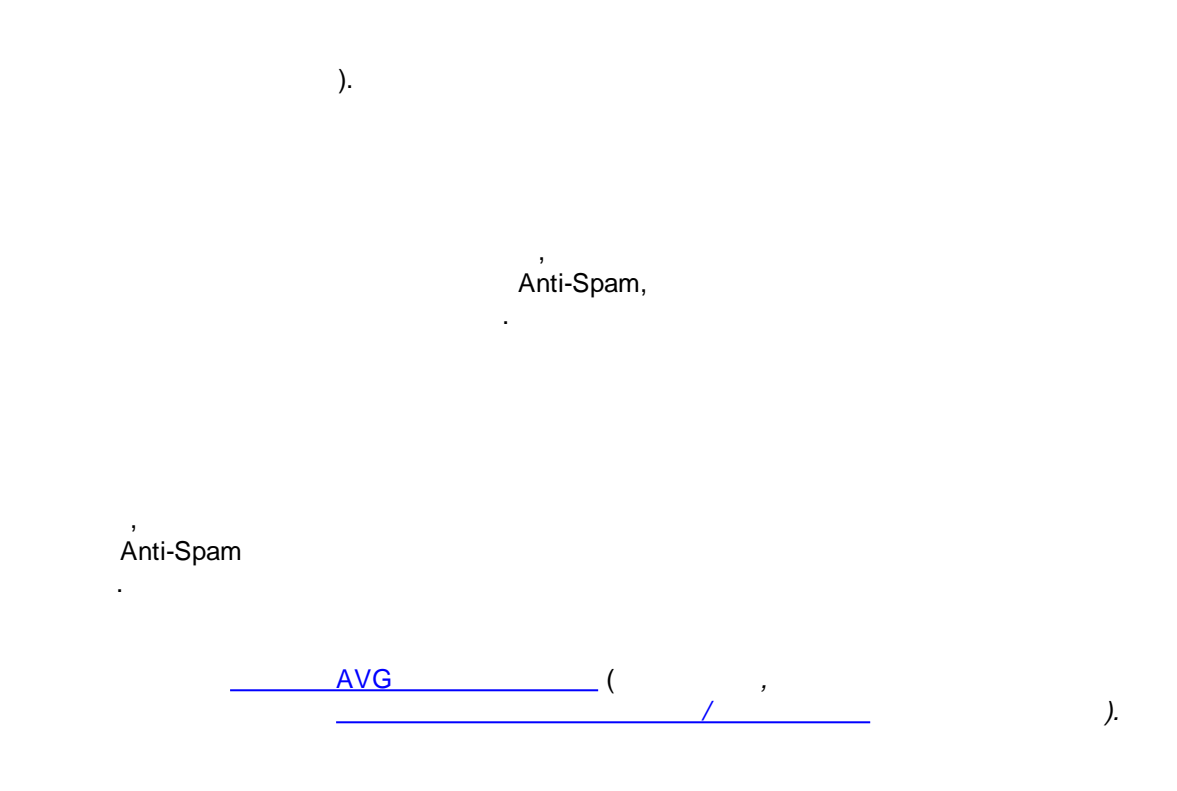

,

## 9.10.

#### <u>AVG</u>.

| AVG. Internet Security                                                                                                    | Дополнительные параметры                                                                                                    | <b>X</b> |
|----------------------------------------------------------------------------------------------------|----------------------------------------------------------------------------------------------------|----------|
| Вид<br>Звуковые эффекты<br>Временно отключить защиту AVG<br>Защита компьютера<br>Защита электронной почты<br>Защита Веб<br>Identity Protection<br>Сканирования<br>Расписания<br>Расписания<br>Обновить<br>Прокси-сервер<br>URL<br>Управление<br>Исключения<br>Хранилище вирусов<br>AVG Самозащита<br>Настройки конфиденциальности<br>Игнорировать состояние ошибки<br>Советник — известные сети | <ul> <li>Время обновления файлов</li> <li>Если требуется перезагрузка компьютера:</li> <li>Эапрашивать подтверждение пользователя</li> <li>Перезагрузить немедленно</li> <li>Выполнить при следующей перезагрузке компьютера</li> <li>Сканирование памяти после обновления</li> <li>Запустите сканирование памяти и процессов после успешного выполнения обновления</li> <li>Дополнительные параметры обновления</li> <li>Создавать новую точку восстановления системы после каждого обновления программы</li> <li>Использовать обновление DNS</li> <li>Запрашивать подтверждение для закрытия запущенных приложений. Для AVG может потребоватьса закрыть некоторые запущенные приложения (например, MS Outlook).</li> <li>Проверять время компьютера</li> <li>Отобразить предупреждение, если время на компьютере отличается от правильного времени более чем на</li> </ul> | 4 [ ] +  |
| 🕐 По умолчанию                                                                                                    | 🛛 🌍 ОК 🔷 Отмена 📄 💱 Примен                                                                                                    | нить     |

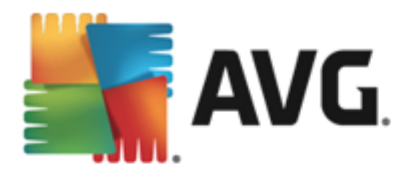

( )— • •

, !

• AVG / / / /

**DNS** ( ) — AVG Internet Security 2013 DNS-( • ) — ( ).

98

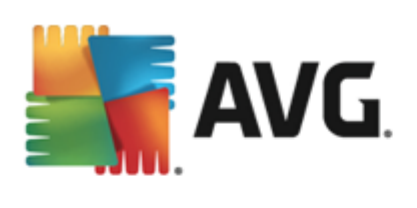

## 9.10.1. -

| AVG. Internet Security                                                                                                    | Дополнительные параметры                                                                                                    |
|----------------------------------------------------------------------------------------------------|----------------------------------------------------------------------------------------------------|
| <ul> <li>Вид<br/>Звуковые эффекты<br/>Временно отключить защиту АVG</li> <li>Защита компьютера</li> <li>Защита электронной почты</li> <li>Защита веб<br/>Іdentity Protection</li> <li>Сканирования</li> <li>Расписания</li> <li>Обновить</li> <li>Обновить</li> <li>Опрокси-сервер<br/>URL<br/>Управление</li> <li>Ксключения</li> <li>Хранилище вирусов</li> <li>АVG Самозащита</li> <li>Настройки конфиденциальности<br/>Игнорировать состояние ошибки</li> <li>Советник — известные сети</li> </ul> | Параметры обновления — Прокси-сервер<br>Не использовать прокси-сервер<br>Вручную<br>Сервер: Порт: 3128<br>Использовать проверку подлинности ПРОКСИ<br>Тип проверки подлинност Любой (по умолчанию)<br>Имя пользователя:<br>Пароль:<br>Автоматически<br>Из браузера Internet Explorer<br>Из скрипта<br>Автоопределение                                                                                                    |
| <ul> <li>По умолчанию</li> <li></li> <li></li> <li></li> <li></li> <li></li> <li></li></ul>                                                                                                    | ОК         Отмена         Применить           ,         ,         ,         ,           ,         ,         ,         ,           ,         ,         ,         ,           ,         ,         ,         ,           ,         ,         ,         ,           ,         ,         ,         ,           ,         ,         ,         ,           ,         ,         ,         ,           ,         ,         ,         ,           ,         ,         ,         , |
| •                                                                                                    | ( ,<br>)<br>IP                                                                                                    |

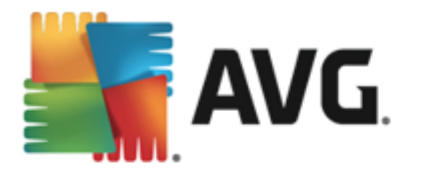

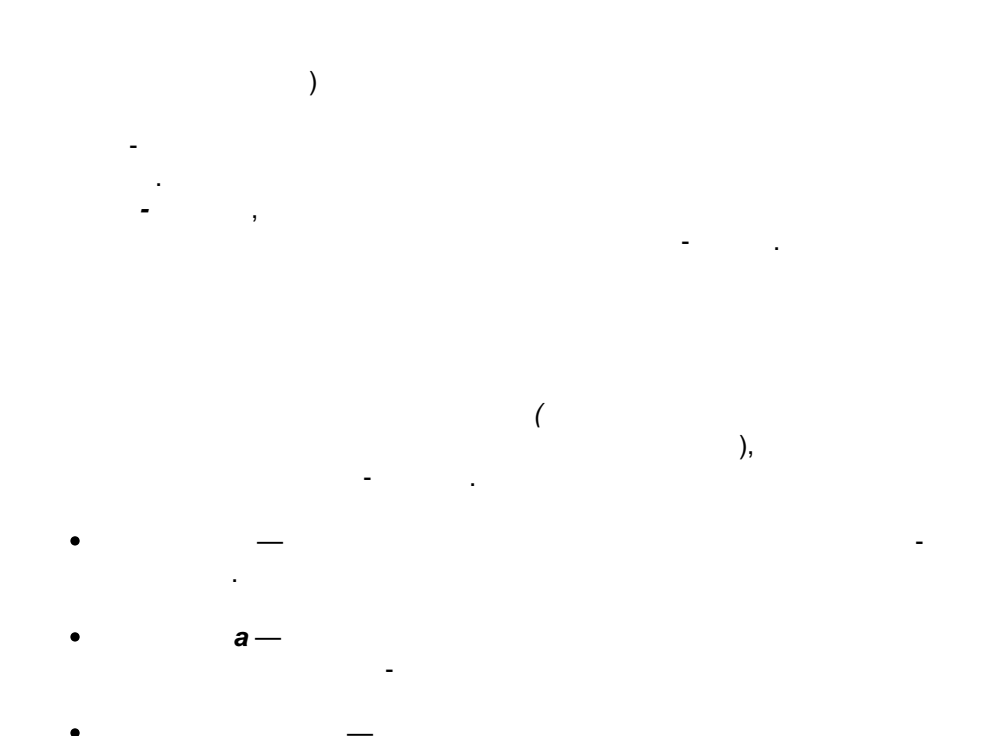

-

,

,

9.10.2. URL-

URL-

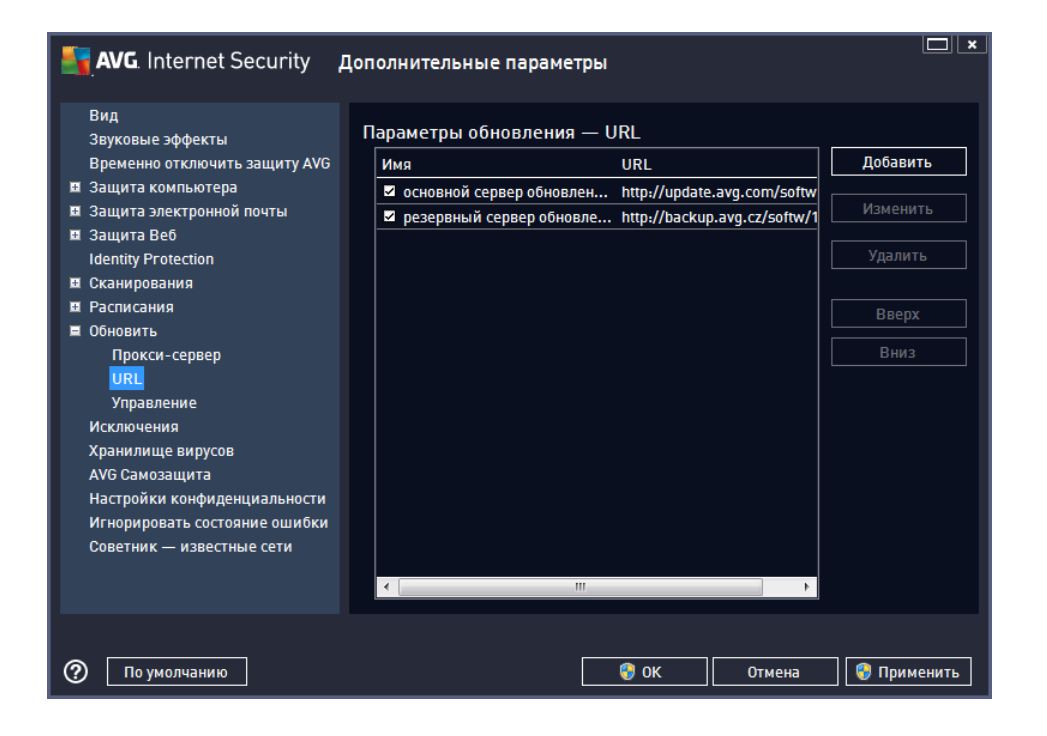

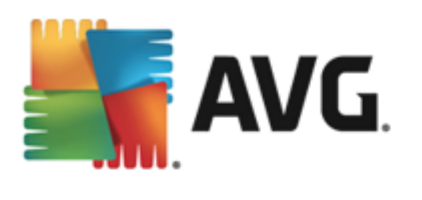

• , URL-• , URL-

.

,

URL- .
URL- .
URL- .

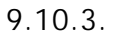

| AVG. Internet Security                                                                                                    | Lополнительные параметры                                                                          |
|----------------------------------------------------------------------------------------------------|---------------------------------------------------------------------------------------------------|
| Вид<br>Звуковые эффекты<br>Временно отключить защиту АVG<br>Защита компьютера<br>Защита электронной почты<br>Защита Веб<br>Identity Protection<br>Сканирования<br>Расписания<br>Обновить<br>Прокси-сервер<br>URL<br>Управление<br>Исключения<br>Хранилище вирусов<br>АVG Самозащита<br>Настройки конфиденциальности<br>Игнорировать состояние ошибки<br>Советник — известные сети | Управление обновлениями<br>Используйте кнопку ниже для удаления всех временных файлов обновления. |
| 🕐 По умолчанию                                                                                                    | 🛛 😵 ОК 🛛 Отмена 🛛 😵 Применить                                                                     |
| •                                                                                                    | ,<br>30 ), (<br>,).                                                                               |

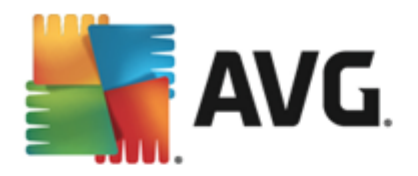

### 9.11.

|                        |  |   | , | , | AVG   |
|------------------------|--|---|---|---|-------|
| Internet Security 2013 |  | , |   |   | ,     |
| AVG                    |  |   |   |   | -     |
|                        |  |   |   |   | , AVG |
|                        |  |   |   |   |       |

,

.

| AVG. Intern                                                                                                    | et Security Допол                                                                                                    | нительные парам  | етры                  |                      |        |
|----------------------------------------------------------------------------------------------------|----------------------------------------------------------------------------------------------------|------------------|-----------------------|----------------------|--------|
| Вид<br>Звуковые эффе<br>Временно откли<br>Защита компью<br>Защита алектро<br>Защита Веб<br>Identity Protectio<br>Сканирования<br>Расписания<br>Обновить<br>Исключения<br>Хранилище вир<br>АVG Самозащит<br>Настройки конф<br>Игнорировать с<br>Советник — изе | сты Искл<br>рчить защиту AVG<br>тера<br>нной почты<br>п<br>усов<br>а<br>иденциальности<br>остояние ошибки<br>естные сети | ючения<br>бъект  | Тип                   | Используется компоне | н Да   |
|                                                                                                    | <<br>Доб                                                                                                    | авить исключение | тт<br>Изменить Удалит | ь                    | ł      |
| По умолчан                                                                                                    | ию                                                                                                    |                  | 😌 ок                  | Отмена 😵 Прим        | иенить |

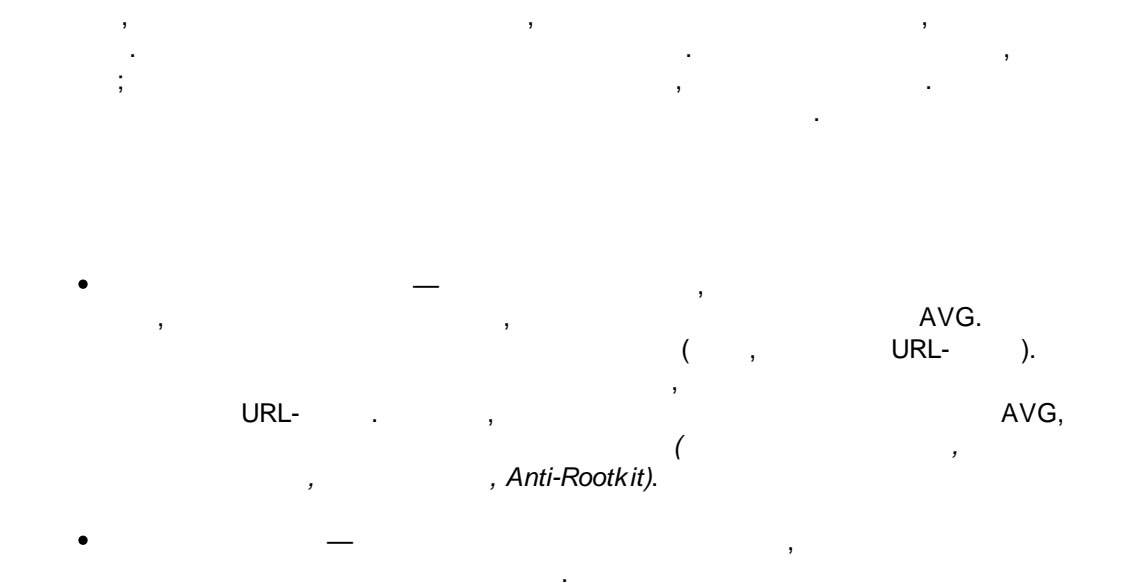

,

-

,

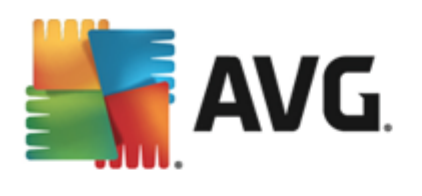

• — . . , URL-, JURL-, ; !

#### 9.12.

| AVG. Internet Security 🛛                                                                                                    | Цополнительные параметры                                                                                                    | × |
|----------------------------------------------------------------------------------------------------|----------------------------------------------------------------------------------------------------|---|
| Вид<br>Звуковые эффекты<br>Временно отключить защиту AVG<br>Защита компьютера<br>Защита электронной почты<br>Защита Веб<br>Identity Protection<br>Сканирования<br>Расписания<br>Обновить<br>Исключения<br>Хранилище вирусов<br>АVG Самозащита<br>Настройки конфиденциальности<br>Игнорировать состояние ошибки<br>Советник — известные сети | Обслуживание хранилища вирусов<br>○ Ограничить размер хранилища вирусов          10 %         Максимальный размер хранилища вирусов (процентное отношение к емкости диска)         ✓ Автоматическое удаление файлов         Удалять файлы, хранящиеся более       30          Максимальное число хранящихся файлов:       1000 | D |
| По умолчанию                                                                                                    | 😵 ОК Отмена 😵 Применит                                                                                                    | Ь |

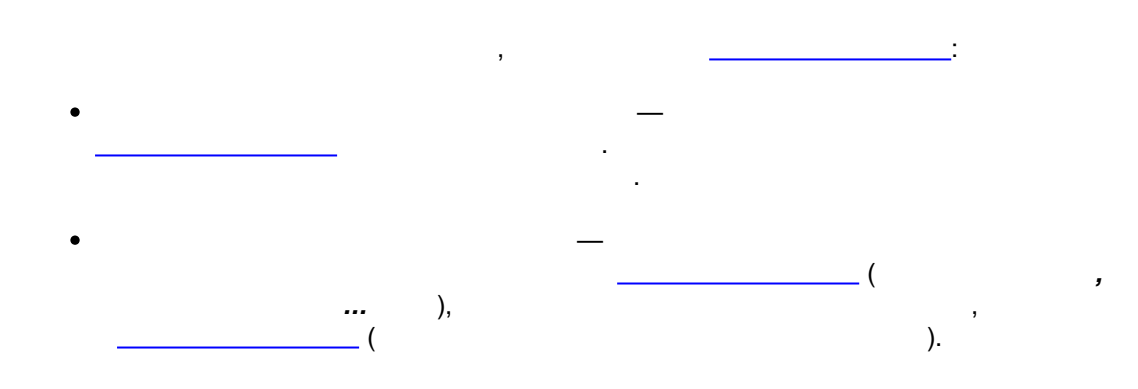

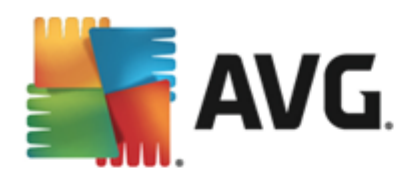

# 9.13. AVG

|                                         | AVG. Internet Security                                                                                                    | Цополнительные параметры                |
|-----------------------------------------|----------------------------------------------------------------------------------------------------|-----------------------------------------|
| +++++++++++++++++++++++++++++++++++++++ | Вид<br>Звуковые эффекты<br>Временно отключить защиту AVG<br>Защита компьютера<br>Защита электронной почты<br>Защита Be6<br>Identity Protection | Самозащита<br>🗹 Включить самозащиту AVG |
| H                                       | Сканирования                                                                                                    |                                         |
| H                                       | Расписания                                                                                                    |                                         |
| Ħ                                       | Обновить                                                                                                    |                                         |
|                                         | Исключения                                                                                                    |                                         |
|                                         | Хранилище вирусов                                                                                                    |                                         |
|                                         | АVG Самозащита                                                                                                    |                                         |
|                                         | Настройки конфиденциальности                                                                                                    |                                         |
|                                         | Игнорировать состояние ошибки                                                                                                    |                                         |
|                                         | Советник — известные сети                                                                                                    |                                         |
|                                         |                                                                                                    |                                         |
|                                         |                                                                                                    |                                         |
|                                         |                                                                                                    |                                         |
|                                         |                                                                                                    |                                         |
|                                         |                                                                                                    |                                         |
|                                         |                                                                                                    |                                         |
| ?                                       | По умолчанию                                                                                                    | 💡 ОК Отмена 💡 Применить                 |

AVG

,

#### AVG Internet Security 2013

,

, . , , *I* 

### 9.14.

AVG . . . ,

AVG.

104

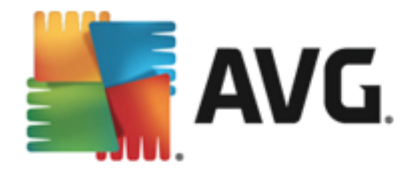

0

0

。 (

,

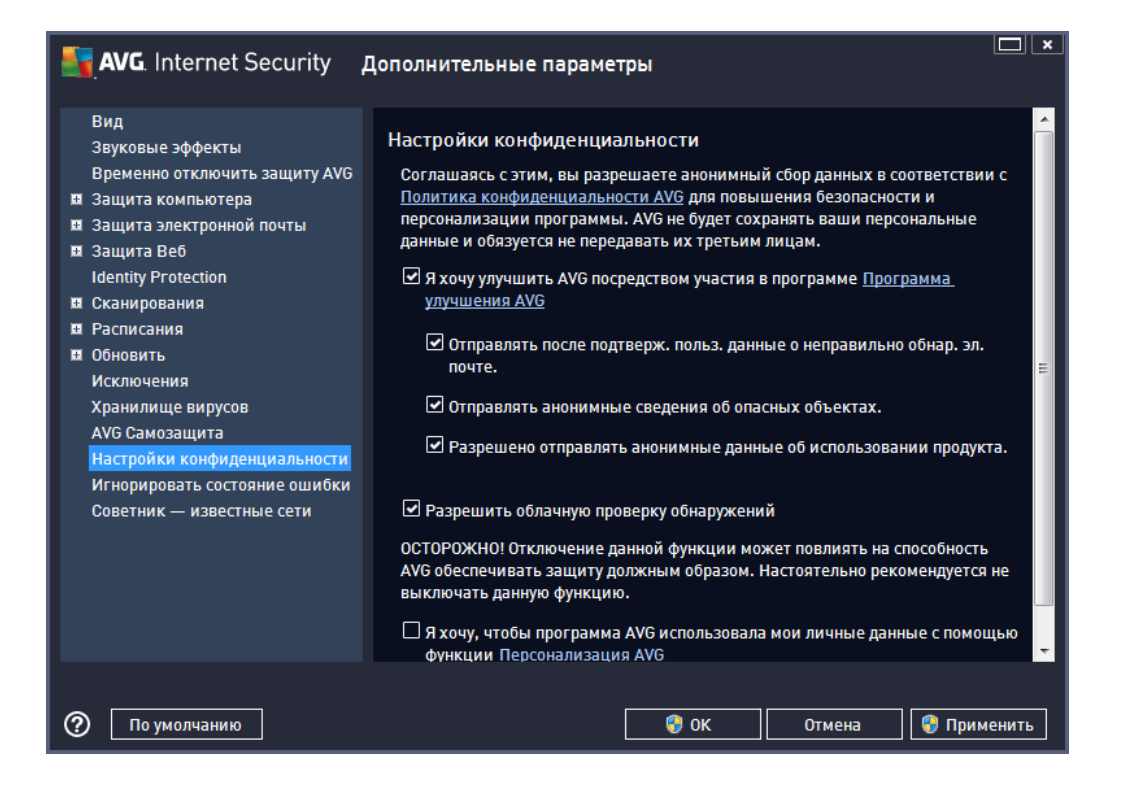

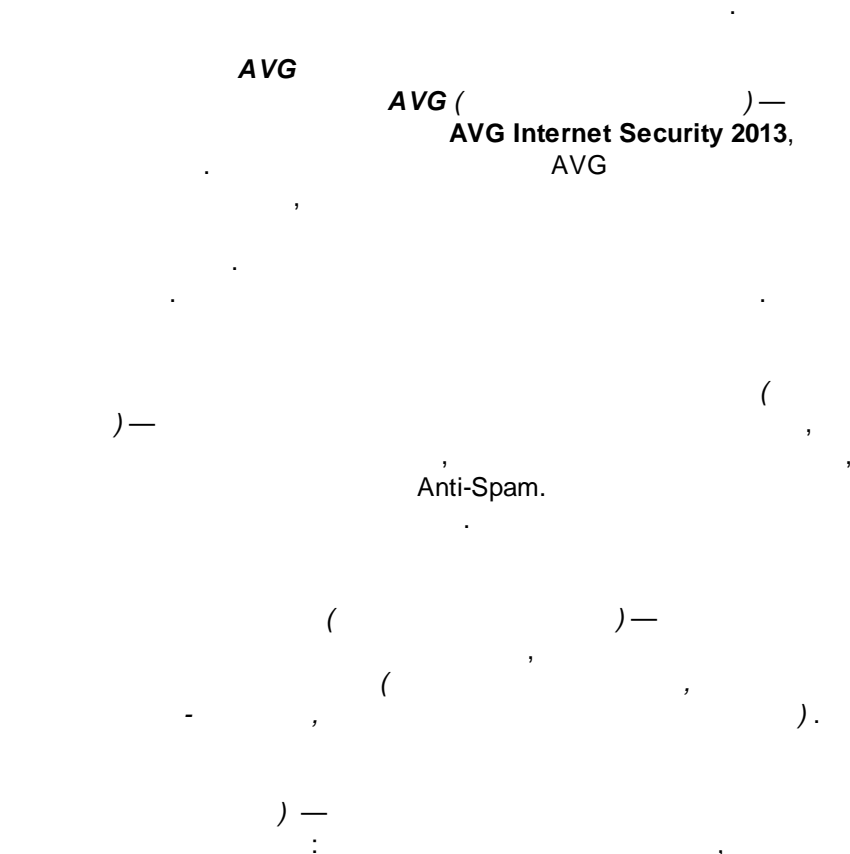

105

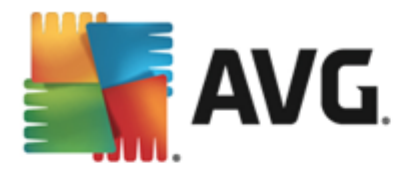

• ( )— AVG AVG Personalization — , AVG

, , .

• — , , , . . .

• — , , , , ,

• — ( =

• , cookie — , « , .

, -<u>-</u>

, -» -

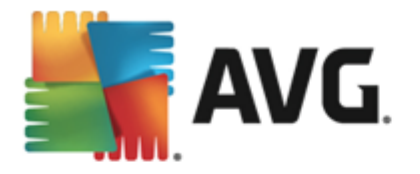

AVG Internet Security 2013

.

9.15.

•

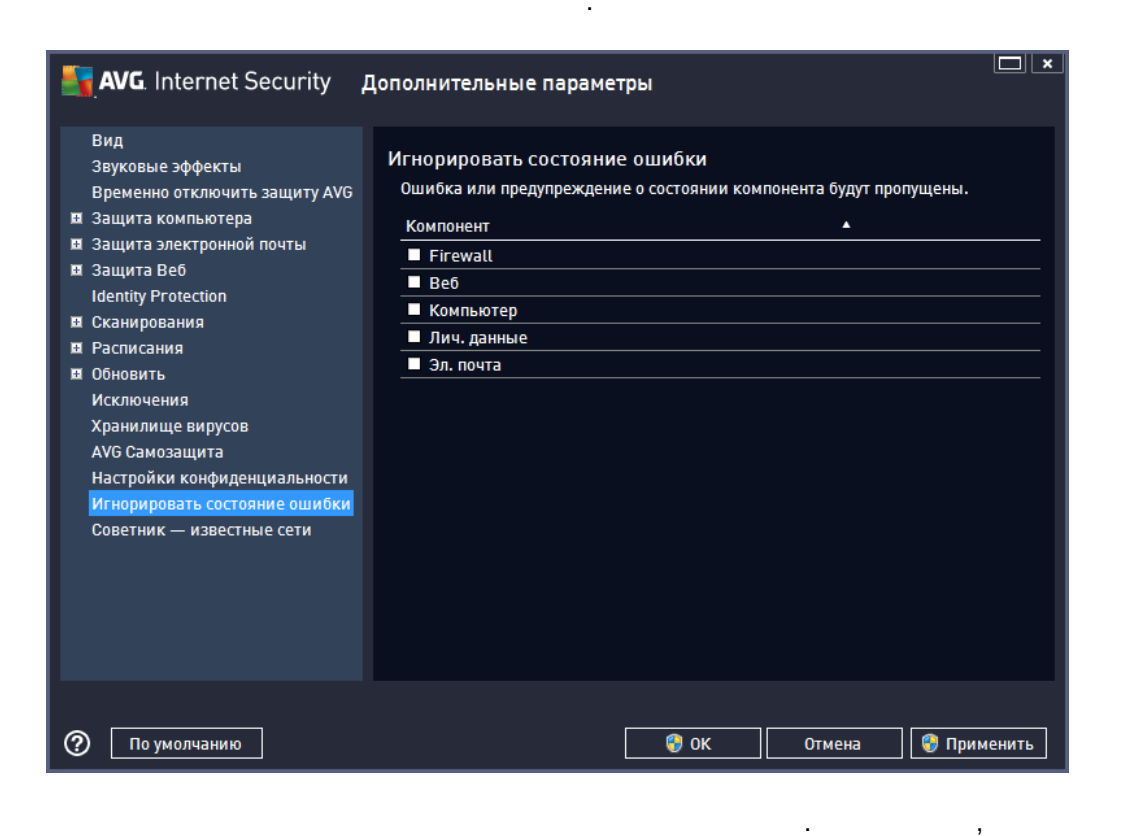

,

AVG

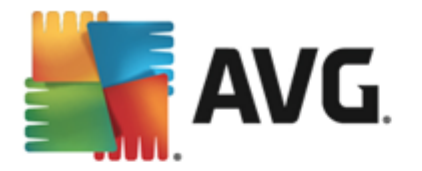

; •\_\_\_\_\_\_AVG.

, ( ), . .

#### 

, , .
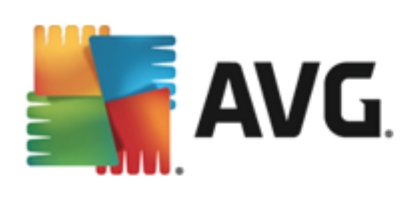

| 🛃 AVG. Internet Security д                                                                                                    | ополнительные параметры                                 |               |
|----------------------------------------------------------------------------------------------------|---------------------------------------------------------|---------------|
| Вид<br>Звуковые эффекты<br>Временно отключить защиту АVG<br>Защита компьютера<br>Защита электронной почты<br>Защита Веб<br>Identity Protection<br>Сканирования<br>Расписания<br>Обновить<br>Исключения<br>Хранилище вирусов<br>АVG Самозащита<br>Настройки конфиденциальности<br>Игнорировать состояние ошибки<br>Советник — известные сети | Советник АVG — список известных сетей<br>Сеть МАС-адрес | Удалить       |
| По умолчанию                                                                                                    | 😌 ОК Отмена                                             | ] 🚱 Применить |

Windows XP.

•

AVG

64-

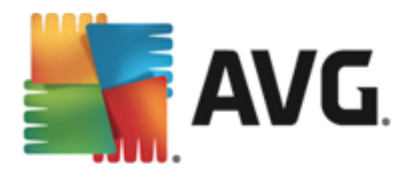

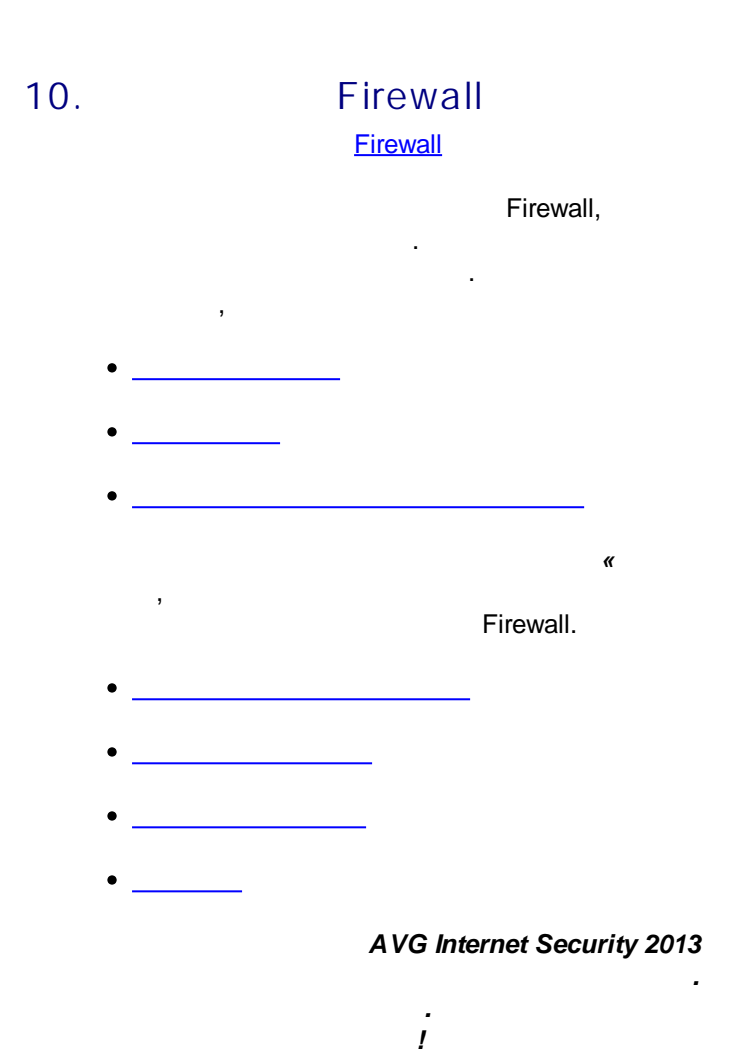

10.1.

.

Firewall. Firewall

# AVG Internet Security 2013

,

,

,

».

i .

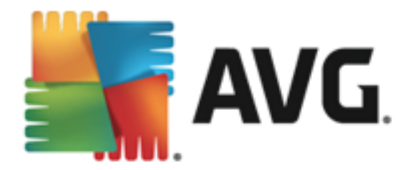

# **×** 🛃 AVG. Internet Security Общие Общая информация Приложения Приложения Общий доступ к файлам/принтер Франдмауэр автоматически разрешает или блокирует приложения в зависимости от их поведения и наличия во внутренней базе данных надежных приложений. Интерактивный режим Брандмауэр будет спрашивать о том, нужно ли разрешать или блокировать работу каждого приложения на компьютере. Заблокировать доступ в Интернет Брандмауэр блокирует все попытки подключения к Интернету и из Интернета. О Выключить защиту с помощью бранциајуара (не раконсандуетса). Брандмаузр никак не защищает ваш компьютер. Разрешить трафик всех приложений. • • Режим для опытных пользователей 🌖 ок 🚱 Применить Отмена

#### Firewall

,

.

, , Firewall •

Firewall ,

Firewall ---•

> Firewall ,

Firewall —

# . Firewall

. Firewall

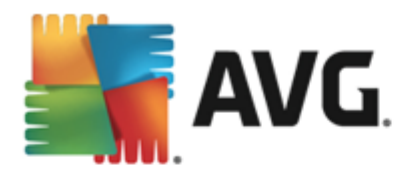

#### Identity protection, Firewall

(

:

.

# 10.2.

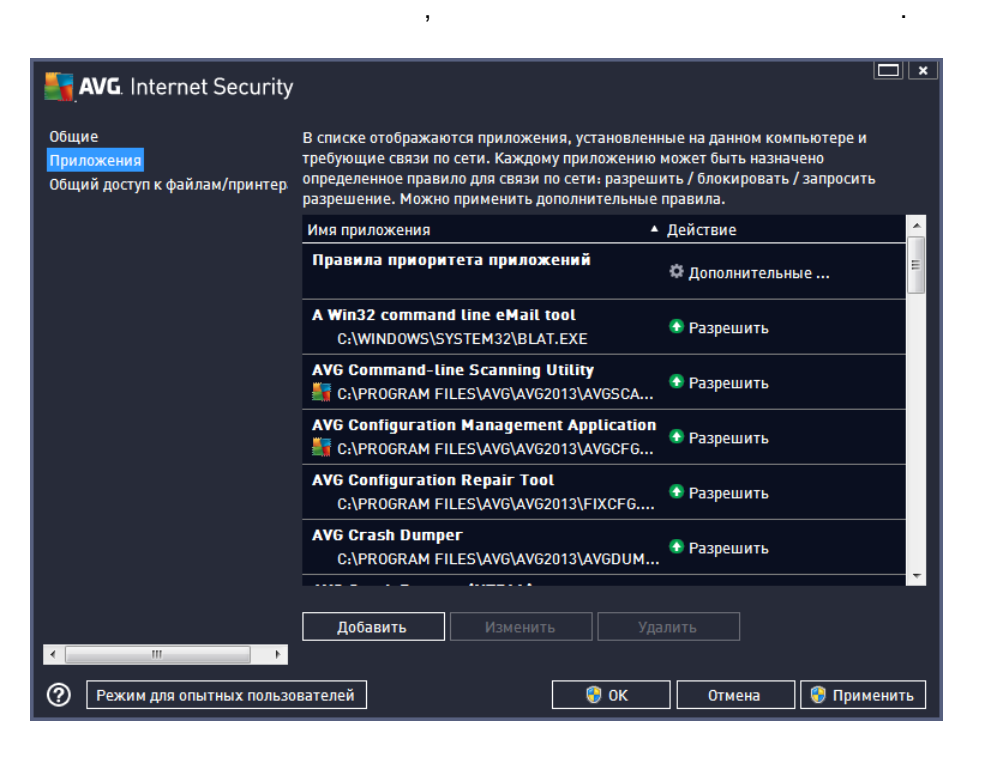

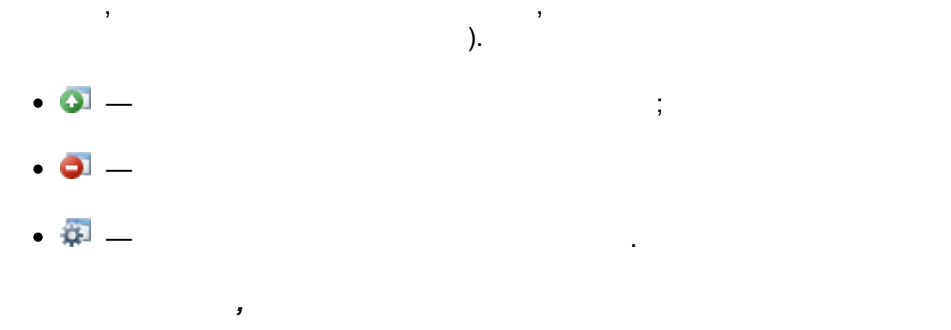

#### Firewall

. ,

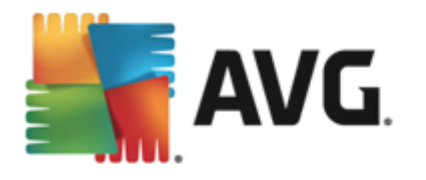

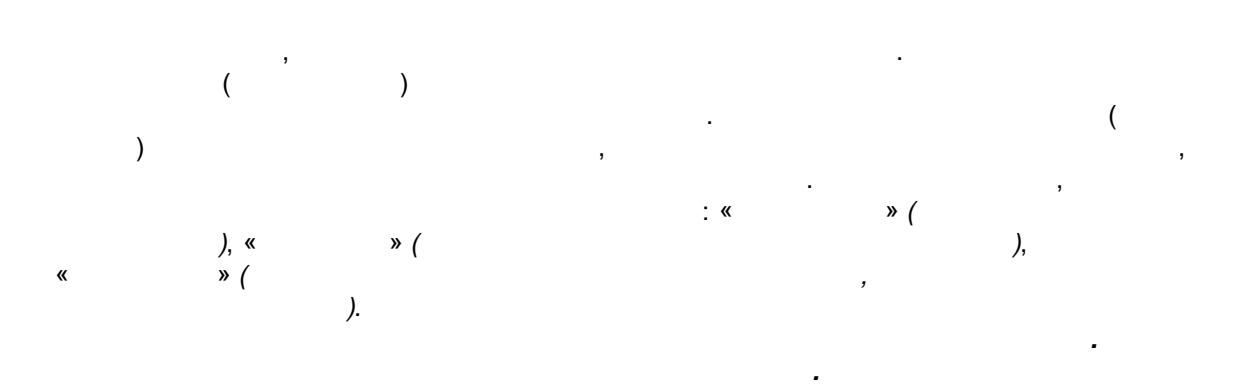

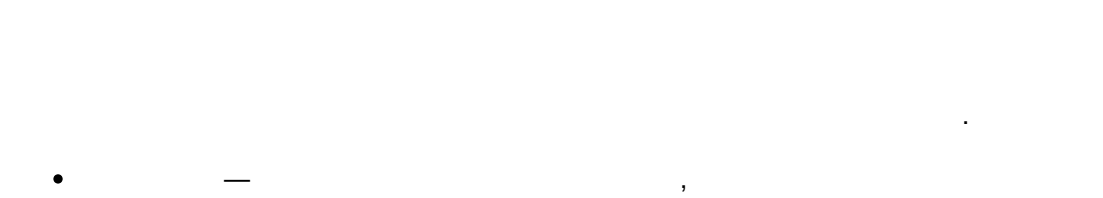

- —
- \_ .

# 10.3.

| ,              | Windows   | « | », |   | 3      | ,                   |
|----------------|-----------|---|----|---|--------|---------------------|
| ).<br>Firewall | (<br>- ), | , | ,  | ( | ,<br>, | <i>Wi-Fi</i><br>AVG |

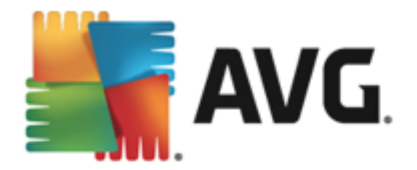

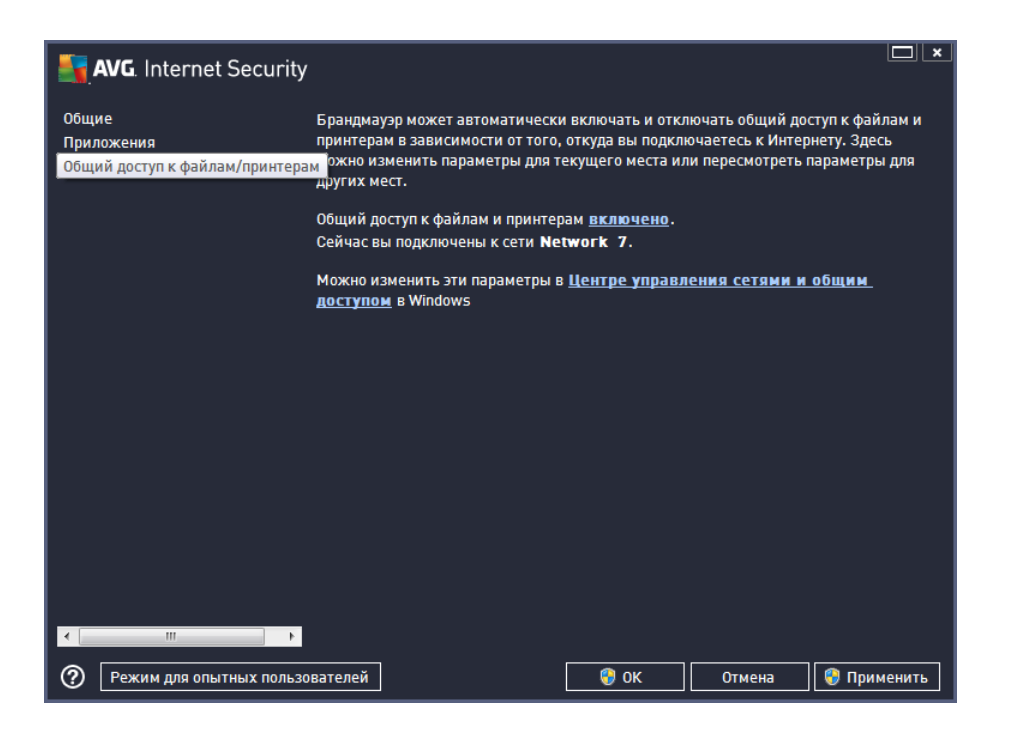

,

.

Windows XP

.

Windows Vista

.

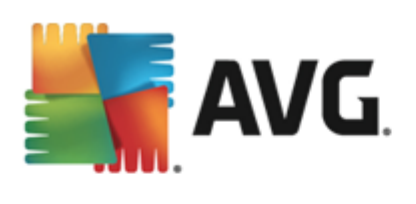

## 10.4.

| AVG. Internet Security                                                           | , DIX                                                                                                    |
|----------------------------------------------------------------------------------|----------------------------------------------------------------------------------------------------|
| Общие<br>Приложения<br>Общий доступ к файлам/принтер<br>Дополнительные параметры | Вы просматриваете параметры для опытных пользователей компонента<br>Firewall. Мы пагтоятельно реконсидуем не язменить эти параметры,<br>если пы не знаете, что вмению мелисте. |
| Определенные сети<br>Системные службы                                            | <ul> <li>Назрешить трафик из виртуальных машин и к виртуальным машинам, которые<br/>поддерживает брандмауэр</li> </ul>                                                         |
| Журналы                                                                          | Разрешить весь трафик к виртуальным частным сетям (VPN)                                                                                                    |
|                                                                                  | 🗆 Занести в журнал неизвестный входящий трафик                                                                                                    |
|                                                                                  | 🗹 Занести в журнал неизвестный исходящий трафик                                                                                                    |
|                                                                                  |                                                                                                    |
|                                                                                  |                                                                                                    |
|                                                                                  |                                                                                                    |
|                                                                                  |                                                                                                    |
|                                                                                  |                                                                                                    |
|                                                                                  |                                                                                                    |
|                                                                                  |                                                                                                    |
| 4 III >                                                                          |                                                                                                    |
| 0                                                                                | 💽 ОК Отмена 🛛 😨 Применить                                                                                                    |

«

»

,

!

### Firewall.

- - Firewall.

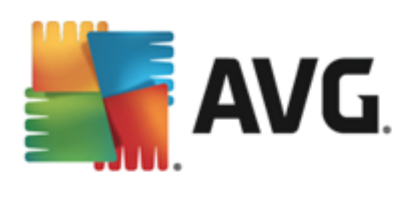

## 10.5.

|                                                                                  |                                                                                                    | "<br>!                                                                      |
|----------------------------------------------------------------------------------|----------------------------------------------------------------------------------------------------|-----------------------------------------------------------------------------|
| AVG. Internet Security                                                           |                                                                                                    |                                                                             |
| Общие<br>Приложения<br>Общий доступ к файлам/принтер<br>Пополиительные параметты | Вы просматриваете параметры для<br>компонента Firewall. Мы настоятел<br>параметры, если вы не знаете, что | апытных пользователей<br>Быо рекомендуем не изменять эти<br>имению меняете. |
| Определенные сети                                                                | Сети                                                                                                    | Р-адрес/диапазон IP-адресов                                                 |
| Системные службы                                                                 | Белый список IP-адресов                                                                                   |                                                                             |
| Журналы                                                                          | Локальные IP-адреса                                                                                       | fe80::7c66:c3fc:a1aa:9eda, 192.168.183.1                                    |
|                                                                                  | Локальные сети                                                                                            | fe80:: - fe80::ffff:ffff:ffff; 192.168.183.0                                |
|                                                                                  | Фиктивный локальный IP-адрес                                                                              |                                                                             |
|                                                                                  | Черный список IP-адресов                                                                                  |                                                                             |
|                                                                                  |                                                                                                    |                                                                             |
| · · · · · ·                                                                      | Добавить сеть Редактировать сеть                                                                          | Удалить сеть                                                                |
| 0                                                                                |                                                                                                    | 🕽 ОК 🔰 Отмена 🔤 💱 Применить                                                 |

«

»

.

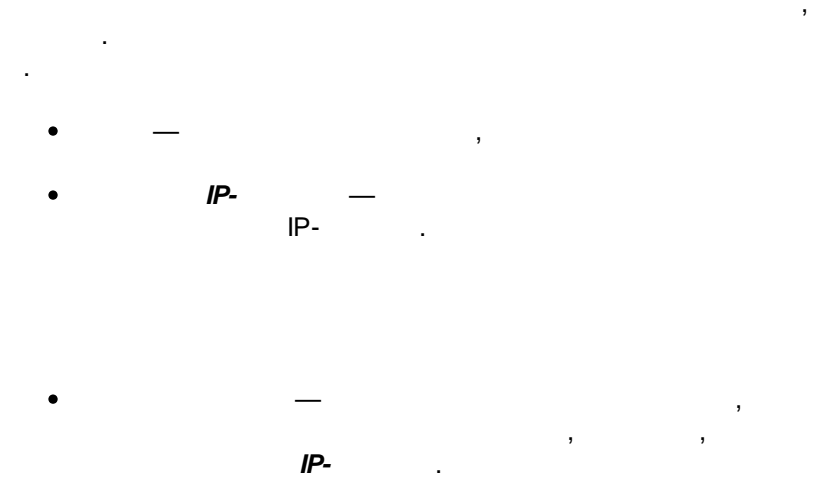

IP-

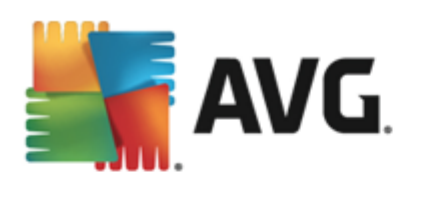

| AVG. Internet Security       | ×                      |
|------------------------------|------------------------|
| Имя сети<br>Новая сеть       | _                      |
| IP-адрес/диапазон IP-адресов | Добавить IP            |
|                              | Изменить IP            |
|                              | Изменить в виде текста |
|                              | Удалить IP             |
|                              |                        |
|                              |                        |
| ۰ ( ا                        |                        |
|                              |                        |
|                              |                        |
| ОК                           | Отмена                 |

).

( . ), (

»

.

.

.

10.6.

•

٠

| AVG. Internet Security                                                           |                                                                                                    |                                                        |
|----------------------------------------------------------------------------------|----------------------------------------------------------------------------------------------------|--------------------------------------------------------|
| Общие<br>Приложения<br>Общий доступ к файлам/принтер<br>Дополнительные параметры | Вы просматриваете параметры для опытим<br>Firewall. Мы настоятельно рекомендуем не<br>есля ны не знаете, что имению меняете.<br>Системные службы и протоколы | іх пользопателей компонента<br>Измелять эти параметры, |
| Определенные сети                                                                | Системные службы и протоколы                                                                                                    | Действие 🔶                                             |
| Системные служоы                                                                 | AH Protocol                                                                                                    | 🌣 Дополнительные 😑                                     |
| журналы                                                                          | BranchCache/Windows Remote Management (Com                                                                                                    | 🌣 Дополнительные                                       |
|                                                                                  | DHCP                                                                                                    | 🌣 Дополнительные                                       |
|                                                                                  | DHCPv6 - DHCP for IPv6 protocol                                                                                                    | 🌣 Дополнительные                                       |
|                                                                                  | DNS Client                                                                                                    | 🌣 Дополнительные                                       |
|                                                                                  | DNS Server                                                                                                    | 🌣 Дополнительные                                       |
|                                                                                  | ESP Protocol                                                                                                    | 🌣 Дополнительные                                       |
|                                                                                  | GRE Protocol                                                                                                    | 🌣 Дополнительные                                       |
|                                                                                  | ICMPv4 Destination Unreachable Response                                                                                                    | 🌣 Дополнительные                                       |
|                                                                                  | ICMPv4 Diagnostics                                                                                                    | Ф Дополнительные                                       |
|                                                                                  | ICMPv6 Certificate Path Advertisement                                                                                                    | 🌣 Дополнительные 🔹                                     |
|                                                                                  | Системные правила, определенные пользова<br>Управление системными правилами п                                                                                | телем<br>ользователя                                   |
|                                                                                  | Здесь можно добавить системные правила                                                                                                    |                                                        |
| ۰ III ا                                                                          |                                                                                                    |                                                        |
| 0                                                                                | 😌 ок                                                                                                    | Отмена 😵 Применить                                     |

«

Windows

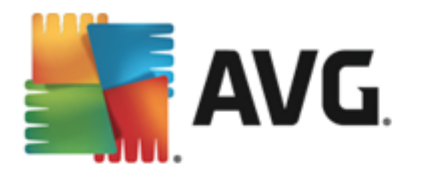

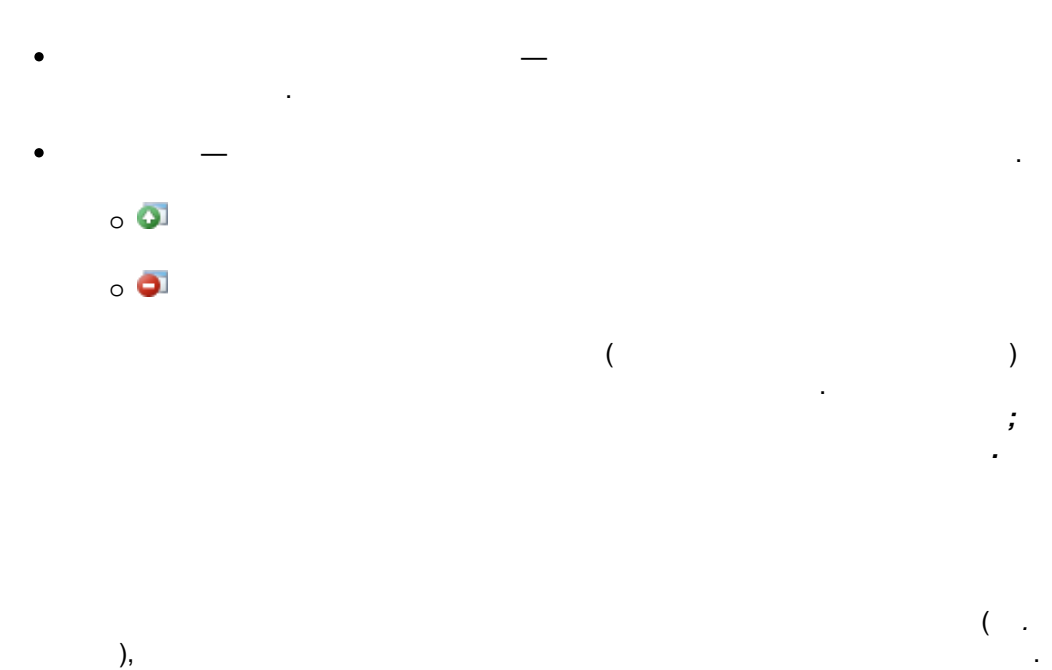

, , , ,

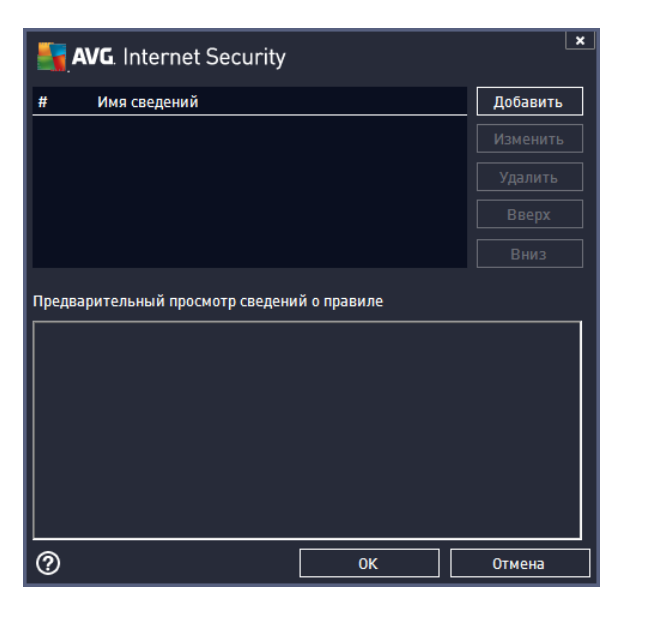

,

, Firewall. IP-· ·, , ! ,

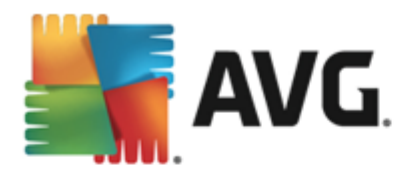

### 10.7.

•

, Firewall, , \_\_\_\_\_,

, , , , , , IP- .

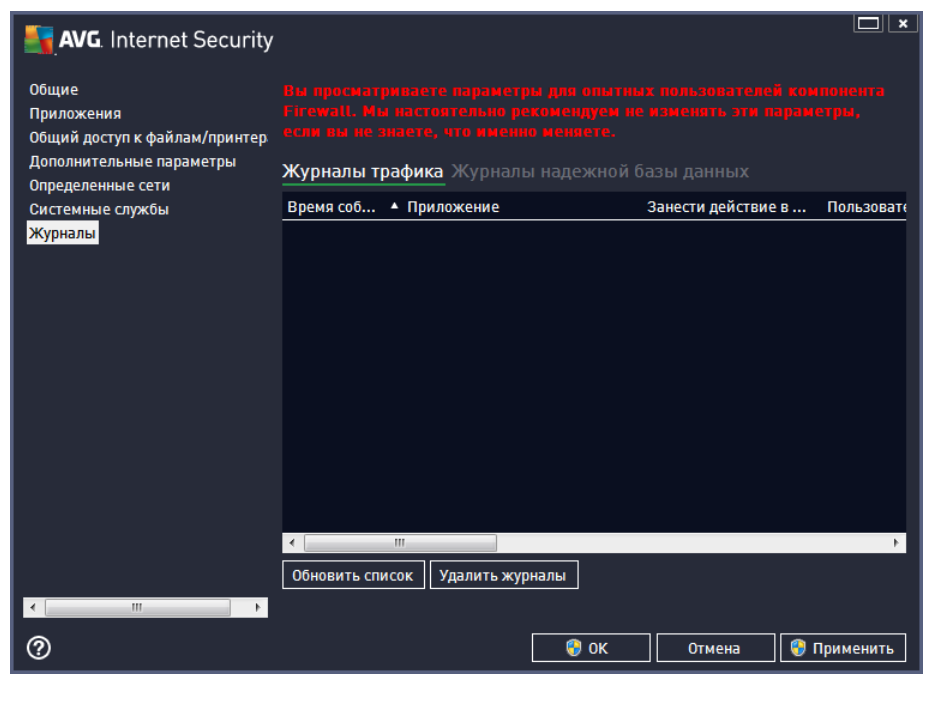

: — AVG, .

. AVG , ,

.

,

),

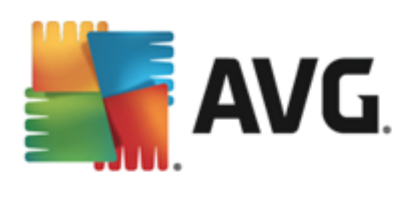

| AVG. Internet Security                                                           |                                                                                                    |                  |
|----------------------------------------------------------------------------------|----------------------------------------------------------------------------------------------------|------------------|
| Общие<br>Приложения<br>Общий доступ к файлам/принтер<br>Дополнительные параметры | Вы просматриваете параметры для опытных пользоватедей кон<br>Firewall. Мы настоятельно рекомендуем не изменять эти парам<br>если ны не знаете, что именно мениете.<br>Журналы трафика Журналы надежной базы данных | нонента<br>етры, |
| Определенные сети                                                                | Время события 🔺 Приложение Кол пр                                                                                                    | ouecca Co        |
| Журналы                                                                          | 2/11/2013. 7:06:02 PM C:\STAF\BIN\STAFPROC.EXE 2116                                                                                                    | Πο               |
|                                                                                  | 2/11/2013, 7:06:15 PM C:\PROGRAM FILES\BORLAND\SILKTEST 2096                                                                                                    | Пр               |
|                                                                                  | 2/11/2013, 7:06:18 PM C:\WINDOWS\SYSTEM32\BLAT.EXE 2524                                                                                                    | Пр               |
|                                                                                  | 4                                                                                                    |                  |
|                                                                                  |                                                                                                    |                  |
|                                                                                  |                                                                                                    |                  |
| <b>V</b>                                                                         | 🛛 🐨 ОК 🔤 Отмена                                                                                                    | применить        |

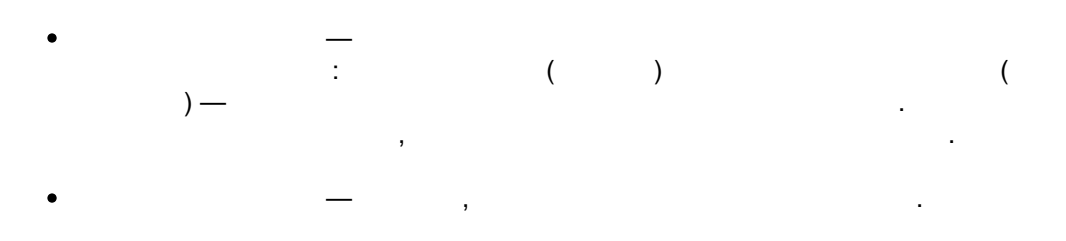

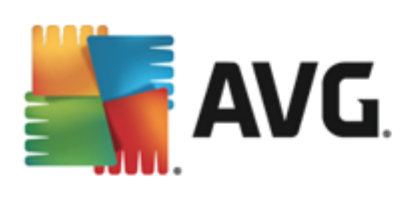

| 1.                                                                                                    | А                                                                                              | VG                                                                                                    |                                                                                                    |   |
|----------------------------------------------------------------------------------------------------|------------------------------------------------------------------------------------------------|----------------------------------------------------------------------------------------------------|----------------------------------------------------------------------------------------------------|---|
| AV                                                                                                    | G Internet Se                                                                                  | curity 2013                                                                                                    | ,                                                                                                    |   |
|                                                                                                    | (                                                                                              | AVG Interr                                                                                                    | )<br>net Security 2013,                                                                                                    |   |
|                                                                                                    |                                                                                                |                                                                                                    |                                                                                                    |   |
|                                                                                                    |                                                                                                | A                                                                                                    | .VG                                                                                                    | _ |
| 🙆 Сканировать                                                                                                    | Ξ                                                                                              | ,<br>≡                                                                                                    | :                                                                                                    |   |
| •                                                                                                    |                                                                                                | _                                                                                                    | ,                                                                                                    |   |
|                                                                                                    |                                                                                                |                                                                                                    |                                                                                                    |   |
|                                                                                                    |                                                                                                |                                                                                                    |                                                                                                    |   |
|                                                                                                    |                                                                                                |                                                                                                    |                                                                                                    |   |
| 📑 AVG. Inte                                                                                                    | rnet Security                                                                                  |                                                                                                    |                                                                                                    |   |
| AVG Inte 🗲 Отчеть                                                                                                    | rnet Security                                                                                  | Выполняется Сканиро<br>компьютера                                                                                                   | вание всего Пауза Остановить                                                                                                    |   |
| AVG Inte Отчеть Отчеть Оскания компь                                                                                                    | rnet Security<br>I<br>рование всего<br>ютера                                                   | Выполняется Сканиро<br>компьютера                                                                                                   | вание всего Пауза Остановить                                                                                                    |   |
| Конперсони<br>Конперсони<br>Конпе | rnet Security<br>I<br>рование всего<br>ютера<br>нается                                         | Выполняется Сканиро<br>компьютера                                                                                                   | вание всего Пауза Остановить                                                                                                    |   |
| АVG. Inte           •           •           •           •           •           •           •           •           •           •           •           •           •           •           •           •           •           •           •           •           •           •           •           •           •           •           •           •           •           •           •           •           •           •           •           •           •           •           •           •           •           •           •           •           •           •           •           •           •           •           •           •                                                                                                    | rnet Security<br>I<br>рование всего<br>ютера<br>нается<br>ить<br>13, 4:20:31 АМ                | Выполняется Сканиро<br>компьютера<br>Сканированные:<br>Угразы                                                                       | шание всего Пауза Остановить<br>2%<br>4628<br>0                                                                                                    |   |
| АVG. Inte           • Отчеть           • Скани<br>компь<br>Выпол           • Обнов<br>2/9/201                                                                                                    | rnet Security<br>I<br>рование всего<br>ютера<br>няется<br>ить<br>I3, 4:20:31 АМ                | Выполняется Сканиро<br>компьютера<br>Сканированные:<br>Угрозы:<br>Сканирование:                                                     | вание всего Пауза Остановить<br>2%<br>4628<br>0<br>Выполняется первое сканирование для                                                                                                    |   |
| AVG. Inte           •         Отчеть           •         Скани<br>компь<br>Выпол           •         Скани<br>компь<br>Выпол           •         Обнов<br>2/9/201                                                                                                    | rnet Security<br>I<br>рование всего<br>ютера<br>няется<br>итъ<br>I3, 4:20:31 АМ                | Выполняется Сканиро<br>компьютера<br>Сканированные:<br>Угрозы:<br>Сканирование:<br>Текущий объект:                                  | <ul> <li>Вание всего Пауза Остановить</li> <li>2%</li> <li>4628</li> <li>0</li> <li>Выполняется первое сканирование для<br/>С.\Program Files\Common Files\m\mshwesp.dll</li> </ul>                                                                                                    |   |
| Компь<br>Скани<br>Компь<br>Выпол<br>Скани<br>Компь<br>Выпол<br>Скани<br>Скани<br>Скани<br>Скани<br>Скани<br>Скани<br>Скани<br>Скани<br>Скани<br>Скани                                                                                                    | rnet Security<br>I<br>рование всего<br>ютера<br>няется<br>ить<br>I3, 4:20:31 АМ                | Выполняется Сканиро<br>компьютера<br>Сканированные:<br>Угрозы:<br>Сканирование:<br>Текущий объект:<br>Ф Дополнительные и            | шание всего Пауза Остановить<br>2%<br>4628<br>0<br>Выполняется первое сканирование для<br>С:\Program Files\Common Files\m\mshwesp.dll                                                                                                    |   |
| Компь<br>Выпол<br>Остчеть<br>Скани<br>Выпол<br>Обнов<br>2/9/201                                                                                                    | rnet Security<br>I<br>рование всего<br>ютера<br>ияется<br>ИТЪ<br>13, 4:20:31 АМ                | Выполняется Сканиро<br>компьютера<br>Сканированные:<br>Угрозы:<br>Сканирование:<br>Текущий объект:<br>Ф Дополнительные п<br>Зависит | Вание всего Пауза Остановить<br>2%<br>4628<br>0<br>Выполняется первое сканирование для<br>С:\Program Files\Common Files\m\mshwesp.dll<br>параметры сканирования<br>от пользователя                                                                                                    |   |
| Конны<br>ССС ОТЧЕТЬ<br>ОТЧЕТЬ<br>Сканы<br>компь<br>Выпол<br>Обнов<br>2/9/201                                                                                                    | rnet Security<br>I<br>рование всего<br>ютера<br>нается<br>ить<br>13, 4:20:31 АМ                | Выполняется Сканирок<br>компьютера<br>Сканированные:<br>Угрозы:<br>Сканирование:<br>Текущий объект:<br>Дополнительные п<br>Эзависит | тараметры сканирования<br>от пользователя<br>■вание всего<br>Пауза<br>Остановить<br>Остановить<br>Остановить<br>Остановить<br>Остановить<br>Остановить<br>Остановить<br>Остановить<br>Остановить<br>Остановить<br>Остановить<br>Остановить<br>Самото<br>Самото |   |
| Колна     Конпа     Скани     Конпа     Выпол     Обнов     2/9/201                                                                                                    | rnet Security<br>I<br>рование всего<br>ютера<br>няется<br>ить<br>13, 4:20:31 АМ                | Выполняется Сканиро<br>компьютера<br>Сканированные:<br>Угрозы:<br>Сканирование:<br>Текущий объект:<br>Ф Дополнительные п<br>Зависит | Вание всего Пауза Остановить<br>2%<br>4628<br>0<br>Выполняется первое сканирование для<br>С\Program Files\Common Files\m\mshwesp.dll<br>параметры сканирования<br>от пользователя                                                                                                    |   |
| Кус. Inter         Стчеть         © Скани         Компь         Выпол         © Обнов         2/9/201                                                                                                    | rnet Security<br>и<br>рование всего<br>ютера<br>нается<br>ить<br>13, 4:20:31 АМ<br>400вать все | Выполняется Сканирок<br>компьютера<br>Сканированные:<br>Угрозы:<br>Сканирование:<br>Текущий объект:<br>Дополнительные п<br>Эзависит | тауза Остановить<br>Вание всего Пауза Остановить<br>2%<br>4628<br>0<br>Выполняется первое сканирование для<br>С:\Program Files\Common Files\m\mshwesp.dll<br>параметры сканирования<br>от пользователя<br>Показать уведомление<br>(                                                                                                    | , |

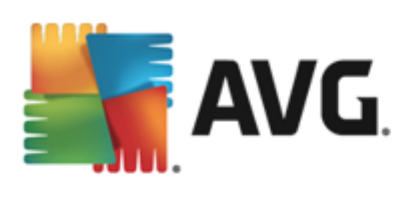

| <b>5</b> A | VG. Internet Security           |                               | ×                                    |
|------------|---------------------------------|-------------------------------|--------------------------------------|
| ÷          | Параметры сканировані           | ля                            |                                      |
|            |                                 |                               |                                      |
|            | Ŀ                               | 므                             |                                      |
|            | Запланированные<br>сканирования | Сканировать весь<br>компьютер | Сканировать отдельные<br>файлы/папки |
|            |                                 | Параметры                     | Параметры                            |
|            |                                 |                               |                                      |
|            |                                 |                               |                                      |
|            |                                 |                               |                                      |
| 2010 00    | upra o roo                      |                               | показать уведомление                 |

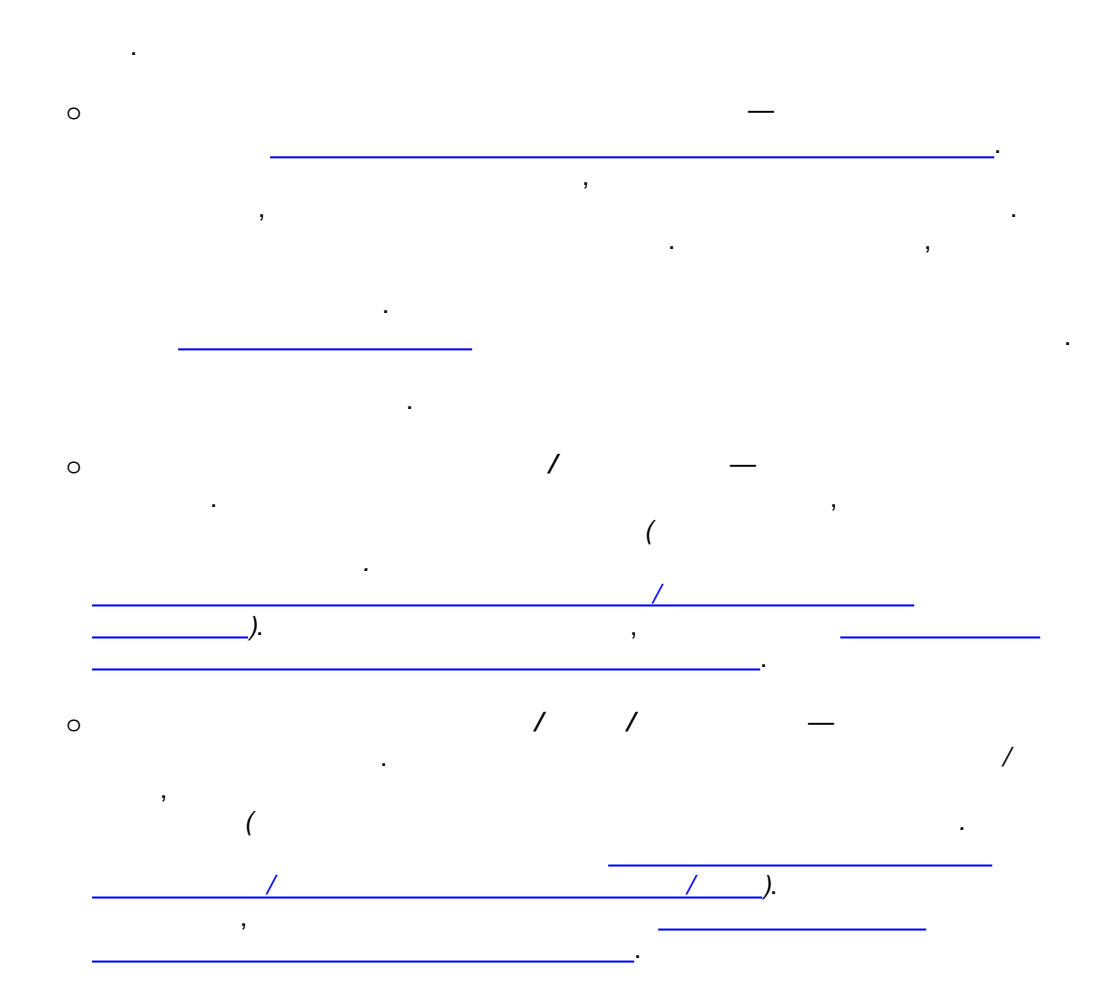

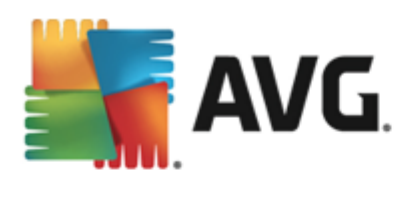

# 11.1.

#### AVG Internet Security 2013 —

· ,

.

,

, (

# AVG Internet Security 2013

#### 11.1.1.

| / |   |    | _ | -<br>, |   |   | ·   |
|---|---|----|---|--------|---|---|-----|
| ) | , | ). | , |        | ( | ) | - ( |

| KVG. Internet Security                            |                                                               |                                          | ×_                                                            |
|---------------------------------------------------|---------------------------------------------------------------|------------------------------------------|---------------------------------------------------------------|
| 🗲 Отчеты                                          | Выполняется Сканиро<br>компьютера                             | вание всего                              | Пауза Остановить                                              |
| • Сканирование всего<br>компьютера<br>Выполняется | •                                                             | 2%                                       |                                                               |
| Обновить<br>2/9/2013, 4:20:31 AM                  | Сканированные:<br>Угрозы:<br>Сканирование:<br>Текущий объект: | 4628<br>0<br>Выполняется<br>С:\Program F | я первое сканирование для<br>Files\Common Files\m\mshwesp.dll |
| Архивировать все                                  | Дополнительные п<br>Зависит                                   | параметры сканиров<br>от пользователя    | ания                                                          |

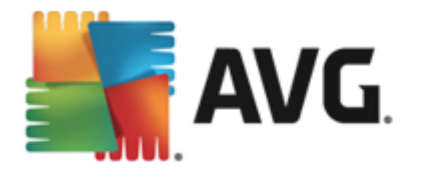

|              | , « »                                                                        |
|--------------|------------------------------------------------------------------------------|
|              | « »).                                                                        |
|              | 3                                                                            |
| <b>-</b>     | AVG. Internet Security                                                       |
| <del>(</del> | Сканировать весь компьютер — параметры                                       |
|              | 🗹 Лечить/удалять вирусы, не спрашивая меня                                   |
|              | 🗹 Уведомлять о потенциально нежелательных программах и шпионском ПО          |
|              | Уведомлять о расширенном наборе потенциально нежелательных программ          |
|              | 🗌 Сканировать на наличие следящих cookie-файлов                              |
|              | 🗌 Сканировать объекты в архивах                                              |
|              | Использовать эвристический анализ                                            |
|              | Сканировать системное окружение (влияет на производит.)                      |
|              | Включить глубокое сканирование                                               |
|              | Сканировать на наличие руткитов Зависит от пользователя                      |
|              |                                                                              |
|              | 🗘 Дополнительные параметры сканирования 🌣 Дополнительные отчеты сканирования |
|              | По умолчанию 🕲 Сохранить текущие настройки Запуск сканирования               |
| 2013         | сборка 3180 Показать уведомление                                             |
|              |                                                                              |

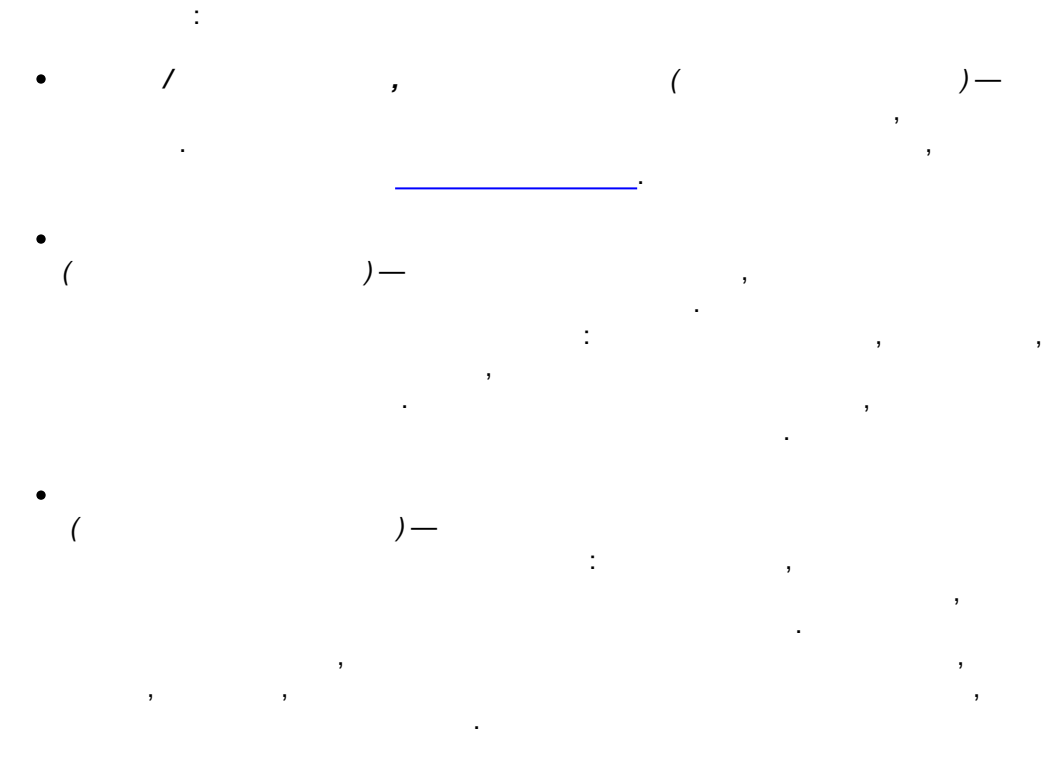

• cookie ( ) cookie ( cookie ,

\_

!

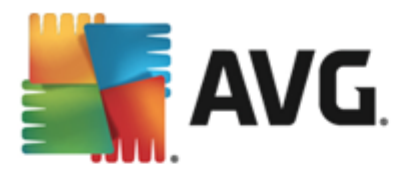

- ). • ( )— ZIP, RAR . .
- ( )— .
- ( )— • ( , )) ( , , ))

Отмена

(

)

×

#### AVG. Internet Security

#### Дополнительные параметры сканирования

- Параметры выключения компьютера
- После завершения сканирования выключить компьютер Принудительное выключение при блокировке
- Типы файлов для сканирования
- 🔿 Все типы файлов
  - Определить исключенные расширения:
- 💿 Выбранные типы файлов
  - 🗹 Сканировать только файлы, подверженные заражению
  - 🗌 Сканировать мультимедийные файлы
- Определить включенные расширения:
- 🗹 Сканировать файлы без расширений

?

(

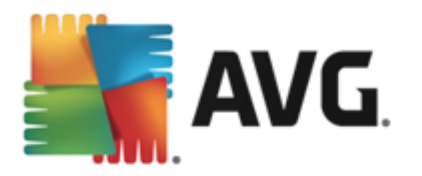

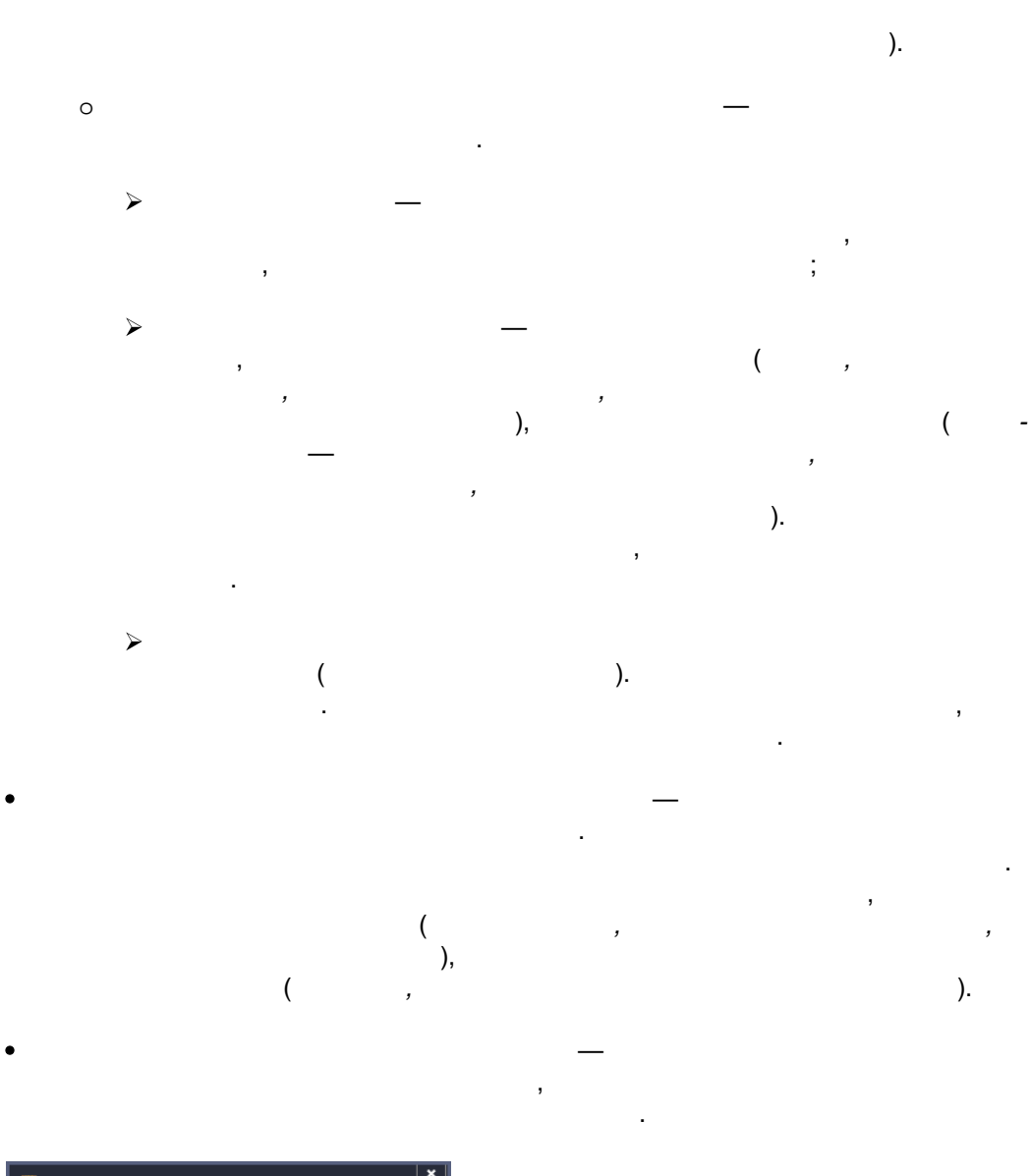

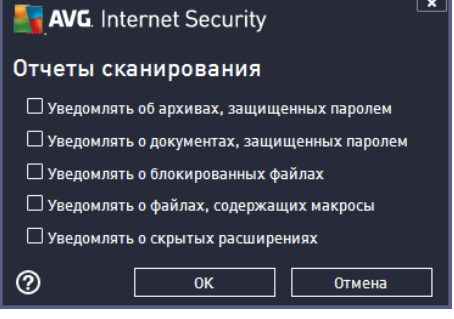

,

AVG /

,

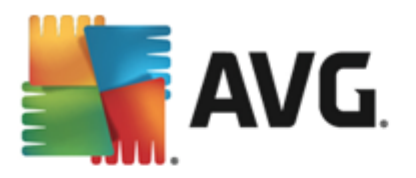

;

«

).

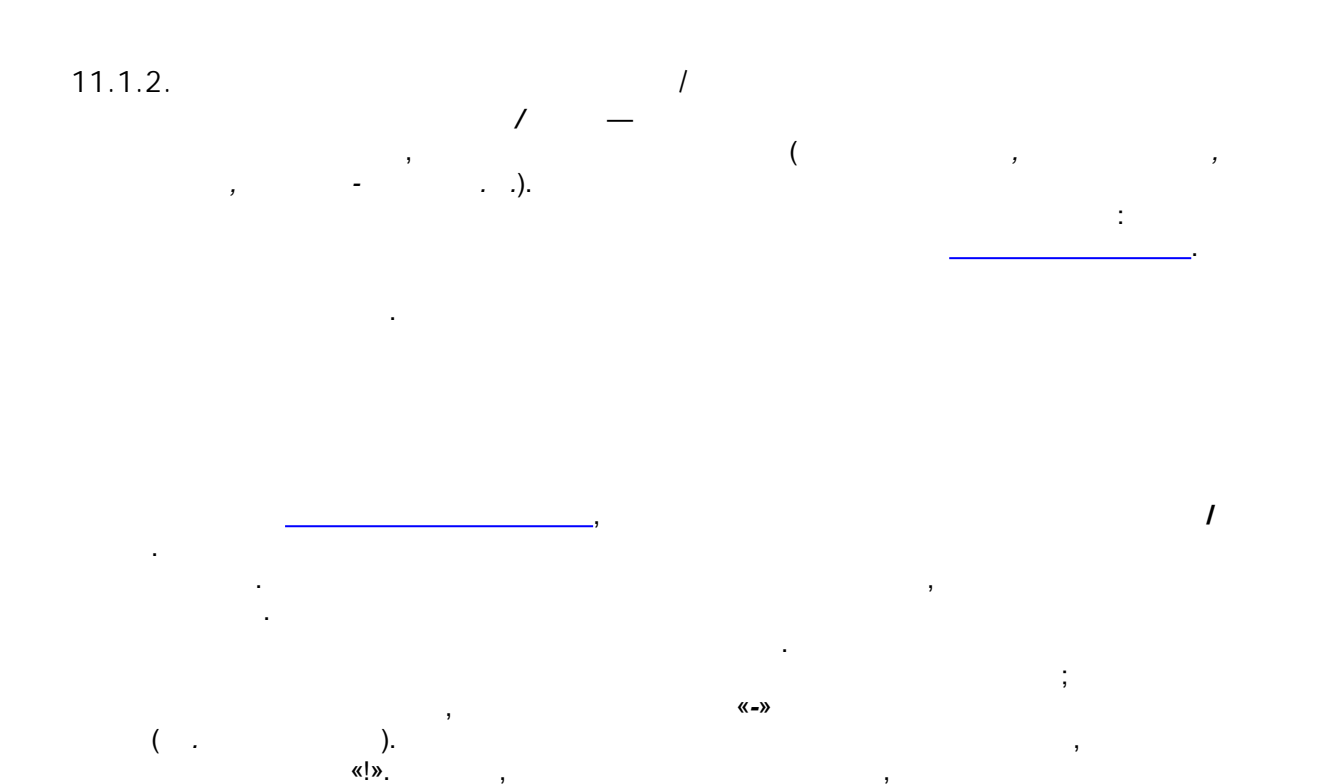

,

/

!

( »

/

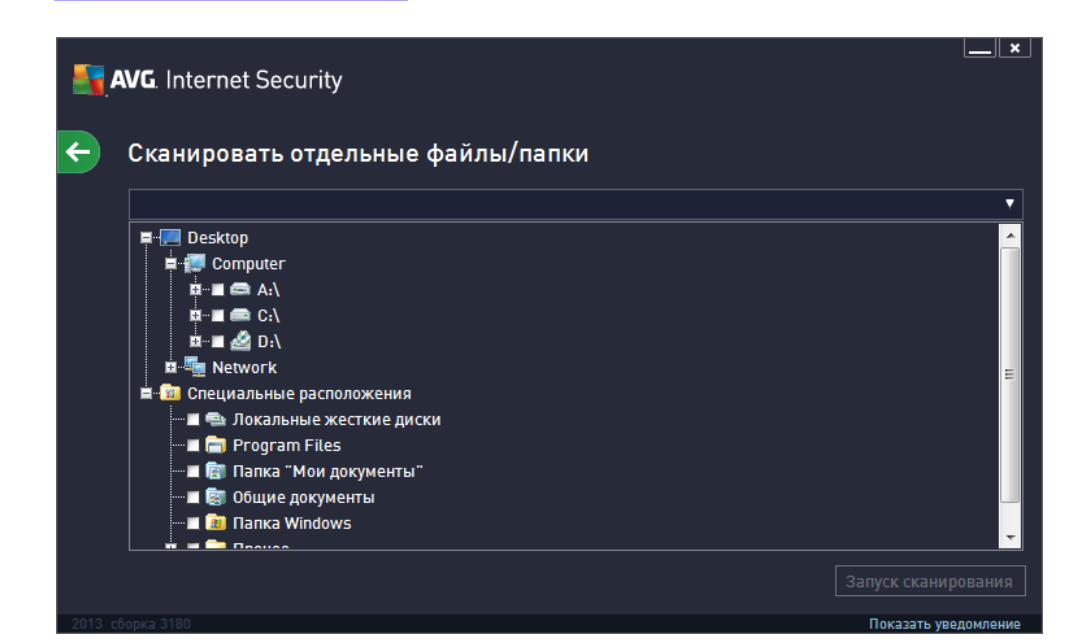

/ \_

,

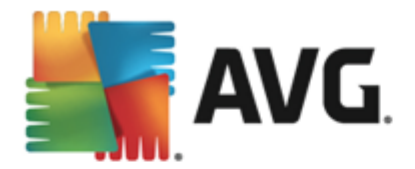

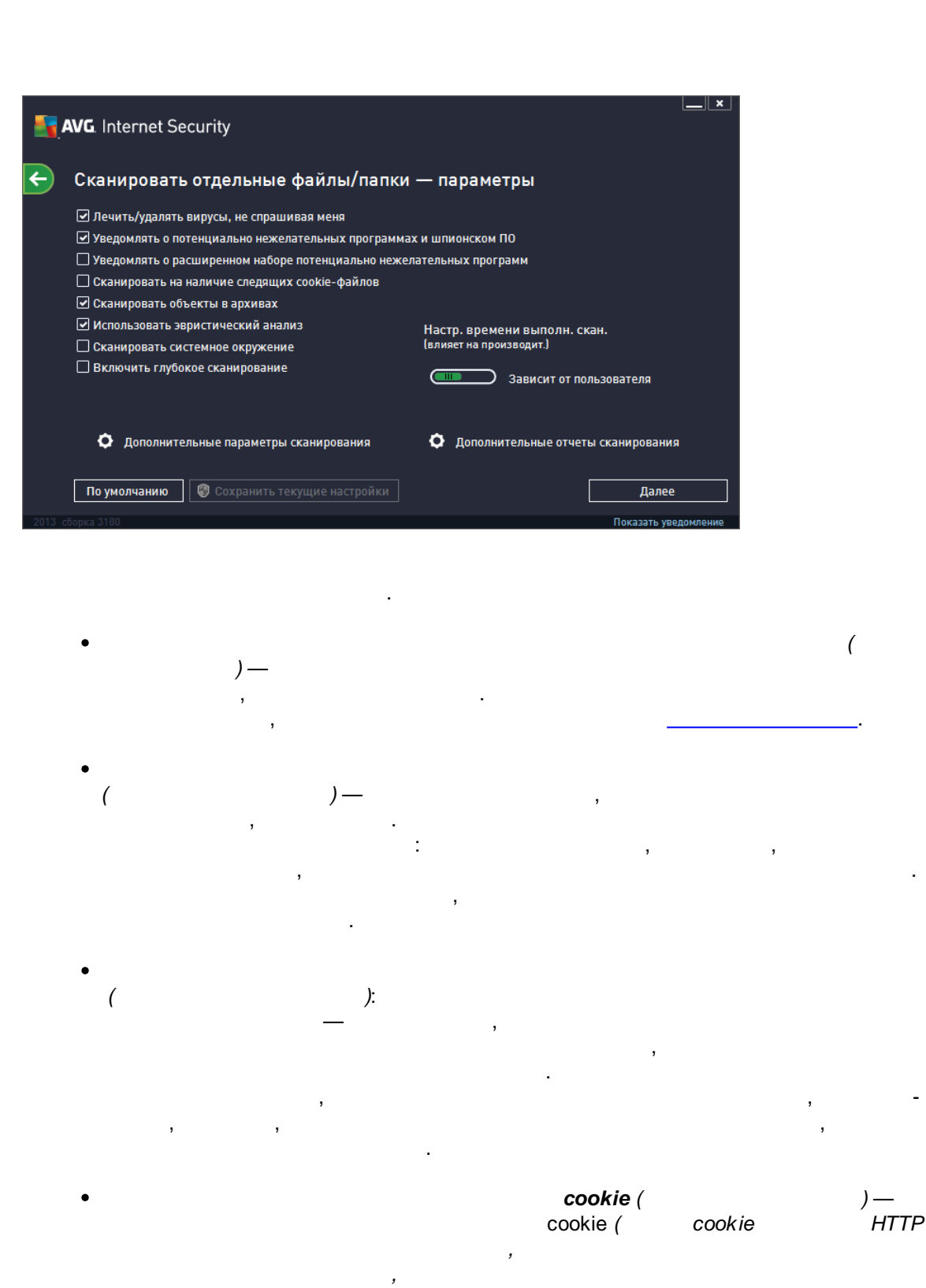

).

•

(

)—

.

ZIP, RAR

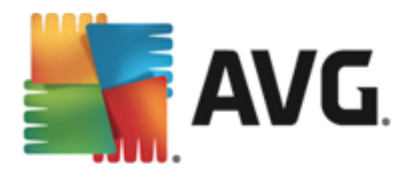

# 

# × 🛃 AVG. Internet Security Дополнительные параметры сканирования Параметры выключения компьютера После завершения сканирования выключить компьютер Принудительное выключение при блокировке компьютера Типы файлов для сканирования 🔿 Все типы файлов Определить исключенные расширения: 💿 Выбранные типы файлов 🗹 Сканировать только файлы, подверженные заражению 🗌 Сканировать мультимедийные файлы Определить включенные расширения: 🗹 Сканировать файлы без расширений 3 Отмена

0

0

(

)

,

(

).

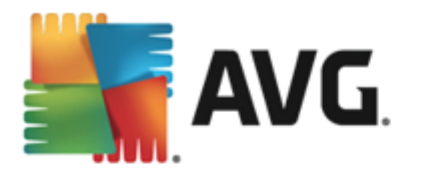

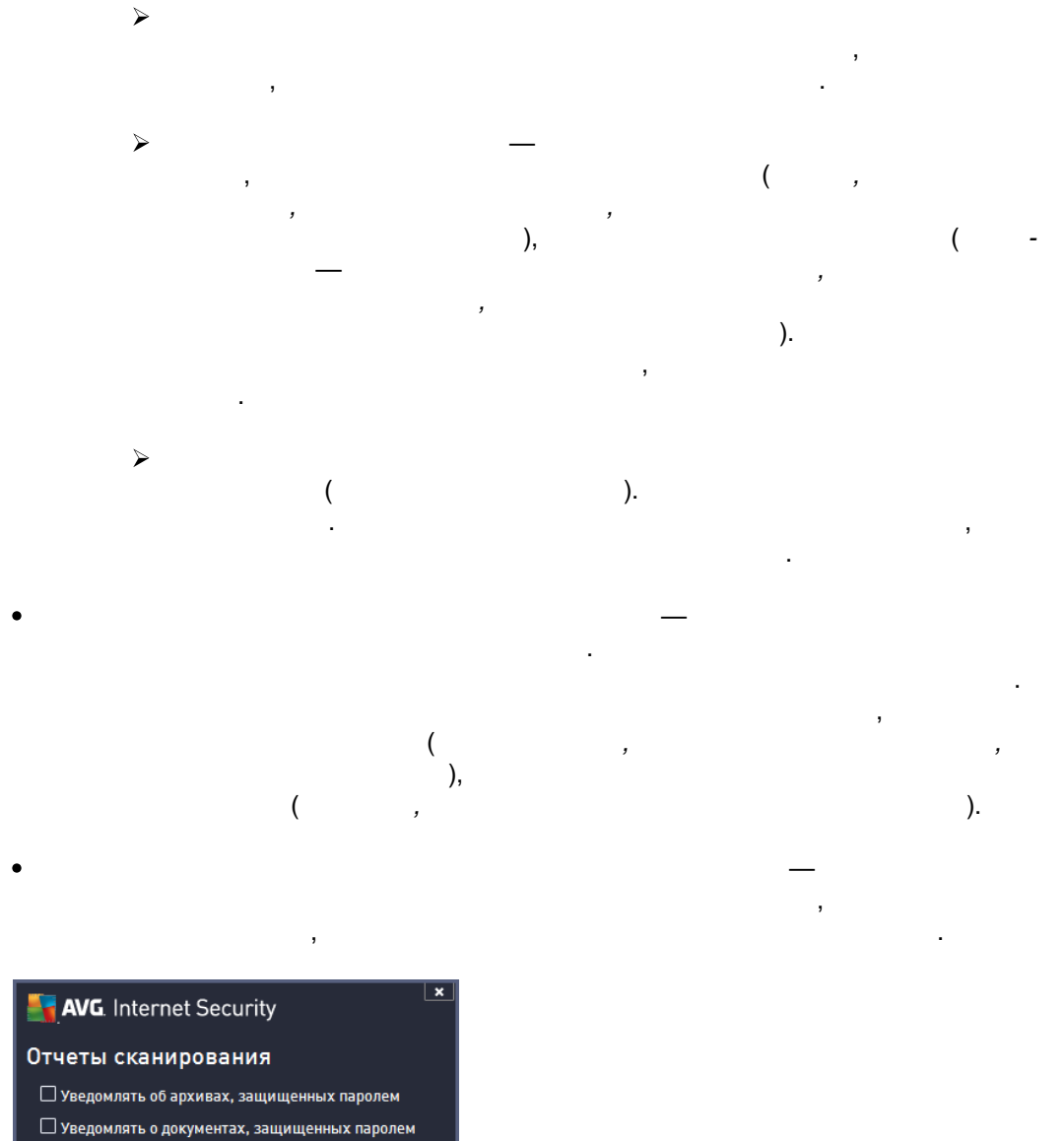

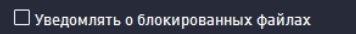

- 🗆 Уведомлять о файлах, содержащих макросы
- 🗆 Уведомлять о скрытых расширениях

).

?

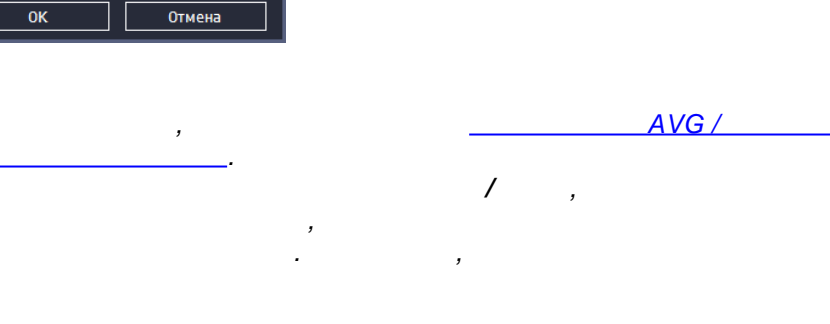

(

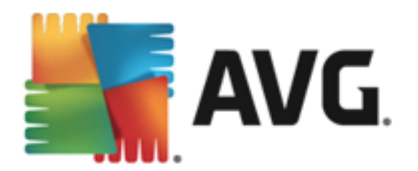

,

11.2.

Windows

#### **AVG Internet Security 2013**

Windows.

,

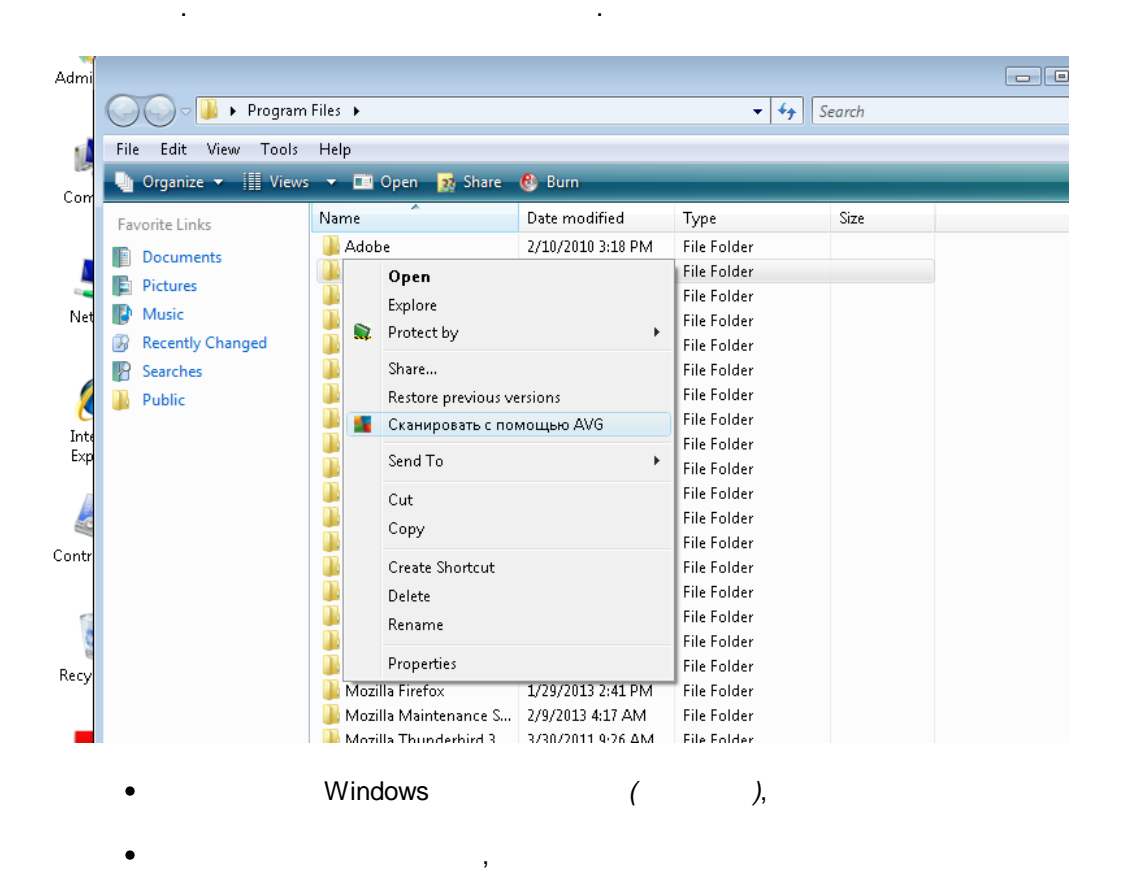

• AVG, AVG Internet Security 2013

# 11.3.

# AVG Internet Security 2013

, AVG. AVG

- *avgscanx* 32- ;
- avgscana 64-

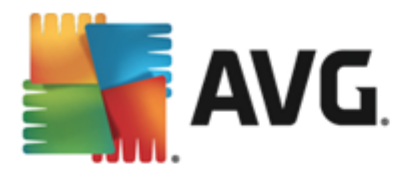

• avgscanx /parameter ... , avgscanx /comp

.

• avgscanx /parameter /parameter ...

• -( , /scan, , , , , avgscanx /scan=C:\;D:\

/? /HELP ( , *avgscanx /?*). — /SCAN, . \_\_\_\_\_.

Enter. Ctrl+C Ctrl+Pause.

. Windows ,

,

, Windows,

11.3.1.

,

• /SCAN / /SCAN= ; ( , / *SCAN*=C:\;D:\)

• /COMP

• /HEUR

• /EXCLUDE

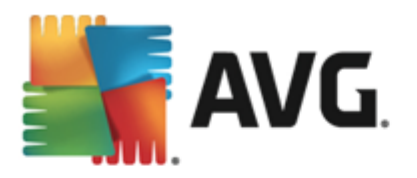

- /@ / /
- /EXT / , EXT=EXE,DLL/
- /NOEXT / , NOEXT=JPG/

,

» (

MBR/

CTRL-BREAK

)

**«** 

- /ARC
- /CLEAN
- /TRASH
- /QT
- /LOG
- /MACROW
- /PWDW
- /ARCBOMBSW
- /IGNLOCKED
- /REPORT / /
- /REPAPPEND
- /REPOK
- /NOBREAK
- /BOOT
- /PROC
- /PUP
- /PUPEXT
- /REG
- /COO cookie
- /?
- /HELP
- /PRIORITY / , , / / , / , /
- /SHUTDOWN

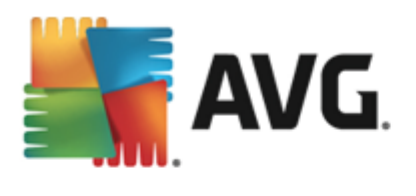

- /FORCESHUTDOWN
- /ADS
- /HIDDEN
- /INFECTABLEONLY
- /THOROUGHSCAN
- /CLOUDCHECK
- /ARCBOMBSW

## 11.4.

# 

(

NTFS)

, \_\_\_\_\_.

| AVG Internet Security |                              |                                  |                      |  |  |  |
|-----------------------|------------------------------|----------------------------------|----------------------|--|--|--|
| ÷                     | Запланированные сканирования |                                  |                      |  |  |  |
|                       | Имя                          | Следующий запланированный запуск |                      |  |  |  |
|                       | Расписание сканирования      | Отключен                         |                      |  |  |  |
|                       |                              |                                  |                      |  |  |  |
|                       |                              |                                  |                      |  |  |  |
|                       |                              |                                  |                      |  |  |  |
|                       |                              |                                  |                      |  |  |  |
|                       |                              |                                  |                      |  |  |  |
|                       |                              |                                  |                      |  |  |  |
|                       |                              |                                  |                      |  |  |  |
|                       |                              |                                  |                      |  |  |  |
|                       | Добавить расписание Изм      |                                  | 🛞 Удалить расписание |  |  |  |
|                       |                              |                                  | Показать уведомление |  |  |  |

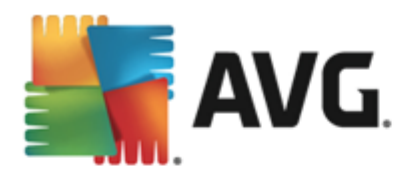

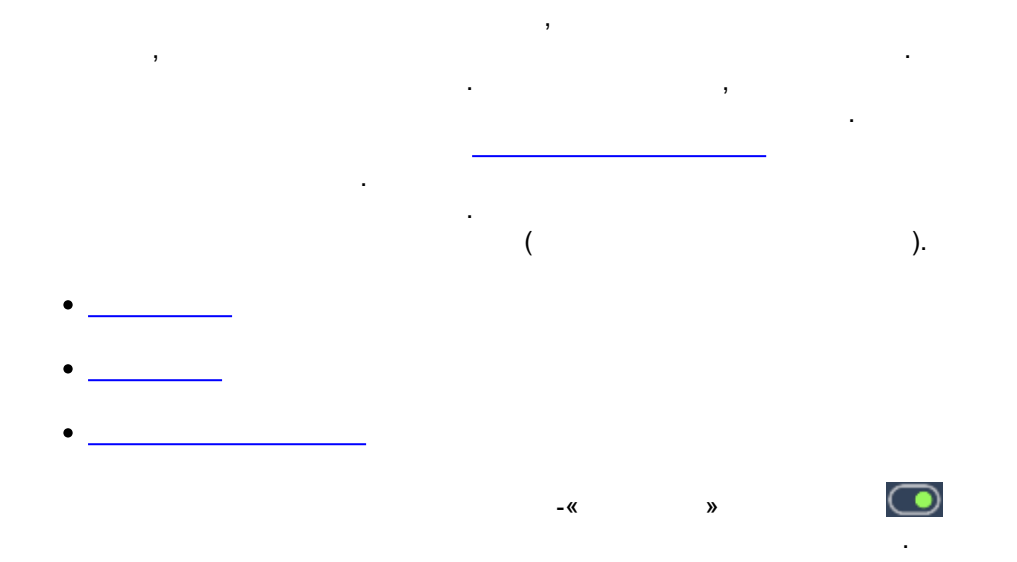

# 11.4.1.

| AVG. Internet Security |                                                                 |                                                                                                    |  |  |  |  |
|------------------------|-----------------------------------------------------------------|----------------------------------------------------------------------------------------------------|--|--|--|--|
| ÷                      | Запланированное сканирование Расписание сканирования 💿 включено |                                                                                                    |  |  |  |  |
|                        |                                                                 | Запуск расписания                                                                                                    |  |  |  |  |
|                        | Расписание                                                      | О Запускать каждые: 1 Часа(ов)                                                                                                    |  |  |  |  |
|                        |                                                                 | <ul> <li>О Запускать через</li> <li>Выбранные дни</li> <li>Пределенный интервал:</li> <li>Пн</li> <li>Вт</li> <li>Ср</li> <li>Чт</li> <li>Пт</li> <li>Сб</li> <li>Вс</li> </ul> |  |  |  |  |
|                        |                                                                 | О Выполнить при запуске компьютера                                                                                                    |  |  |  |  |
|                        | Дополнительные параметры расписания                             |                                                                                                    |  |  |  |  |
|                        | Выполнить при запуске компьютера при отсутствии задачи          |                                                                                                    |  |  |  |  |
|                        | Запускать даже в режиме пониженного энергопотребления           |                                                                                                    |  |  |  |  |
|                        |                                                                 | 😌 Сохранить                                                                                                    |  |  |  |  |
| 2013 c                 | борка 3180                                                      | Показать уведомление                                                                                                    |  |  |  |  |

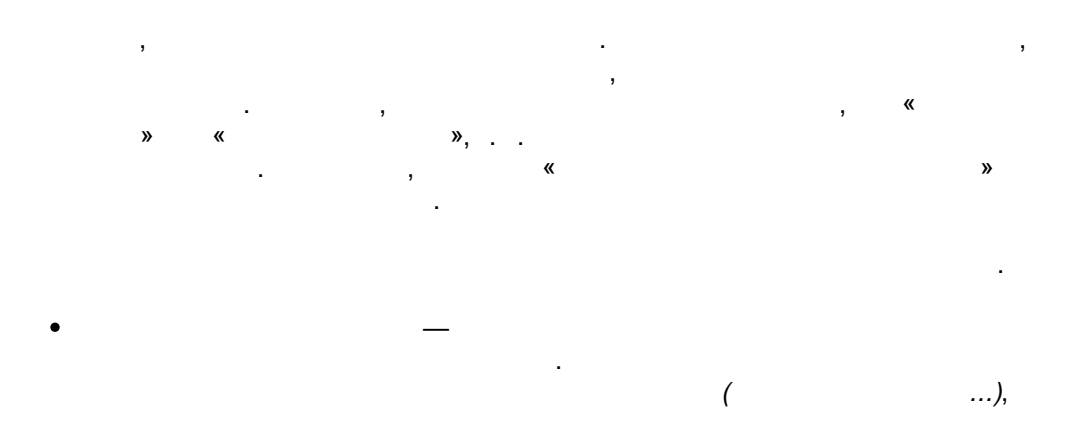

135

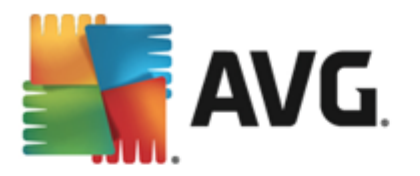

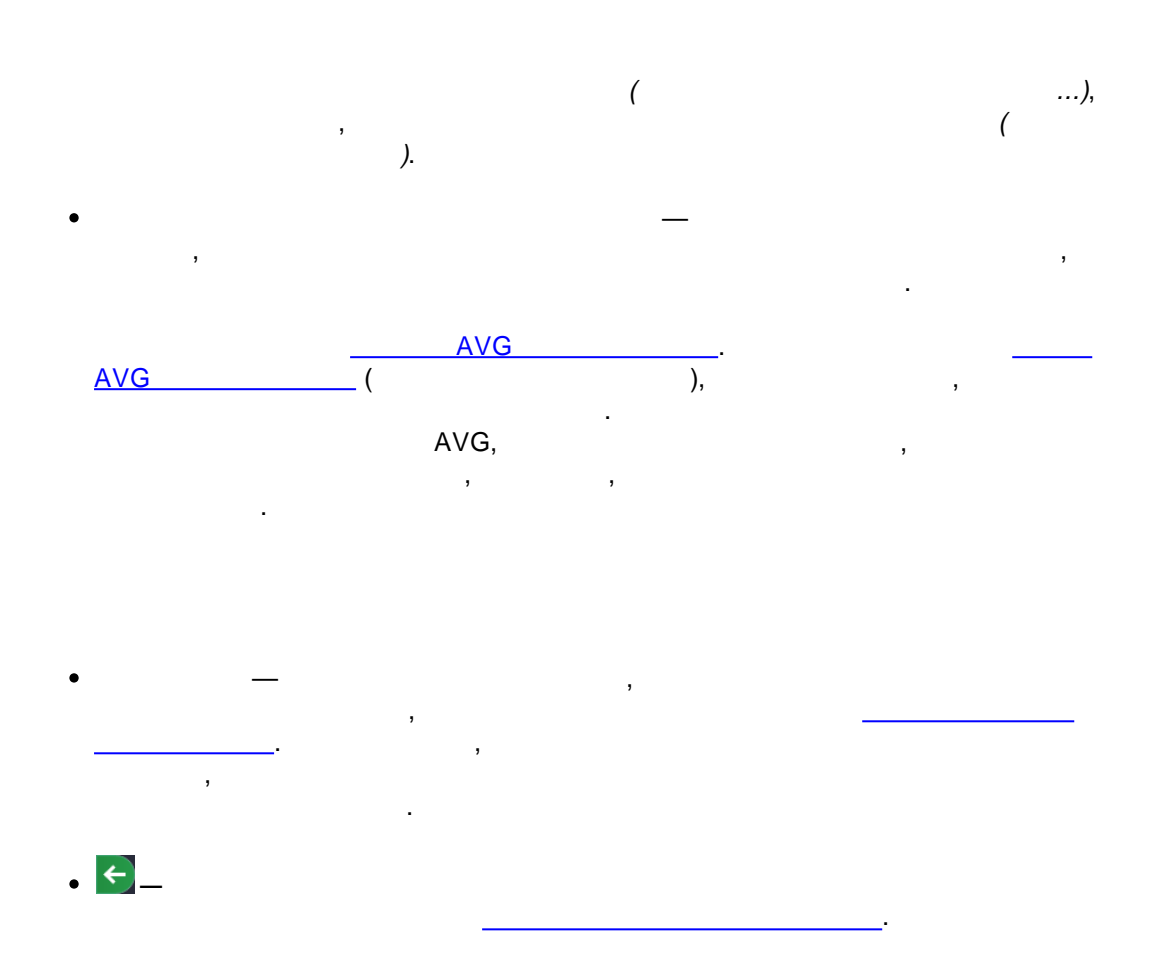

# 11.4.2.

,

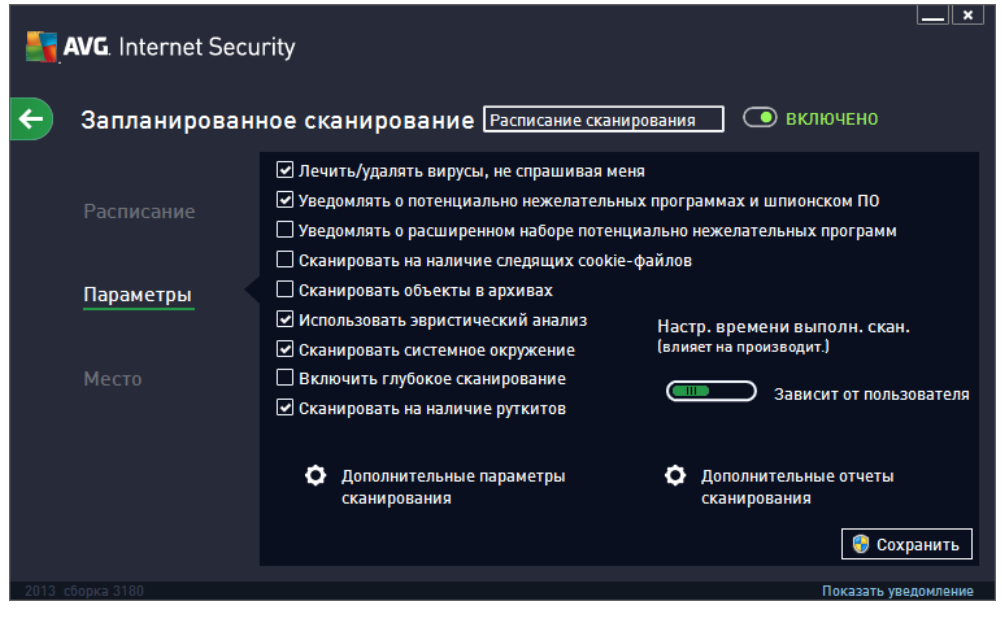

136

,

«

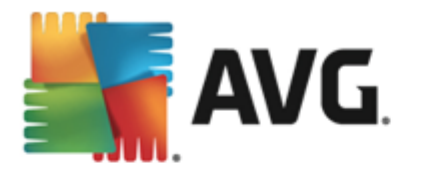

» « » »

, ( ): •

( ) -:

( ):

cookie ( cookie ( cookie HTTP , ). ) — ( •

ZIP, RAR . ( ) — ( )

( ) -)— ) ( (

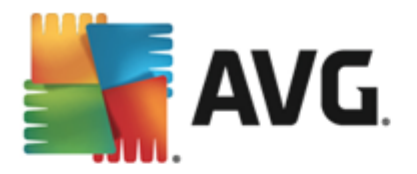

• ( )— Anti-Rootkit rootkit ( , ). , , , .

.

Отмена

(

(

(

# АVG. Internet Security Дополнительные параметры сканирования Параметры выключения компьютера После завершения сканирования выключить компьютер Принудительное выключение при блокировке компьютера Типы файлов для сканирования Все типы файлов Определить исключенные расширения: Сканировать только файлы, подверженные заражению Сканировать мультимедийные файлы Определить включенные расширения:

)

).

🗹 Сканировать файлы без расширений

?

•

•

0

0

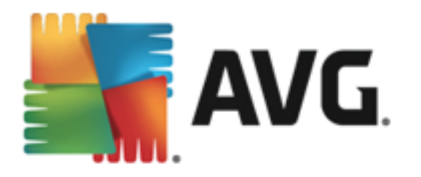

0

, ), <sup>°</sup>

,

,

×

Отмена

(

,

).

,

(

).

(

).

# AVG. Internet Security

Отчеты сканирования

- 🗆 Уведомлять об архивах, защищенных паролем
- 🗆 Уведомлять о документах, защищенных паролем
- 🗆 Уведомлять о блокированных файлах
- 🗆 Уведомлять о файлах, содержащих макросы

,

🗆 Уведомлять о скрытых расширениях

0к

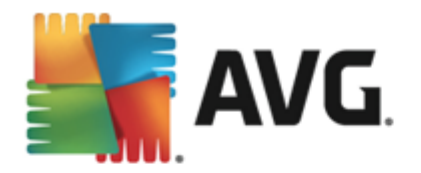

# • ←\_

# 11.4.3.

| <b>.</b> | AVG. Internet Secu | rity                                                                                                    | ×        |
|----------|--------------------|----------------------------------------------------------------------------------------------------|----------|
| ÷        | Запланированн      | ное сканирование Расписание сканирования 💿 включено                                                                                                    |          |
|          |                    | <ul> <li>Оканирование всего компьютера</li> <li>Сканировать отдельные файлы/папки</li> </ul>                                                                                                    |          |
|          |                    |                                                                                                    | <b>v</b> |
|          |                    | Desktop     Gomputer     Desktop     Desktop |          |
|          | Место              | <ul> <li>В В 2014</li> <li>В 2014</li> <li>В 2014<th>E</th></li></ul>                                                                                                    | E        |
|          |                    | 🗖 🗠 Локальные жесткие диски<br>🔲 📄 Program Files                                                                                                    |          |
|          |                    | 🔲 🛞 Папка "Мои документы"                                                                                                    | -        |
|          |                    | S Cox                                                                                                    | ранить   |
|          |                    | Показать уве                                                                                                    | домление |

| ,      | ). | <br>( |    | , |
|--------|----|-------|----|---|
| ,<br>( |    |       | )  |   |
|        | ,  |       | ). |   |

# • Program Files

- C:\Program Files\
- 64- C:\Program Files (x86)

#### •

.

• Win XP: C:\Documents and Settings\Default User\My Documents\

.

• Windows Vista/7: C:\Users\user\Documents\

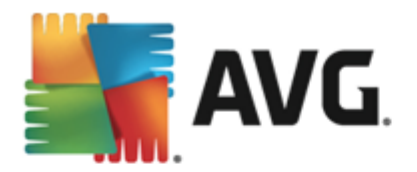

•

•

- Win XP: C:\Documents and Settings\All Users\Documents\
- Windows Vista/7: C:\Users\Public\Documents\
- Windows C:\Windows\
  - o ( C:).
  - — C:\Windows\System32\
  - C:\Documents and Settings\User\Local\ (Windows XP);
     C:\Users\user\AppData\Local\Temp\ (Windows Vista/7)
  - C:\Documents and Settings\User\Local
     Settings\Temporary Internet Files\ (*Windows XP*);
     C:
     \Users\user\AppData\Local\Temp\Microsoft\Windows\
     (*Windows Vista/7*)

• ←\_

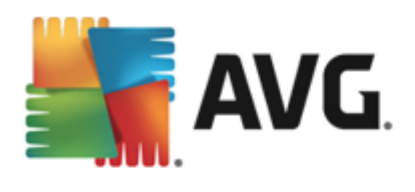

# 11.5.

| AVG. Internet Security |                                 |                  |                  |              |               | ×        |
|------------------------|---------------------------------|------------------|------------------|--------------|---------------|----------|
| ÷                      | Просмотр результатов ск         | анирования       |                  |              |               |          |
|                        | Имя                             | • Время запуска  | Время оконч      | Проверенны   | Заражения     | Высок    |
|                        | 🖹 Сканирование всего компьютера | 2/9/2013, 4:21 / | 2/9/2013, 4:22 / | 4676         | 0             | 0        |
|                        |                                 |                  |                  |              |               |          |
|                        |                                 |                  |                  |              |               |          |
|                        |                                 |                  |                  |              |               |          |
|                        |                                 |                  |                  |              |               |          |
|                        |                                 |                  |                  |              |               |          |
|                        |                                 |                  |                  |              |               |          |
|                        |                                 |                  |                  |              |               | F.       |
|                        |                                 |                  | Просмотр         | еть сведения | Удалить рез   | ультат   |
|                        |                                 |                  |                  |              | Показать увед | томление |

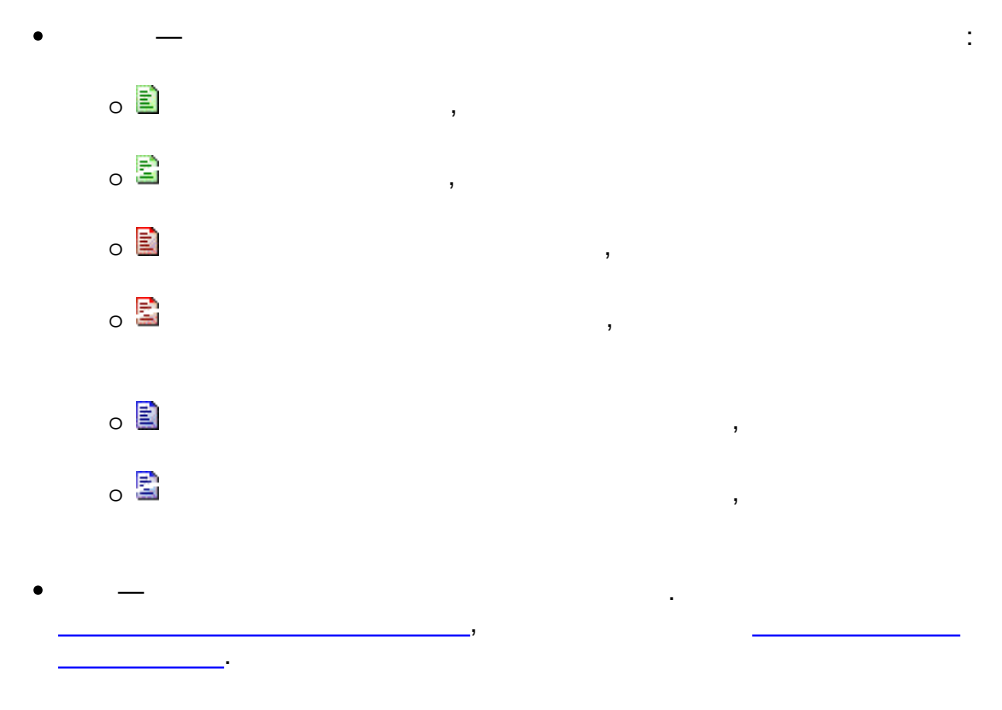

- \_ \_ , • \_ \_ ,
- \_

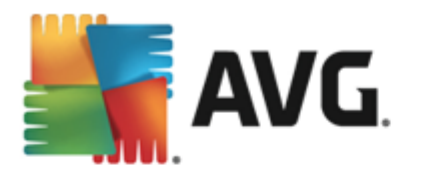

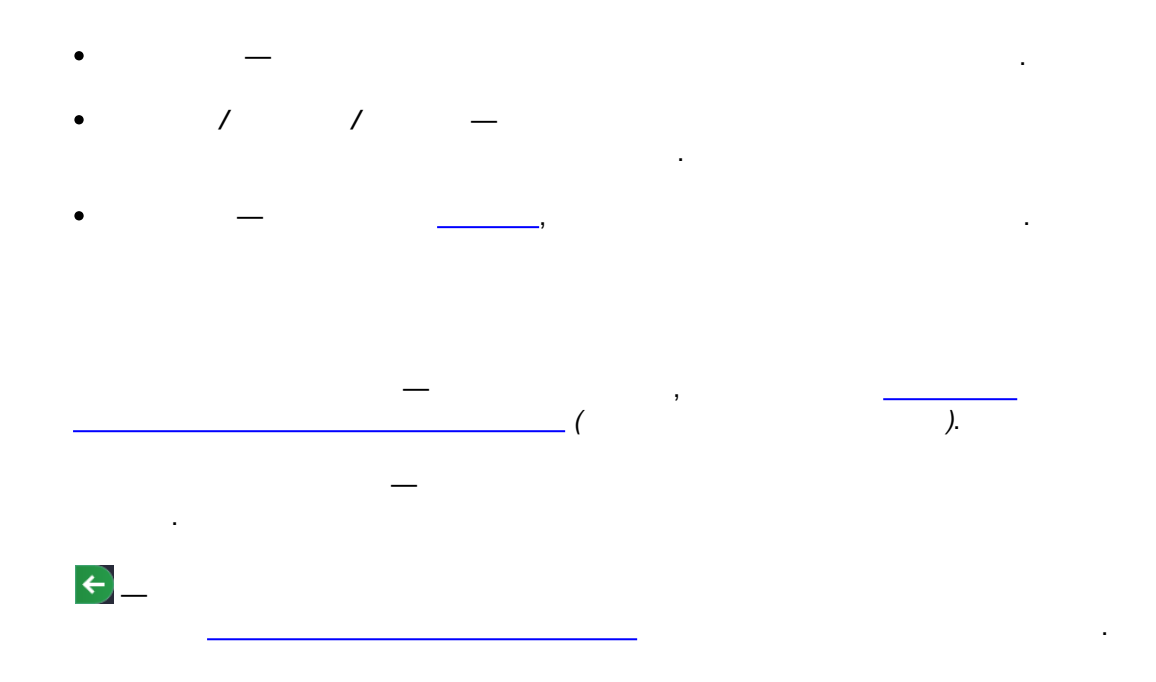

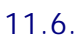

«

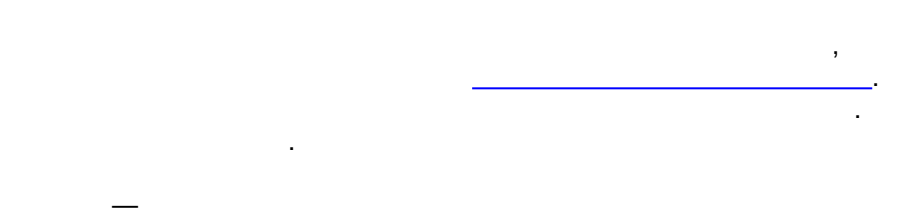

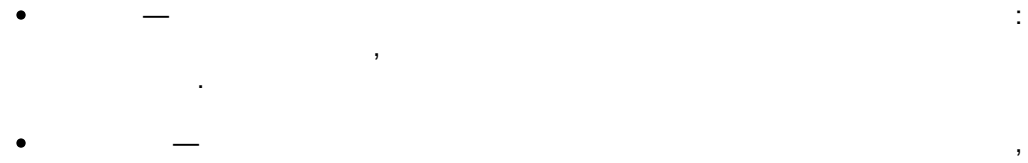

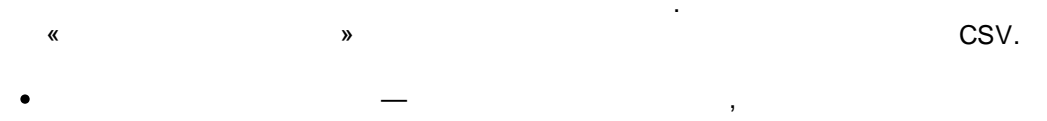

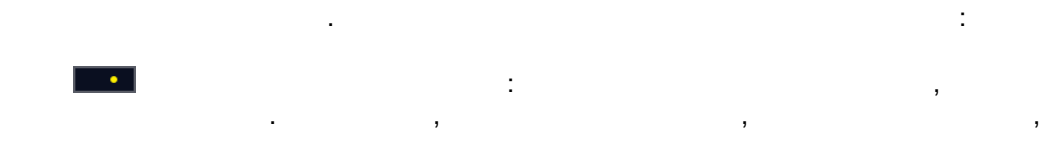

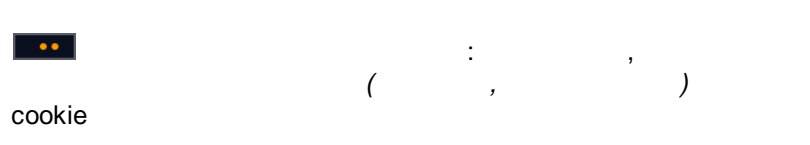

.

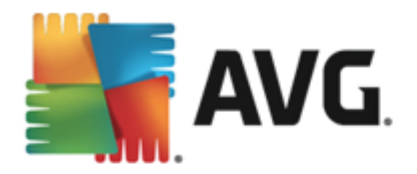

12.

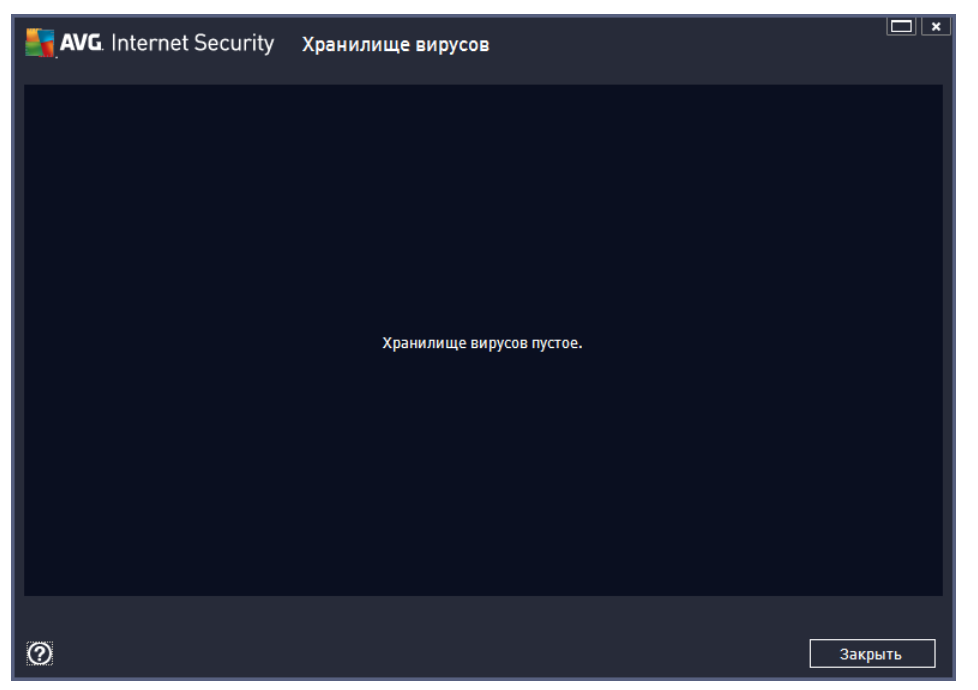

, , . . ,

• \_ \_ .

# Internet Security 2013, ; (

). • \_\_\_\_\_\_ .

• \_\_\_\_\_,

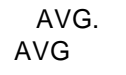

\_\_\_\_\_, , .

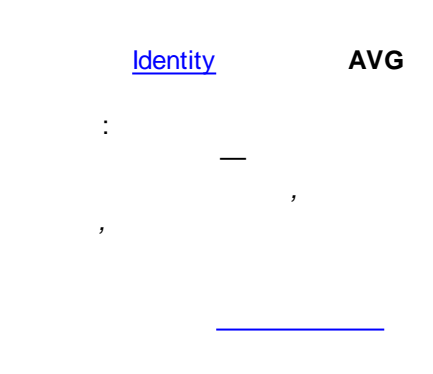

## **AVG Internet Security 2013**

144
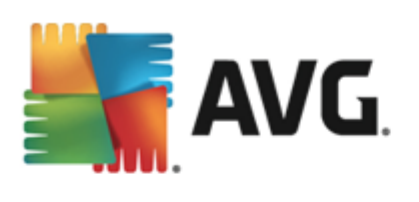

• \_

- \_\_\_\_\_
- \_ ,
- \_
- (

,

).

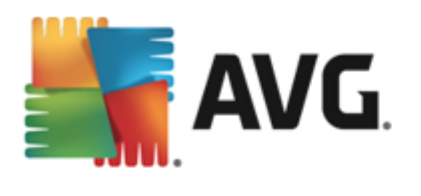

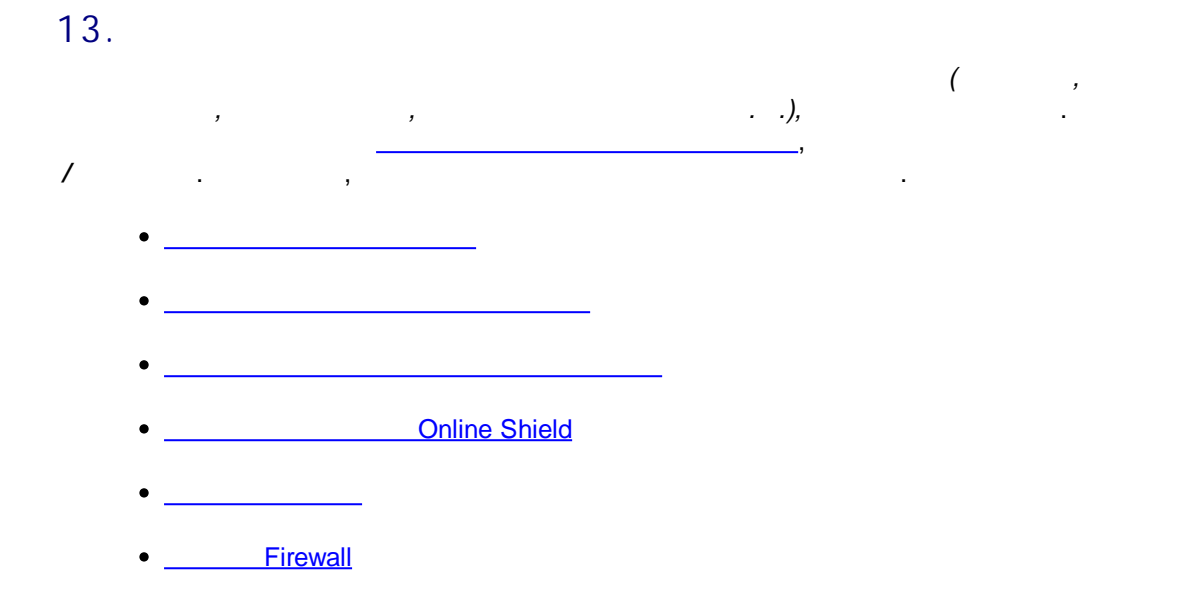

# 13.1.

| <b>a</b> | AVG. Internet Security            |                  |                  |               |               |         |  |  |
|----------|-----------------------------------|------------------|------------------|---------------|---------------|---------|--|--|
| ÷        | Просмотр результатов сканирования |                  |                  |               |               |         |  |  |
|          | Имя                               | Время запуска    | Время оконч      | Проверенны    | Заражения     | Высок   |  |  |
|          | 😫 Сканирование всего компьютера   | 2/9/2013, 4:21 # | 2/9/2013, 4:22 / | 4676          | 0             | 0       |  |  |
|          |                                   |                  |                  |               |               |         |  |  |
|          |                                   |                  |                  |               |               |         |  |  |
|          |                                   |                  |                  |               |               |         |  |  |
|          |                                   |                  |                  |               |               |         |  |  |
|          |                                   |                  |                  |               |               |         |  |  |
|          |                                   |                  |                  |               |               |         |  |  |
|          |                                   |                  |                  |               |               |         |  |  |
|          | •                                 |                  |                  |               |               | Þ.      |  |  |
|          |                                   |                  | Просмотр         | оеть сведения | Удалить резу  | ильтат  |  |  |
| 2013 c6  | орка 3180                         |                  |                  |               | Показать увед | омление |  |  |

# / Internet Security 2013.

, \_\_\_\_ ; \_\_\_\_\_ , :

/

AVG

.

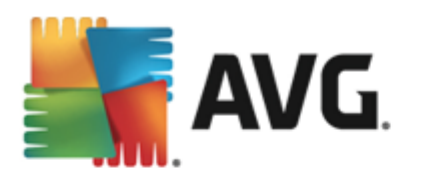

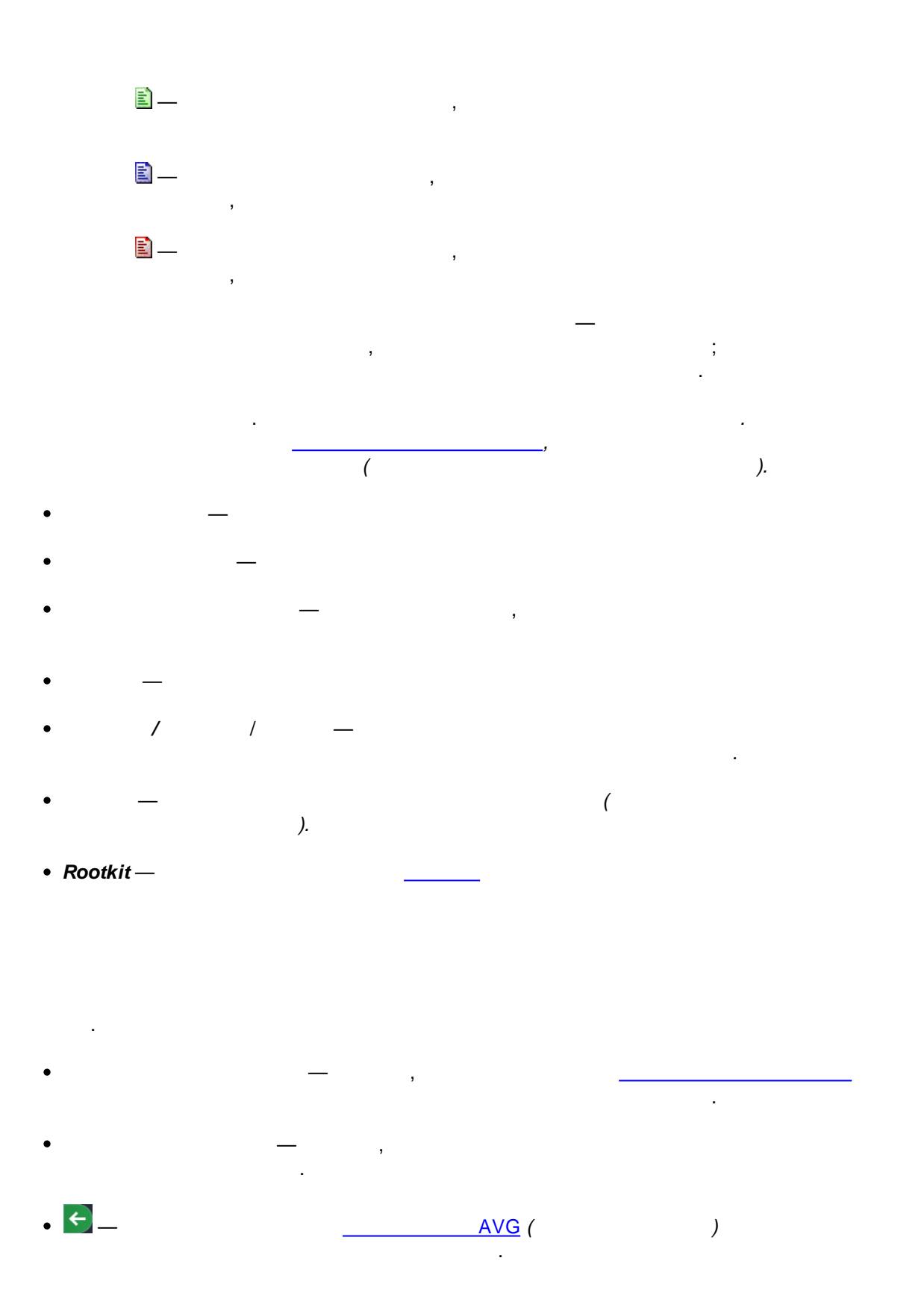

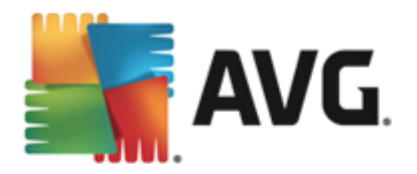

# 13.2.

|          |                                                                                      | :                                                                                                    |                                                                         |                         |
|----------|--------------------------------------------------------------------------------------|----------------------------------------------------------------------------------------------------|-------------------------------------------------------------------------|-------------------------|
| <b>-</b> | <b>AVG</b> . Intern                                                                  | et Security                                                                                            |                                                                         | ×                       |
| (        | ) AVG обн                                                                            | аружило угрозу                                                                                         |                                                                         |                         |
| Имя:     |                                                                                      | Определен вирус EICAR                                                                                  | l_Test                                                                  |                         |
| Имя      | объекта:                                                                             | c:\Users\Administrator\I<br>(Подробнее)                                                                | Documents\EICAR.COM                                                     |                         |
| $\odot$  | <u>З</u> ащищать и<br>АVG выберет н                                                  | меня <b>(рекомендуе</b> т<br>наиболее подходящий спо                                                   | <b>тся)</b><br>юсоб удаления этой угр                                   | озы.                    |
| 0        | <u>И</u> гнорирова<br>Определенный<br>В целях безоп<br>пользователян<br>будет удален | ать угрозу<br>і́ файл останется в текущ<br>асности компонент Рези,<br>и получать доступ к зара»<br>на. | цем местоположении на<br>дентная защита не позе<br>женным файлам. Угроз | диске.<br>юляет<br>а не |
| ?        | Показать свед                                                                        | дения                                                                                                  |                                                                         |                         |

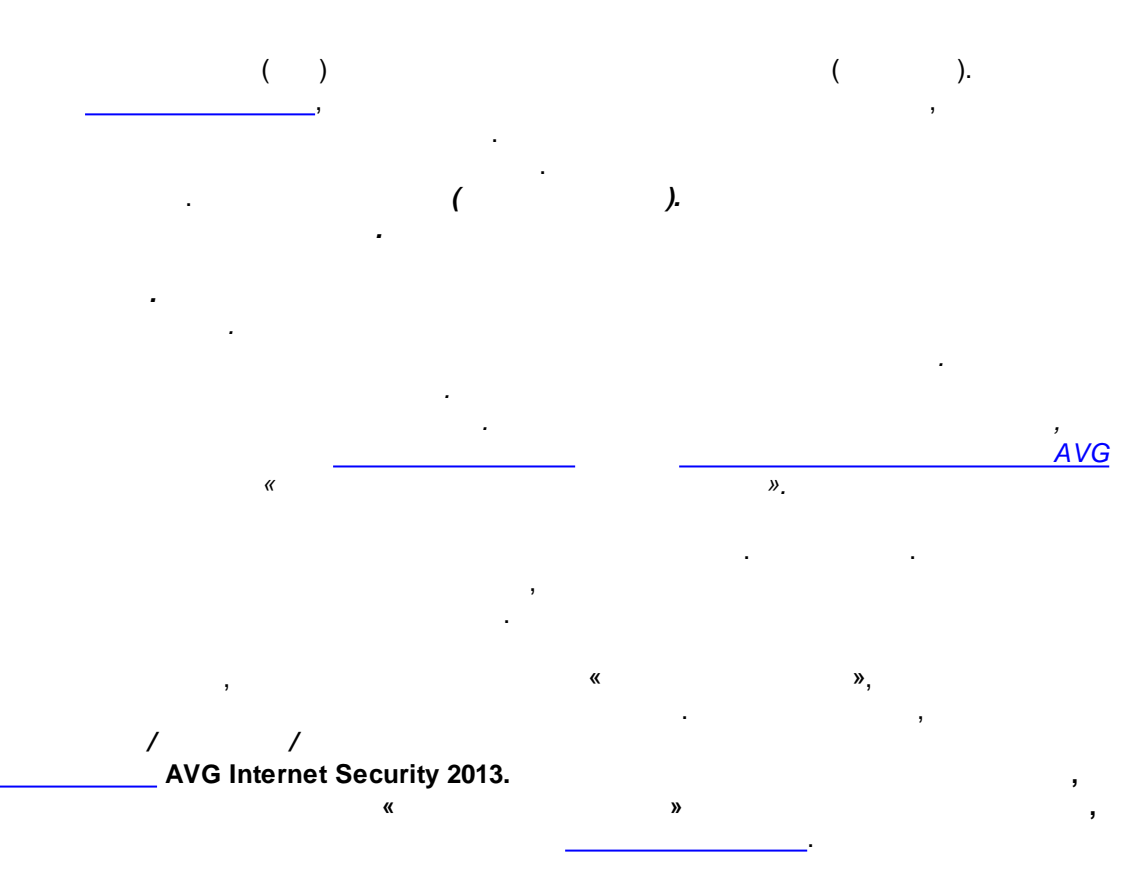

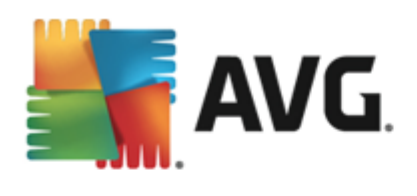

| <b>5</b> 7/ | NG. Internet Se                   | ecurity                    |                      |                    | ×                  |
|-------------|-----------------------------------|----------------------------|----------------------|--------------------|--------------------|
| ÷           | Обнаружени                        | е Резидентной              | защиты               |                    |                    |
|             | Имя угрозы                        | • Результат                | Время обнаружения    | Тип объекта        | Процесс            |
|             | Определен виру<br>••• c:\Users\Ad | <b>ус</b><br>Mini Заражено | 2/9/2013, 4:23:50 AM | Файл или каталог   | C:\Windows\Sy      |
|             |                                   |                            |                      |                    |                    |
|             |                                   |                            |                      |                    |                    |
|             |                                   |                            |                      |                    |                    |
|             |                                   |                            |                      |                    |                    |
|             |                                   |                            |                      |                    |                    |
|             | •                                 |                            |                      |                    | Þ                  |
|             | <u>Обновить Экс</u>               | порт                       |                      | лить выбранное Уда | алить все угрозы   |
| 2013 c      | борка 3180                        |                            |                      | Πα                 | жазать уведомление |
|             |                                   |                            |                      |                    |                    |

- — (
- \_ ,
- \_ \_ \_
- \_ ,
- \_ , • \_ .

.

**Online Shield** 

,

.

)

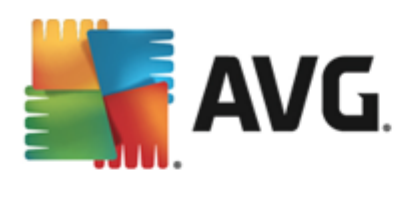

/

/

# 13.3.

•

AVG Internet Security 2013.

| <b>.</b> | WG. Internet Security        | <u> </u>       |
|----------|------------------------------|----------------|
| ÷        | Обнаружение защиты эл. почты |                |
|          | Список пуст                  |                |
|          |                              |                |
|          |                              |                |
|          |                              |                |
|          |                              |                |
|          |                              |                |
|          | <u>Обновить</u>              |                |
| 2013 cf  | Показат                      | гь уведомление |

• \_ ( )

- \_ , • \_ \_
- \_ , .
- , ( ) ( ).

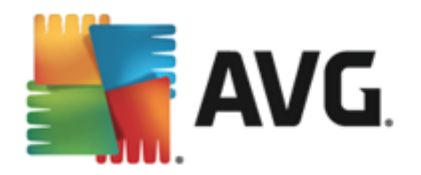

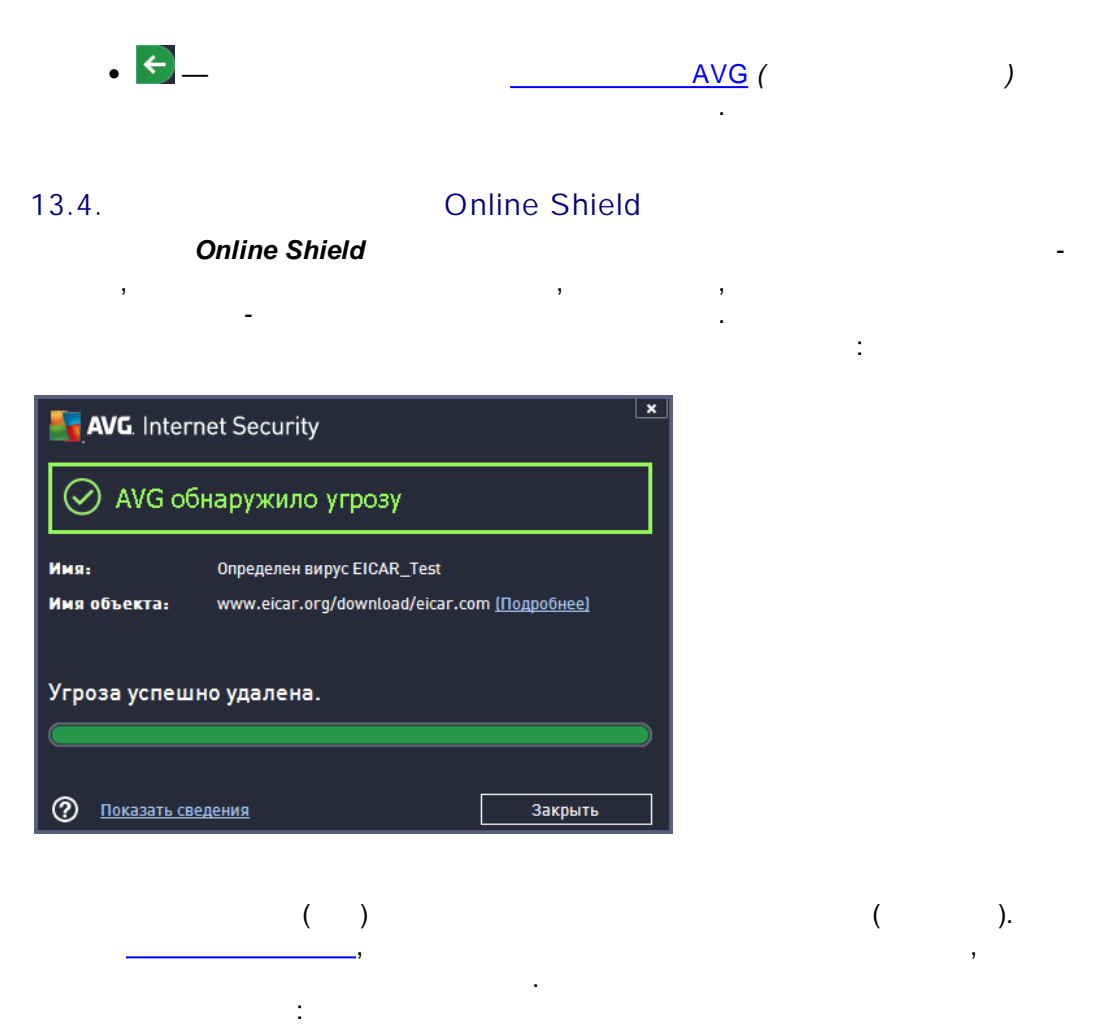

• \_ \_ , , , , , , • \_ , ,

> Online Shield. / / AVG Internet Security 2013.

**Online Shield** 

,

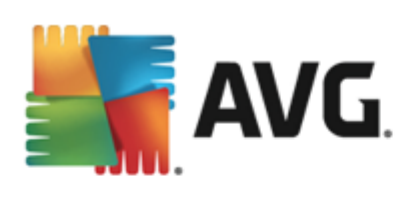

| Desus s <del>t</del>                      | Tue of a                                  |                                                                                  |
|-------------------------------------------|-------------------------------------------|----------------------------------------------------------------------------------|
| время оонаружения<br>2/7/2013, 9:01:09 АМ | URL                                       |                                                                                  |
|                                           |                                           |                                                                                  |
|                                           | Показать у                                | ведомление                                                                       |
|                                           |                                           |                                                                                  |
| (                                         | )                                         |                                                                                  |
|                                           |                                           |                                                                                  |
|                                           |                                           |                                                                                  |
|                                           |                                           |                                                                                  |
|                                           |                                           |                                                                                  |
|                                           | Время обнаружения<br>2/7/2013, 9:01:09 AM | Время обнаружения         Тип объекта           2/7/2013, 9:01:09 АМ         URL |

.

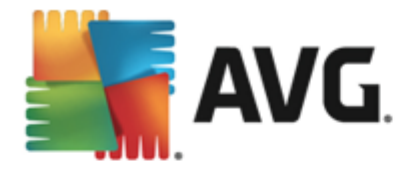

# 13.5.

| AVG. Internet Security Журнал со           | бытий    |                      |                 |
|--------------------------------------------|----------|----------------------|-----------------|
| Дата и время событ 🔺 Пользователь          | Источник | Описание события     |                 |
| 1 2/9/2013, 4:14:53 AM NT AUTHORITY\SYSTEM | General  | Программа AVG запус  |                 |
| 1 2/9/2013, 4:14:54 AM NT AUTHORITY\SYSTEM | General  | Программа AVG выпо   |                 |
| 1 2/9/2013, 4:16:17 AM NT AUTHORITY\SYSTEM | General  | Программа AVG остан  |                 |
| 1 2/9/2013, 4:16:17 AM NT AUTHORITY\SYSTEM | General  | Программа AVG остан  |                 |
| 1 2/9/2013, 4:17:45 AM NT AUTHORITY\SYSTEM | General  | Программа AVG запус  |                 |
| 1 2/9/2013, 4:17:52 AM NT AUTHORITY\SYSTEM | General  | Программа AVG выпо   |                 |
| 2/9/2013, 4:18:42 AM NT AUTHORITY\SYSTEM   | Update   | Обновление компоне   |                 |
| 2/9/2013, 4:18:56 AM NT AUTHORITY\SYSTEM   | Update   | Обновление компоне   |                 |
| 2/9/2013, 4:18:59 AM NT AUTHORITY\SYSTEM   | Update   | Обновление запущено. |                 |
| 2/9/2013, 4:20:31 AM NT AUTHORITY\SYSTEM   | Update   | Обновление заверше   |                 |
| Q 2/9/2013, 4:21:57 AM NT AUTHORITY\SYSTEM | Scan     | Проверка Пользоват   |                 |
| Q 2/9/2013, 4:22:16 AM NT AUTHORITY\SYSTEM | Scan     | Проверка Пользоват   |                 |
|                                            |          |                      |                 |
|                                            |          |                      | Обновить список |
| 0                                          |          |                      | Закрыть         |

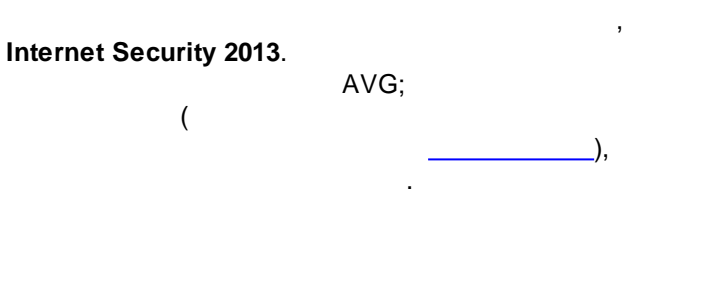

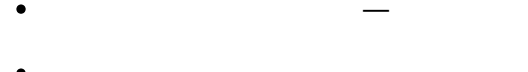

- AVG,
- –
- \_
- \_

#### / / AVG Internet Security 2013. AVG

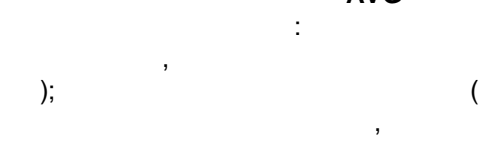

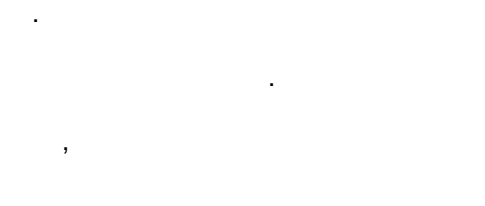

.

# AVG Internet Security 2013

#### 153

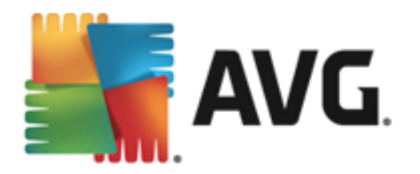

# 13.6. Firewall

•

, ! Firewall,

| AVG. Internet Security                                                           |                                                                                                    |                    |            |  |  |  |
|----------------------------------------------------------------------------------|----------------------------------------------------------------------------------------------------|--------------------|------------|--|--|--|
| Общие<br>Приложения<br>Общий доступ к файлам/принтер<br>Дополнительные параметры | Вы просматриваете вараметры для опытных пользователей компонента<br>Firewall. Мы настоятельно рекомендуем не изменять эти параметры,<br>осон бы не знаете, что именно меняете.<br>Журналы трафика. Журналы належной базы ланных |                    |            |  |  |  |
| Определенные сети<br>Системные службы                                            | Время соб 🔺 Приложение                                                                                                    | Занести действие в | Пользовате |  |  |  |
| Журналы                                                                          | < III<br>Обновить список Удалить журналы                                                                                                    |                    | Þ          |  |  |  |
| 4 III +                                                                          |                                                                                                    |                    |            |  |  |  |
| 0                                                                                | 🚱 ок                                                                                                    | Отмена 😵 П         | рименить   |  |  |  |

: — AVG, — ( . . — AVG ,

,

),

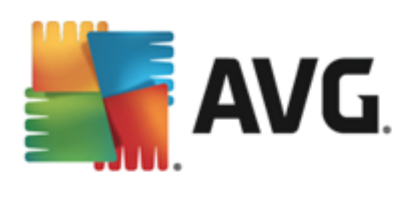

| AVG. Internet Security<br>Общие<br>Приложения<br>Общий доступ к файлам/принтер<br>Дополнительные параметры | Вы просматриваете параметры для опытыых пользователей компонента<br>Нисмай. Мы пастоятельно рекомендуем не изменять эти параметры,<br>если вы не знаете, что высько меняте. Ууличает графика Жуличает чалежилой базы парамета |                                   |           |    |  |  |
|----------------------------------------------------------------------------------------------------|----------------------------------------------------------------------------------------------------|-----------------------------------|-----------|----|--|--|
| Определенные сети                                                                                          | Разна собщина                                                                                                    |                                   | Co        |    |  |  |
| Журналы                                                                                                    | 2/11/2012 7.04.02 PM                                                                                                    |                                   | 2114      | 00 |  |  |
| мурналы                                                                                                    | 2/11/2013, 7:06:02 PM                                                                                                    | C-\PROGRAM FILES\BORLAND\SILKTEST | 2096      |    |  |  |
|                                                                                                    | 2/11/2013, 7:06:18 PM                                                                                                    | C:\WINDOWS\SYSTEM32\BLAT.EXE      | 2524      | Пр |  |  |
|                                                                                                    |                                                                                                    |                                   |           |    |  |  |
|                                                                                                    |                                                                                                    |                                   |           |    |  |  |
| <pre></pre>                                                                                                | Обновить список Уд                                                                                                    | алить журналы                     | 🗿 Примени | пь |  |  |

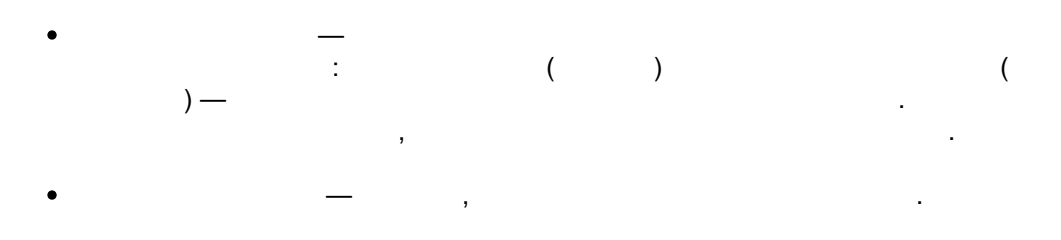

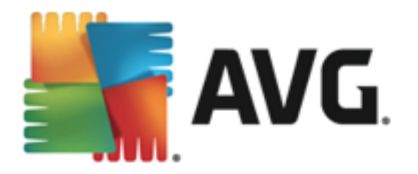

# 14. AVG

, , , ,

# AVG Internet Security 2013.

, AVG Internet Security 2013, AVG.

# 14.1. AVG Internet Security 2013

AVG , AVG.

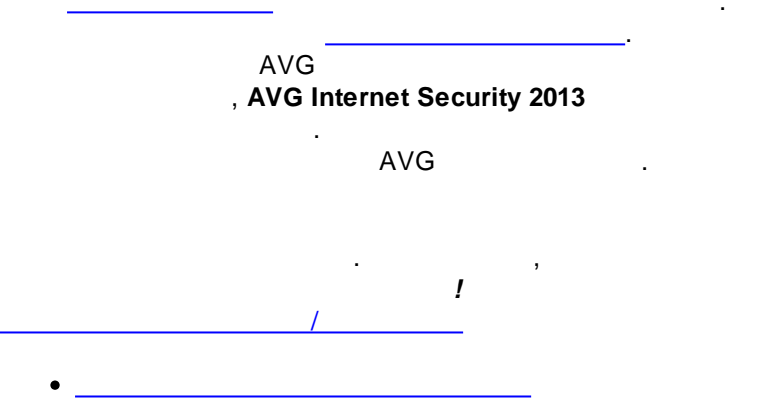

- \_\_\_\_\_
- Anti-Spam

,

# 14.2.

AVG Internet Security 2013

٠

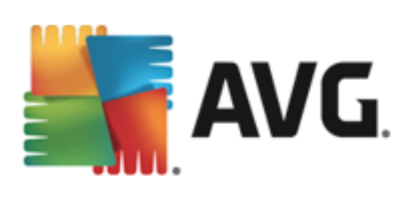

# • \_ ,

•

- •\_\_\_\_\_
- , .

- . . ,
- ,

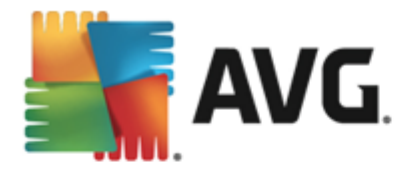

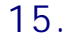

•

•

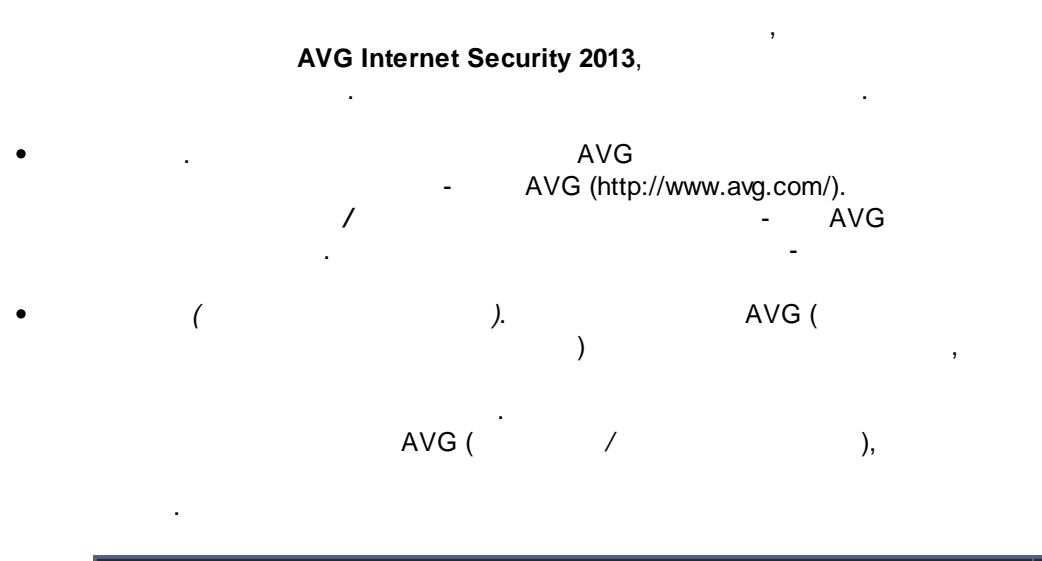

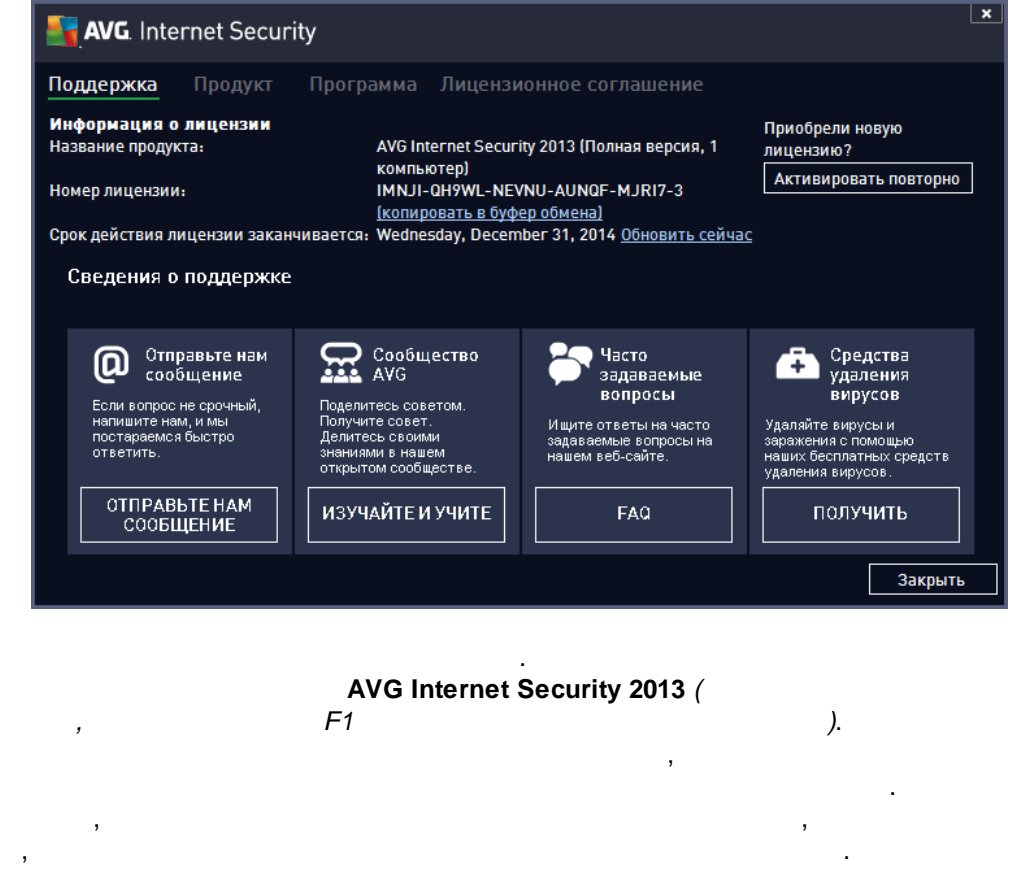

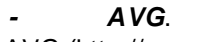

-

AVG (http://www.avg.com/).

,

. -

AVG (http://www.avg.com/)

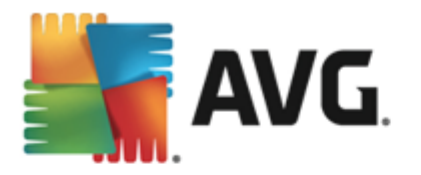

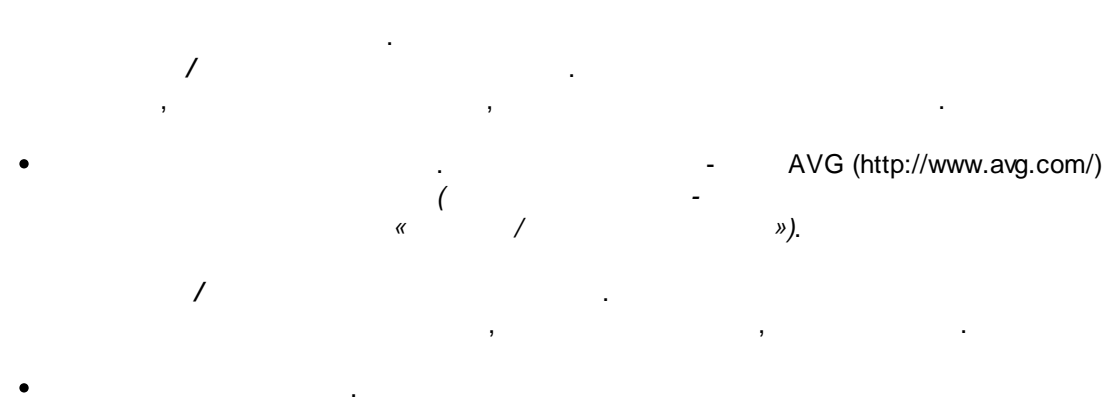

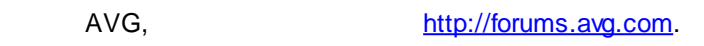